# VOLTCRAFT

D Bedienungsanleitung

# Wärmebildkamera

Best.-Nr. 2890410 (WB-430) Best.-Nr. 2890411 (WB-420) Best.-Nr. 2890412 (WB-410)

Operating Instructions

# **Thermal Imaging Camera**

Item no: 2890410 (WB-430) Item no: 2890411 (WB-420) Item no: 2890412 (WB-410)

Mode d'emploi

# Caméra thermique

N° de commande 2890410 (WB-430) N° de commande 2890411 (WB-420) N° de commande 2890412 (WB-410)

N Gebruiksaanwijzing

# Warmtebeeldcamera

Bestelnr.: 2890410 (WB-430) Bestelnr.: 2890411 (WB-420) Bestelnr.: 2890412 (WB-410)

CE

# Inhaltsverzeichnis

| 1                                                                                                    | Einführung                              |                                                                                                    |                                                                                                    |  |  |
|----------------------------------------------------------------------------------------------------|-----------------------------------------|----------------------------------------------------------------------------------------------------|----------------------------------------------------------------------------------------------------|--|--|
| 2                                                                                                    | Herunterladen von Bedienungsanleitungen |                                                                                                    |                                                                                                    |  |  |
| 3                                                                                                    | Bestimmungsgemäße Verwendung            |                                                                                                    |                                                                                                    |  |  |
| 4                                                                                                    | Lieferu                                 | nfang                                                                                                    |                                                                                                    |  |  |
| 5                                                                                                    | Symbo                                   | erklärung                                                                                                    |                                                                                                    |  |  |
| 5       Symbolerklarung.         6       Sicherheitshinweise.         6.1       Allgemein.         6.2       Handhabung.         6.3       Betriebsumgebung .         6.4       Bedienung.         6.5       Netzteil und Kabel .         6.6       Li-Ionen-Akku |                                         |                                                                                                    |                                                                                                    |  |  |
|                                                                                                    | 6.7                                     | 6.7 Messgenauigkeit auf Oberflächen mit niedrigem Emissionsgrad                                                                                                    |                                                                                                    |  |  |
| 7                                                                                                    | Übersi<br>7.1<br>7.2<br>7.3             | ht<br>Allgemein<br>Tasten am Bedienfeld<br>Display                                                                                                    | 99<br>99<br>10<br>11                                                                                                    |  |  |
| 8                                                                                                    | Inbetrie                                | Inbetriebnahme                                                                                                    |                                                                                                    |  |  |
|                                                                                                    | 8.1<br>8.2                              | Akku aufladen                                                                                                    | Nr.: nur 2890410)       11         mputer       12         mputer       12         er microSD-Karte       12         SD-Karte       12 |  |  |
| 9                                                                                                    | Emissi                                  | nsgrad und Genauigkeit                                                                                                    |                                                                                                    |  |  |
|                                                                                                    | 9.1<br>9.2                              | Einstellen des Emissionsgrads<br>Messgenauigkeit                                                                                                    |                                                                                                    |  |  |
| 10                                                                                                    | Menüführung                             |                                                                                                    |                                                                                                    |  |  |
| 11                                                                                                    | Gestensteuerung                         |                                                                                                    |                                                                                                    |  |  |
| 12                                                                                                    | Bedien<br>12.1<br>12.2<br>12.3          | Ing<br>Ein-/Ausschalten<br>Messwerte halten<br>Aufnehmen von Fotos/Videos<br>12.3.1 Fotos<br>12.3.2 Video<br>12.3.3 Wiedergeben von Foto<br>Manueller Bildfokus (BestNr.: 28 | 13<br>13<br>14<br>14<br>14<br>14<br>14<br>5/Videos                                                                                     |  |  |
|                                                                                                    | 12.5                                    | Bildtransformation                                                                                                    |                                                                                                    |  |  |

|    |                                               | 12.5.1<br>12.5.2<br>12.5.3                             | Histogramm-Modus (HG)<br>Automatischer Modus (AUTO)<br>Manuell/Sperrmodus (Manuell). | 15<br>15<br>16 |  |  |
|----|-----------------------------------------------|--------------------------------------------------------|--------------------------------------------------------------------------------------|----------------|--|--|
| 13 | Hauptmenü                                     |                                                        |                                                                                      |                |  |  |
|    | 13.1                                          | Alarme                                                 |                                                                                      | 16             |  |  |
|    | 13.2                                          | Paramete                                               | ۲n                                                                                   | 17             |  |  |
|    | 10.2                                          | 13.2.1                                                 | Umgebungstemperatur                                                                  | 17             |  |  |
|    |                                               | 13.2.2                                                 | Reflexionstemperatur                                                                 | 18             |  |  |
|    |                                               | 13.2.3                                                 | Atmosphärische Luftfeuchtigkeit                                                      | 18             |  |  |
|    |                                               | 13.2.4                                                 | Infrarotkompensation                                                                 | 19             |  |  |
|    |                                               | 13.2.5                                                 | Entfernung                                                                           | 19             |  |  |
|    |                                               | 13.2.6                                                 | Emissionsgrad                                                                        | 19             |  |  |
|    | 13.3 Messung                                  |                                                        |                                                                                      | 20             |  |  |
|    | 13.4                                          | Farbpalet                                              | te                                                                                   | 20             |  |  |
|    |                                               | 13.4.1                                                 | Standardfarbpalette                                                                  | 20             |  |  |
|    |                                               | 13.4.2                                                 | Hoher Alarm                                                                          | 21             |  |  |
|    |                                               | 13.4.3                                                 | Niedriger Alarm                                                                      | 22             |  |  |
|    |                                               | 13.4.4                                                 | Sichtharar Raraich                                                                   | 22             |  |  |
|    | 10 E                                          | Dildmodi                                               |                                                                                      | 22             |  |  |
|    | 13.5                                          | 13 5 1                                                 | Thormicoh                                                                            | 23             |  |  |
|    |                                               | 13.5.1                                                 | Rild im Bild                                                                         | 23             |  |  |
|    |                                               | 13.5.3                                                 | Kamera                                                                               | 23             |  |  |
|    |                                               | 13.5.4                                                 | Automatische Fusion                                                                  | 24             |  |  |
|    |                                               | 13.5.5                                                 | Zoom                                                                                 | 24             |  |  |
|    | 13.6                                          | Text zu e                                              | inem Bild hinzufügen                                                                 | 25             |  |  |
| 14 | Geräte                                        | einstellung                                            | jen                                                                                  | 25             |  |  |
| 15 | Messparameter-Einstellungen                   |                                                        |                                                                                      | 26             |  |  |
| 16 | Zurück                                        | setzen                                                 | -                                                                                    | 27             |  |  |
|    | 16 1                                          | 16.1 Löschen aller Dateien                             |                                                                                      |                |  |  |
|    | 16.2                                          | 16.2 Standardeinstellungen                             |                                                                                      |                |  |  |
| 17 | Compu                                         | iter-Softwa                                            | ire                                                                                  | 28             |  |  |
|    | 17.1 Vor der Installation                     |                                                        |                                                                                      |                |  |  |
|    | 17.2 Installieren der PC-Software             |                                                        |                                                                                      |                |  |  |
|    | 17.2 Verbinden mit einem DC (Deteiverveltung) |                                                        |                                                                                      | 20             |  |  |
|    | 17.3                                          | 17.4 Verbinden mit einem PC (Live-Ansicht) 2           |                                                                                      |                |  |  |
| 18 |                                               |                                                        | 20                                                                                   |                |  |  |
| 10 | liber des Okieltin /Dest Nr. 2000/110)        |                                                        |                                                                                      | 20             |  |  |
| 19 | ober d                                        |                                                        | v (Destางเ 20904 IU)                                                                 | 30             |  |  |
| 20 | Aktuali                                       |                                                        |                                                                                      |                |  |  |
|    | 20.1                                          | 20.1 Uberpruten der Firmware                           |                                                                                      |                |  |  |
|    | 20.2                                          | 20.2 Herunterladen und installieren der neuen Firmware |                                                                                      |                |  |  |
| 21 | Problembehandlung                             |                                                        |                                                                                      | 31             |  |  |
| 22 | Reinigung und Pflege                          |                                                        |                                                                                      | 32             |  |  |

| 22.1       | Gehäuse                                                                                                    | 32                 |  |
|------------|----------------------------------------------------------------------------------------------------|--------------------|--|
| 22.2       | Infrarotobjektiv                                                                                                    | 32                 |  |
| Konfor     | mitätserklärung (DOC)                                                                                                    |                    |  |
| Entsorgung |                                                                                                    |                    |  |
| 24.1       | Produkt                                                                                                    | 33                 |  |
| 24.2       | Batterien/Akkus                                                                                                    | 33                 |  |
| Techni     | sche Daten                                                                                                    | 33                 |  |
| 25.1       | Leistungsaufnahme des Produkts                                                                                                    | 33                 |  |
| 25.2       | Netzteil                                                                                                    | 34                 |  |
| 25.3       | Akkupack                                                                                                    | 34                 |  |
| 25.4       | Akku-Ladestation                                                                                                    | 34                 |  |
| 25.5       | Infrarotbildgebungsleistung                                                                                                    | 34                 |  |
| 25.6       | Optik                                                                                                    | 34                 |  |
| 25.7       | Messung                                                                                                    | 34                 |  |
| 25.8       | Verbesserung der Bildverarbeitung                                                                                                    | 35                 |  |
| 25.9       | Sichtbares-Licht-Kamera                                                                                                    | 35                 |  |
| 25.10      | Display                                                                                                    | 35                 |  |
| 25.11      | Speicher und Medien                                                                                                    | 35                 |  |
| 25.12      | Messeinheiten                                                                                                    | 36                 |  |
| 25.13      | Einstellung der Sprache                                                                                                    | 36                 |  |
| 25.14      | Schnittstelle zur Datenkommunikation                                                                                                    | 36                 |  |
| 25.15      | WLAN                                                                                                    | 36                 |  |
| 25.16      | App für Mobilgeräte                                                                                                    | 36                 |  |
| 25.17      | Computer-Software                                                                                                    | 37                 |  |
| 25.18      | Umgebungsbedingungen                                                                                                    | 37                 |  |
| 25.19      | Physische Daten                                                                                                    | 37                 |  |
| 25.20      | Emissionsgrad-Tabelle                                                                                                    | 37                 |  |
|            | 22.1<br>22.2<br>Konfor<br>Entsor<br>24.1<br>24.2<br>Techni<br>25.1<br>25.2<br>25.3<br>25.4<br>25.5<br>25.6<br>25.7<br>25.8<br>25.9<br>25.10<br>25.11<br>25.12<br>25.13<br>25.14<br>25.15<br>25.16<br>25.17<br>25.16<br>25.17<br>25.18<br>25.19<br>25.20 | 22.1       Gehäuse |  |

# 1 Einführung

Sehr geehrte Kundin, sehr geehrter Kunde, wir bedanken uns für den Kauf dieses Produkts. Bei technischen Fragen wenden Sie sich bitte an:

Deutschland: www.conrad.de Österreich: www.conrad.at Schweiz: www.conrad.ch

# 2 Herunterladen von Bedienungsanleitungen

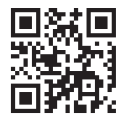

Verwenden Sie den Link <u>www.conrad.com/downloads</u> (oder scannen Sie den QR-Code), um die komplette Bedienungsanleitung herunterzuladen (oder neue/aktuelle Versionen, wenn verfügbar). Folgen Sie den Anweisungen auf der Webseite.

# 3 Bestimmungsgemäße Verwendung

Bei diesem Produkt handelt es sich um eine Wärmebildkamera mit Touchscreen-Display. Einige Anwendungsbereiche sind z. B. das Auffinden von Hotspots, Energielecks, strukturellen Mängeln, Rohrverstopfungen und HVAC-Fehlern.

Unsachgemäßer Gebrauch kann zu Kurzschluss, Feuer, Stromschlag oder anderen Gefährdungen führen.

Dieses Produkt entspricht den gesetzlichen, nationalen und europäischen Anforderungen.

Aus Sicherheits- und Zulassungsgründen dürfen Sie dieses Produkt nicht umbauen und/oder verändern.

Lesen Sie sich die Bedienungsanleitung sorgfältig durch und bewahren Sie sie sicher auf. Geben Sie das Produkt nur zusammen mit der Bedienungsanleitung an Dritte weiter.

Alle enthaltenen Firmennamen und Produktbezeichnungen sind Warenzeichen der jeweiligen Inhaber. Alle Rechte vorbehalten.

Android<sup>™</sup> ist eine Marke von Google LLC.

USB4®, USB Type-C® und USB-C® sind eingetragene Marken von USB Implementers Forum.

# 4 Lieferumfang

- Wärmebildkamera
- Li-lonen-Akku
- Akkuladestation (Best.-Nr.: nur 2890410)
- Netzteil (US/EU/UK/AU-Stecker)
- microSD-Karte (32 GB, U1 V10)
- microSD-auf-SD-Karten-Adapter
- USB-A- auf USB-C®-Kabel
- Windows® Software CD-ROM
- Tragetasche
- Bedienungsanleitung

# 5 Symbolerklärung

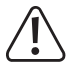

Dieses Symbol warnt vor Gefahren, die zu Verletzungen führen können.

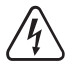

Dieses Symbol warnt vor gefährlicher Spannung, die zu Verletzungen durch einen elektrischen Schlag führen kann.

# 6 Sicherheitshinweise

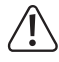

Lesen Sie sich die Bedienungsanleitung sorgfältig durch und beachten Sie insbesondere die Sicherheitshinweise. Sollten Sie die in dieser Bedienungsanleitung enthaltenen Sicherheitshinweise und Informationen für einen ordnungsgemäßen Gebrauch nicht beachten, übernehmen wir keine Haftung für daraus resultierende Verletzungen oder Sachschäden. Darüber hinaus erlischt in solchen Fällen die Gewährleistung/Garantie.

### 6.1 Allgemein

- Das Produkt ist kein Spielzeug. Halten Sie es von Kindern und Haustieren fern.
- Lassen Sie Verpackungsmaterial nicht achtlos herumliegen. Dieses könnte f
  ür Kinder zu einem gef
  ährlichen Spielzeug werden.
- Falls Sie Fragen haben, die mit diesem Dokument nicht beantwortet werden können, wenden Sie sich an unseren technischen Kundendienst oder an sonstiges Fachpersonal.
- Lassen Sie Wartungs-, Anpassungs- und Reparaturarbeiten ausschlie
  ßlich von einem Fachmann bzw. einer Fachwerkstatt durchf
  ühren.

### 6.2 Handhabung

Gehen Sie stets vorsichtig mit dem Produkt um. Stöße, Schläge oder das Herunterfallen aus geringer Höhe können das Produkt beschädigen.

#### 6.3 Betriebsumgebung

- Setzen Sie das Produkt keiner mechanischen Beanspruchung aus.
- Schützen Sie das Produkt vor extremen Temperaturen, starken Stößen, brennbaren Gasen, Dämpfen und Lösungsmitteln.
- Schützen Sie das Produkt vor hoher Feuchtigkeit und Nässe.
- Schützen Sie das Produkt vor direkter Sonneneinstrahlung.
- Schalten Sie das Produkt niemals gleich dann ein, wenn dieses von einem kalten in einen warmen Raum gebracht wird. Das dabei entstehende Kondenswasser kann unter Umständen das Produkt zerstören. Lassen Sie das Produkt zuerst auf Zimmertemperatur kommen, bevor Sie es in Betrieb nehmen.

### 6.4 Bedienung

- Sollten Sie Zweifel bezüglich des Betriebs, der Sicherheit oder dem Anschließen des Produkts haben, wenden Sie sich an einen Fachmann.
- Sollte kein sicherer Betrieb mehr möglich sein, nehmen Sie das Produkt außer Betrieb und schützen Sie es vor unbeabsichtigter Verwendung. Sehen Sie UNBEDINGT davon ab, das Produkt selbst zu reparieren. Der sichere Betrieb ist nicht mehr gewährleistet, wenn das Produkt:
  - sichtbare Schäden aufweist,
  - nicht mehr ordnungsgemäß funktioniert,
  - über einen längeren Zeitraum unter ungünstigen Umgebungsbedingungen gelagert wurde oder
  - erheblichen Transportbelastungen ausgesetzt wurde.

#### 6.5 Netzteil und Kabel

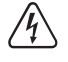

Verändern oder reparieren Sie keine Komponenten der Stromversorgung, einschließlich Netzstecker, Netzkabel und Netzteile. Verwenden Sie keine beschädigten Komponenten. Lebensgefahr durch Stromschlag!

- Schließen Sie das Produkt an einer Steckdose an, die jederzeit leicht zugänglich ist.
- Verwenden Sie ausschlie
  ßlich das mitgelieferte Netzteil f
  ür die Stromversorgung.
- Als Spannungsquelle f
  ür das Netzteil darf nur eine haushalts
  übliche Steckdose verwendet werden, die an das öffentliche Versorgungsnetz angeschlossen ist. 
  Überpr
  üfen Sie vor dem Anschluss des Netzteils, ob die Spannungsangaben auf dem Netzteil mit der Spannung in Ihrem Haushalt 
  übereinstimmen.
- Ziehen Sie niemals am Kabel, um das Netzteil von der Steckdose zu trennen. Verwenden Sie stattdessen stets die dafür vorgesehenen Griffflächen am Netzstecker.
- Trennen Sie das Netzteil aus Sicherheitsgründen während eines Gewitters stets von der Stromversorgung.
- Sollte das Steckernetzteil Beschädigungen aufweisen, so fassen Sie das Netzteil nicht an, da dies zu einem tödlichen Stromschlag führen kann! Gehen Sie wie folgt vor:
  - Schalten Sie zuerst die Netzspannung zur Steckdose ab, an der das Steckernetzteil angeschlossen ist (zugehörigen Leitungsschutzschalter abschalten bzw. Sicherung herausdrehen, anschließend FI-Schutzschalter abschalten, sodass die Netzsteckdose allpolig von der Netzspannung getrennt ist).
  - Ziehen Sie das Netzteil aus der Steckdose.
  - Verwenden Sie ein neues Netzteil der gleichen Bauart. Verwenden Sie das beschädigte Netzteil nicht weiter.
- Achten Sie darauf, dass das Kabel nicht eingeklemmt, geknickt oder durch scharfe Kanten beschädigt wird.
- Verlegen Sie Kabel immer so, dass niemand darüber stolpern oder sich in ihnen verfangen kann. Bei Nichtbeachtung besteht Verletzungsgefahr.

### 6.6 Li-Ionen-Akku

- Beschädigen Sie den Akku niemals. Bei Beschädigung des Akkugehäuses besteht Explosions- und Brandgefahr!
- Die Kontakte/Anschlüsse des Akkus d
  ürfen nicht kurzgeschlossen werden. Werfen Sie den Akku bzw. das Produkt nicht ins Feuer. Es besteht Explosions- und Brandgefahr!

- Gefahr von Überhitzung, Beschädigung und/oder verminderter Leistung. Laden Sie den Akku innerhalb dieses Temperaturbereichs: 0 bis 50 °C.

### 6.7 Messgenauigkeit auf Oberflächen mit niedrigem Emissionsgrad

# 

#### Gefahr für die persönliche Sicherheit (z. B. Verbrennungen), Feuer oder andere Gefahren!

Das Messen von Oberflächen mit einem Emissionsgrad (ε) von weniger als 0,60 kann die Genauigkeit der Temperaturmessung beeinträchtigen. Wenn genaue Temperaturmessungen wichtig sind, ziehen Sie am besten alternative Methoden zur Überprüfung der Messwerte in Betracht.

# 7 Übersicht

# 7.1 Allgemein

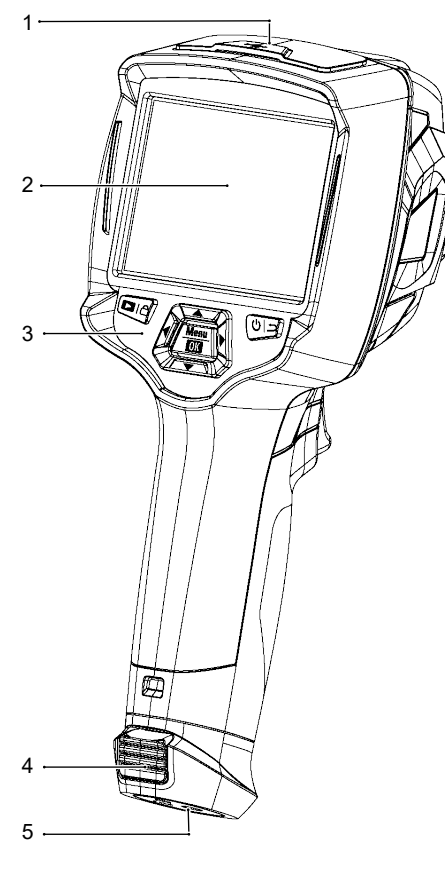

- 6 7 8 9 10 4
- 1 Abdeckung: USB-C®-Anschluss: Daten/Laden microSD-Kartensteckplatz
- 3 Bedienfeld
- 5 Stativbefestigung
- 7 Infrarotkameraobjektiv
- 9 Lanyard-Loch für Objektivabdeckung

2

4

Entriegelungslaschen: Akku

Touchscreen-Display.

- 6 Digitalkamera (sichtbares Licht)
- 8 Bildfokusring Best.-Nr.: nur 2890410 (WB-430)
- 10 Auslöser: Bild einfrieren, Foto aufnehmen, Video aufzeichnen

# 7.2 Tasten am Bedienfeld

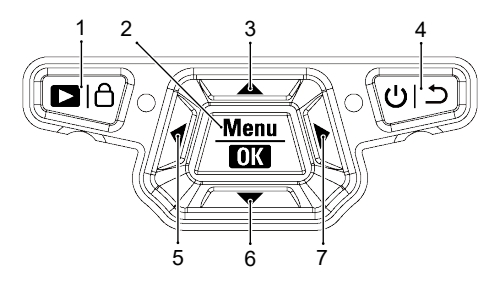

| # | Symbol    | Beschreibung                                                                                                    |
|---|-----------|----------------------------------------------------------------------------------------------------|
| 1 | ►a        | <ul> <li>Gedrückt halten, um gespeicherte Bilder wiederzugeben.</li> </ul>                                                                 |
|   |           | <ul> <li>Kurz drücken, um umzuschalten zwischen: MANUAL (Manuell) (<sup>A</sup>) und AUTO (Automatisch) (A) / HG (HG) (H) Modi.</li> </ul> |
| 2 | Menu   OK | <ul> <li>Drücken, um das Menü aufzurufen.</li> </ul>                                                                                       |
|   |           | <ul> <li>Gedrückt halten, um das Einstellungsmenü aufzurufen.</li> </ul>                                                                   |
|   |           | <ul> <li>Drücken, um eine Menüauswahl zu bestätigen.</li> </ul>                                                                            |
| 3 |           | <ul> <li>Drücken, um nach oben zu navigieren.</li> </ul>                                                                                   |
|   |           | <ul> <li>Währen der Messung gedrückt halten, um die Ansicht zu vergrößern.</li> </ul>                                                      |
| 4 | しっし       | <ul> <li>Gedrückt halten, um das Produkt ein- und auszuschalten.</li> </ul>                                                                |
|   |           | <ul> <li>Gedrückt halten, um zum vorherigen Menü zurückzukehren.</li> </ul>                                                                |
| 5 | ◀         | <ul> <li>Drücken, um nach links zu navigieren.</li> </ul>                                                                                  |
|   |           | <ul> <li>Während der Messung gedrückt halten, um eine manuelle IR-Kalibrierung durchzufüh-<br/>ren.</li> </ul>                             |
| 6 | ▼         | <ul> <li>Drücken, um nach unten zu navigieren.</li> </ul>                                                                                  |
|   |           | <ul> <li>Währen der Messung gedrückt halten, um die Ansicht zu verkleinern.</li> </ul>                                                     |
| 7 |           | <ul> <li>Drücken, um nach rechts zu navigieren.</li> </ul>                                                                                 |

### 7.3 Display

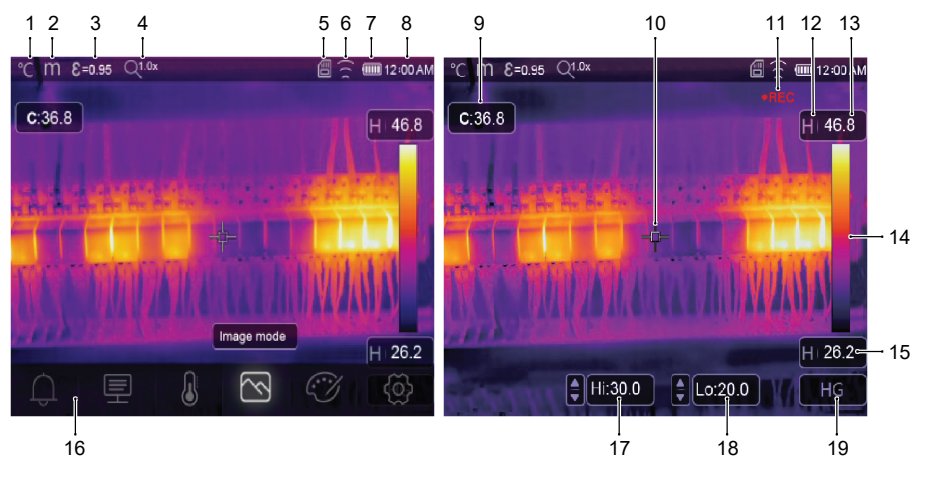

2

4

6

8

18

- 1 Temperatureinheit
- 3 Emissionsgrad
- 5 microSD-Karte
- 7 Akkustand
- 9 Temperatur des Bildmittelpunkts
- 11 Video aufnehmen
- 13 Maximale Temperatur der aktuellen Szene
- 15 Minimale Temperatur der aktuellen Szene
- 17 Hochtemperaturalarm (Hi (Hoch))
- 19 Aktiver Bildgebungsmodus: AUTO (Automatisch), HG (HG), MANUAL (Manuell)
- WI AN-Status Uhrzeit 10 Bildmittelpunktkreuz 12 Aktiver Bildgebungsmodus 14 Farbbalken 16 Hauptmenü

Entfernungseinheit

Zoomstatus

Niedrigtemperaturalarm (Lo (Niedrig))

# 8 Inbetriebnahme

#### 8.1 Akku aufladen

#### 8.1.1 Akkuladestation (Best.-Nr.: nur 2890410)

- 1. Schließen Sie das Netzteil an den USB-C®-Anschluss der Ladestation an.
- 2. Stecken Sie das Netzteil in eine Netzsteckdose.
- 3. Setzen Sie den Akkupack in das Ladegerät ein.
- → Die Kontrollleuchten zeigen den Ladestatus an.

#### 8.1.2 Kamera-Ladeeingang

Voraussetzungen:

- Der Akku ist in das Produkt eingesetzt.
- 1. Schließen Sie das Netzteil an den TypeC USB/Charge-Eingang des Produkts an.
- 2. Stecken Sie das Netzteil in eine Netzsteckdose.
- → Das Batteriesymbol auf dem Display zeigt den Ladestatus an.

#### 8.1.3 USB-Anschluss am Computer

- Der USB-Anschluss muss in der Lage sein, 5 V/DC für den Ladevorgang zu liefern.
- Der Akku wird geladen, wenn Sie den TypeC USB/Charge-Anschluss mit einem USB-Anschluss an Ihrem Computer verbinden.

### 8.2 microSD-Karte

- Der interne Speicherplatz wird zum Speichern von Fotos, Videos und Daten verwendet, wenn keine microSD-Karte eingesetzt ist.
- Für weitere Einzelheiten siehe Abschnitt: Speicher und Medien [> 35].

#### 8.2.1 Einsetzen/Entfernen der microSD-Karte

#### Wichtig:

Stellen Sie sich, dass die microSD-Karte richtig ausgerichtet ist, bevor Sie sie einsetzen. Schieben Sie sie nicht mit übermäßiger Kraft ein.

- 1. Setzen Sie die microSD-Karte in den Kartensteckplatz ein und achten Sie darauf, dass sie spürbar "einrastet".
  - → Das Symbol für die microSD-Karte 🗒 erscheint.
- 2. Zum Entfernen drücken Sie die Speicherkarte zunächst mit der Spitze Ihres Fingers hinein, bis Sie ein Klicken hören. Lassen Sie die Karte dann gleich wieder los, damit sie ausgeworfen werden kann.

#### 8.2.2 Formatieren der microSD-Karte

#### Wichtig:

- Die microSD-Karte muss formatiert sein, bevor sie zum Speichern von Fotos, Videos und Daten verwendet werden kann.
- Sichern Sie wichtige Dateien immer erst, bevor Sie die microSD-Karte formatieren.

#### Formatieren der Karte unter Verwendung des Produkts.

- 1. Setzen Sie die microSD-Karte in den Kartensteckplatz ein.
- Navigieren Sie zu: Menu →(Menü) Setting →(Einstellung) Reset →(Zurücksetzen) Format Memory →(Speicher formatieren) Yes (Ja).

#### Formatieren der Karte unter Verwendung eines PCs

- Die microSD-Karte sollte mit den Dateisystemen FAT 16 oder 32 formatiert werden.
- Informationen dazu finden Sie in den Bedienungsanleitungen Ihrer jeweiligen Computersoftware.

# 9 Emissionsgrad und Genauigkeit

### 9.1 Einstellen des Emissionsgrads

Um die Genauigkeit der Messwerte zu erhöhen, stellen Sie einen Emissionsgrad ein, der dem zu messenden Material entspricht. Der Emissionsgrad kann auf zwei Arten eingestellt werden:

- Manuelles Einstellen: Emissionsgrad [▶ 19].
- Voreingestellte Werte: Messparameter-Einstellungen [> 26].

Eine Liste gebräuchlicher Materialien und Emissionsgradwerte finden Sie hier: Emissionsgrad-Tabelle [> 37].

### 9.2 Messgenauigkeit

Konfigurieren Sie die Parameter, um die Genauigkeit der Messwerte zu verbessern. Siehe Abschnitt: Parametern [▶ 17].

# 10 Menüführung

| Taste    | Funktion                                                |  |
|----------|---------------------------------------------------------|--|
| Menu     | Drücken, um das Menü und die Untermenüs aufzurufen.     |  |
| OK       | Drücken, um eine Auswahl zu bestätigen.                 |  |
| ▲ / ▼    | Drücken, um nach oben/unten zu navigieren.              |  |
|          | Drücken, um nach links/rechts zu navigieren.            |  |
| <u>د</u> | Gedrückt halten, um zum vorherigen Menü zurückzukehren. |  |

# 11 Gestensteuerung

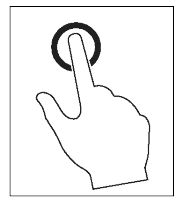

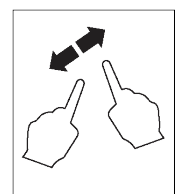

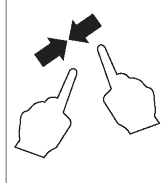

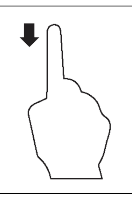

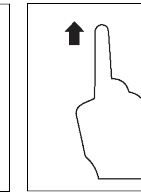

Auswählen

Erweitern

Verkleinern

Nach unten schieben Nach oben schieben

# 12 Bedienung

### 12.1 Ein-/Ausschalten

1. Halten Sie die Taste Ügedrückt, um das Produkt einzuschalten.

→ Warten Sie einige Augenblicke, damit sich das Produkt selbst kalibriert und ein Wärmebild anzeigt.

2. Halten Sie die Taste U gedrückt, um das Produkt auszuschalten.

### 12.2 Messwerte halten

- 1. Drücken Sie den Auslöser, um den Messwert zu halten.
  - → Der Messwert wird gehalten.
- 2. Drücken Sie die Taste 🙂 🗂, um das Halten aufzuheben.

### 12.3 Aufnehmen von Fotos/Videos

#### 12.3.1 Fotos

- 1. Drücken Sie kurz den Auslöser, um die gemessene Szene aufzunehmen.
- 2. Drücken Sie OK oder berühren Sie 🗸 auf dem Display, um das Bild zu speichern.

#### 12.3.2 Video

1. Halten Sie den Auslöser gedrückt, um das Aufzeichnen zu starten.

→ Das Symbol • REC zeigt an, dass das Aufzeichnen läuft.

2. Drücken Sie kurz den Auslöser, um das Aufzeichnen zu stoppen.

#### 12.3.3 Wiedergeben von Fotos/Videos

Beim Wiedergeben werden zuerst Fotos/Videos von einer eingelegten microSD-Karte abgerufen. Entfernen Sie die microSD-Karte, um vom internen Speicher wiederzugeben.

- 1. Halten Sie die Taste D gedrückt.
- 2. Drücken Sie ◀/►, um zu navigieren.
- 3. Drücken Sie **OK**, um auf weitere Optionen zuzugreifen, z. B. ein Video wiedergeben, Dateiinformationen anzeigen, angezeigte Datei löschen.

#### Tipp:

Gespeicherte Fotos/Videos auf einem PC anzeigen. Siehe Abschnitt: Verbinden mit einem PC (Dateiverwaltung) [> 28].

### 12.4 Manueller Bildfokus (Best.-Nr.: 2890410)

Für eine verbesserte Genauigkeit sollte das Bild fokussiert sein, damit die Infrarotenergie auf die Pixel des Detektors gerichtet ist.

- Best.-Nr.: 2890410 hat einen manuellen Bildfokusring.
- Verwenden Sie den Bildfokusring zum Einstellen der Schärfe.

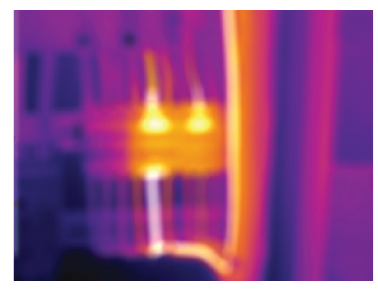

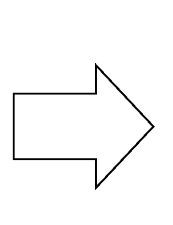

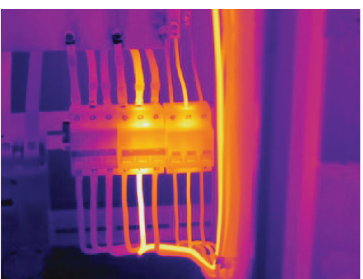

#### 12.5 Bildtransformation

Wählen Sie einen Modus (Histogramm, Automatisch oder Manuell), um die Visualisierung der Temperatur auf Grundlage der Komplexität der Szene, der Konsistenz der Temperaturbereiche oder bestimmter benutzerdefinierter Parameter zu optimieren.

#### Tipps:

- Ber
   ühren Sie das Display, um zwischen diesen Modi umzuschalten: AUTO (Automatisch), HG oder MANUAL (Manuell).
- Wenn der Modus "AUTO (Automatisch)", "HG (HG)" nicht erscheint, aktivieren Sie ihn hier: Menu →(Menü) Setting →(Einstellung) Measure setting →(Messeinstellung) Image Transform →(Bildtransformation) HG / AUTO (HG/Automatisch).

#### 12.5.1 Histogramm-Modus (HG)

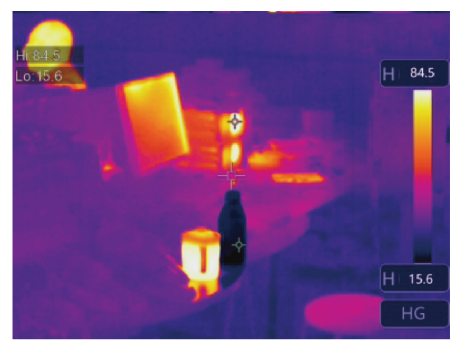

Das Wärmebild wird mithilfe eines Histogramm-Algorithmus verbessert. Die Farbe-Temperatur-Beziehung ist nicht linear, dadurch können Details und Kontrast verbessert werden.

Dieser Modus ist für komplexe Szenen geeignet, bei denen feinere Temperaturverläufe hervorgehoben werden sollen.

- Drücken Sie kurz die Taste <sup>A</sup>, um zwischen den Modi "HG" und "MANUAL (Manuell)" umzuschalten.
- 2. "H (H)" und "HG (HG)" erscheinen, um anzuzeigen, dass der automatische Modus aktiv ist.

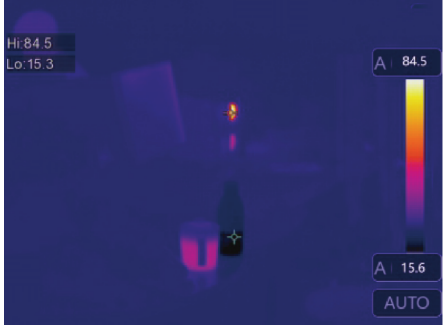

12.5.2 Automatischer Modus (AUTO)

Stellt das Wärmebild automatisch auf der Grundlage der

ermittelten Minimum- und Maximumtemperaturen ein. Bei dieser Einstellung ist die Farb-Temperatur-Bezie-

hung linear und eignet sich für eine konsistente, routinemäßige Überwachung, bei der die Temperaturbereiche bekannt und stabil sind.

- Drücken Sie kurz die Taste <sup>A</sup>, um zwischen den Modi "AUTO" (Automatisch) und "MANUAL" (Manuell) umzuschalten.
- 2. "A" und "AUTO" (Automatisch) erscheinen, um anzuzeigen, dass der automatische Modus aktiv ist.

#### 12.5.3 Manuell/Sperrmodus (Manuell)

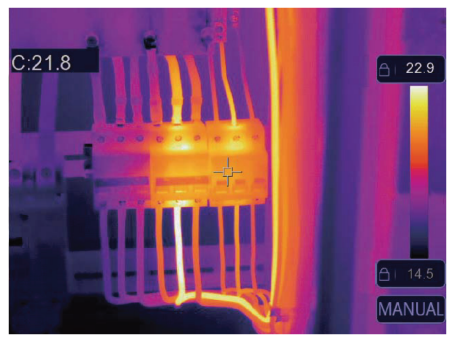

Das Temperaturniveau wird durch die vom Benutzer eingestellten oberen und unteren Temperaturgrenzwerte bestimmt.

Es ist für Situationen geeignet, in denen ein bestimmter Temperaturbereich beobachtet werden soll.

- 1. Drücken Sie kurz die Taste 🛆, um diesen Modus zu aktivieren/zu deaktivieren.
  - → Das Symbol <sup>A</sup> und "MANUAL" (Manuell) erscheinen, um anzuzeigen, dass der manuelle Modus aktiv ist.
- 2. Berühren Sie die oberen oder unteren Temperaturwerte, um sie manuell einzustellen.

| Symbol | Einstellung | Links zu den Abschnitten                                                           |  |
|--------|-------------|------------------------------------------------------------------------------------|--|
| Û      | Alarm       | Einstellen der Alarmwerte für hohe/niedrige Temperaturen.                          |  |
|        |             | Siehe Abschnitt: Alarme [▶ 16].                                                    |  |
| 乬      | Parametern  | Einstellen von Parametern für erhöhte Genauigkeit.                                 |  |
|        |             | Siehe Abschnitt: Parametern [▶ 17].                                                |  |
| J      | Messung     | Eine Auswahl verschiedener Modi zur Temperaturmessung.                             |  |
|        |             | ■ Siehe Abschnitt: Messung [▶ 20] .                                                |  |
| $\sim$ | Bildmodus   | <ul> <li>Auswählen, wie die Bilder auf dem Display eingeblendet werden.</li> </ul> |  |
|        |             | ■ Siehe Abschnitt: Bildmodi [▶ 23].                                                |  |
| Ĩ      | Farbpalette | <ul> <li>Auswählen, wie Wärmebilder farblich dargestellt werden.</li> </ul>        |  |
|        |             | ■ Siehe Abschnitt: Farbpalette [▶ 20] .                                            |  |
| ලි     | Einstellung | <ul> <li>Zugriff auf verschiedene Systemeinstellungen.</li> </ul>                  |  |
|        |             | <ul> <li>Siehe Abschnitt: Geräteeinstellungen [&gt; 25].</li> </ul>                |  |

# 13 Hauptmenü

### 13.1 Alarme

1. Wählen Sie einen Alarmtyp aus: Menu  $\rightarrow$  (Menü) Setting  $\rightarrow$  (Einstellung) Measure setting (Messeinstellung).

| Alarm-Typ           | Beschreibung                                                                                       |
|---------------------|----------------------------------------------------------------------------------------------------|
| AUS                 | Alarmton deaktivieren.                                                                             |
| Über dem Alarmwert  | Wenn die Objekttemperatur über dem eingestellten Wert liegt, wird der Alarm aktiviert.             |
| Unter dem Alarmwert | Wenn die Objekttemperatur unter dem eingestellten Wert liegt, wird der Alarm aktiviert.            |
| Grenzbereich-Alarm  | Wenn die Objekttemperatur zwischen den hohen und niedrigen Werten liegt, wird der Alarm aktiviert. |

2. Einstellen der Temperaturwerte:

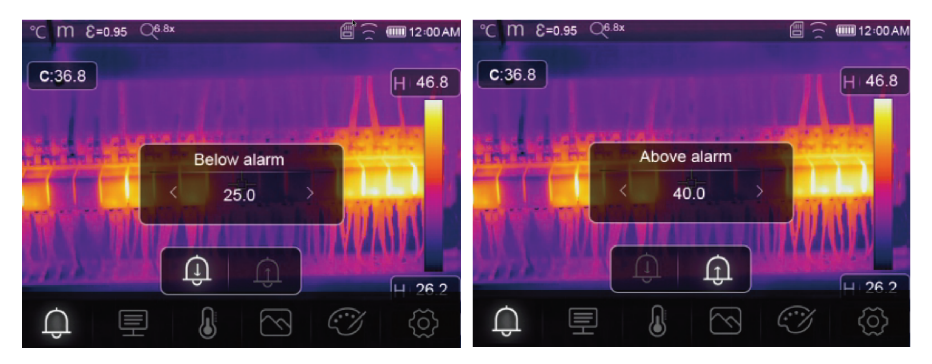

### 13.2 Parametern

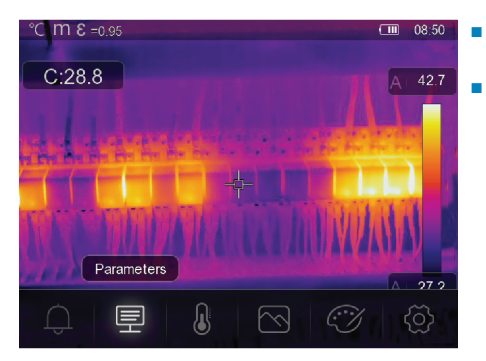

- Stellen Sie Parameter ein, um die Genauigkeit der Temperaturmessungen zu verbessern.
- Jeder Parameter bezieht sich auf eine Variable, die die Genauigkeit der Wärmemessungen beeinflussen kann.

#### 13.2.1 Umgebungstemperatur

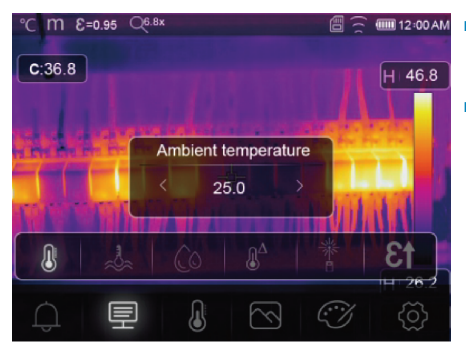

- Abweichungen von der Standardtemperatureinstellung können die Genauigkeit der Messwerte beeinflussen.
- Passen Sie die Einstellungen so an, dass sie der Umgebungstemperatur entsprechen.

#### 13.2.2 Reflexionstemperatur

Objekte reflektieren Infrarotenergie, die wiederum von umliegenden Objekten stammt. Die reflektierte Energie wird zu der Energie des Objekts selbst hinzugefügt, was potenziell Messfehler verursachen kann. Bei Objekten mit niedrigem Emissionsgrad ist die Wahrscheinlichkeit größer, dass die Ergebnisse beeinflusst werden.

Bei den meisten Anwendungen (besonders bei Objekten mit hohem Emissionsgrad) erreicht die reflektierte Temperatur ein Gleichgewicht mit der Umgebungstemperatur. Dies hat einen minimalen Einfluss auf die Temperaturmessung.

In Umgebungen mit höheren Temperaturquellen in der Nähe des Messobjekts muss die reflektierte Energie kompensiert werden, indem ein Temperaturwert für die Wärmequelle in der Umgebung eingestellt wird.

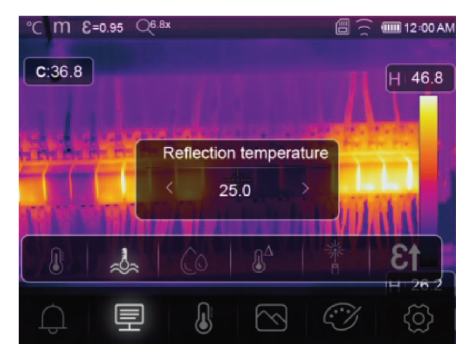

- Stellen Sie den Emissionsgrad auf 1,00 ein. Siehe Abschnitt: Emissionsgrad [▶ 19].
- Richten Sie das Objektiv um 180° von dem zu messenden Objekt weg.
- Führen Sie eine Messung durch und drücken Sie dann den Auslöser, um das Bild zu halten (einzufrieren).
- 4. Bestimmen Sie den Durchschnittswert des Bilds.
  - → Durchschnittswert: Nehmen Sie mehrere Messungen vor und teilen Sie diese durch die Anzahl aller Messungen.
- Geben Sie den Wert über die Bildschirmeinstellungen ein.
- → Diese Einstellung wird berücksichtigt, um eine Anpassung des Temperaturmesswerts an die reflektierte Energie zu erstellen.

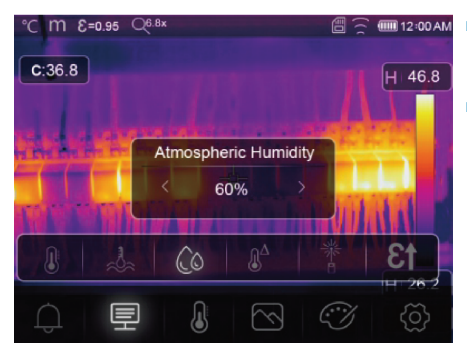

- 13.2.3 Atmosphärische Luftfeuchtigkeit
- Wassertröpfchen in der Luft können Infrarotstrahlen absorbieren und die Genauigkeit der Messwerte beeinflussen.
- Passen Sie die Einstellungen so an, dass sie der Luftfeuchtigkeit entsprechen.

#### 13.2.4 Infrarotkompensation

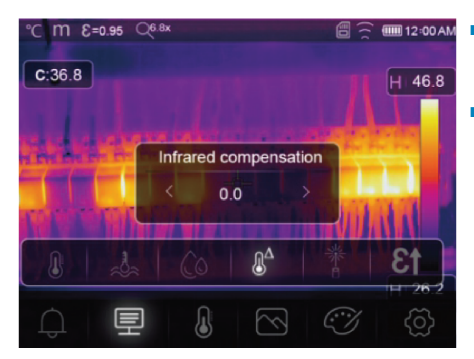

- Eine Reihe von Faktoren können sich auf die Messgenauigkeit auswirken (z. B. Genauigkeitsdrift im Laufe der Zeit).
- Stellen Sie im automatischen Modus einen Kompensationswert ein, wenn eine bekannte Diskrepanz zwischen der gemessenen Temperatur und der tatsächlichen Objekttemperatur besteht.

#### 13.2.5 Entfernung

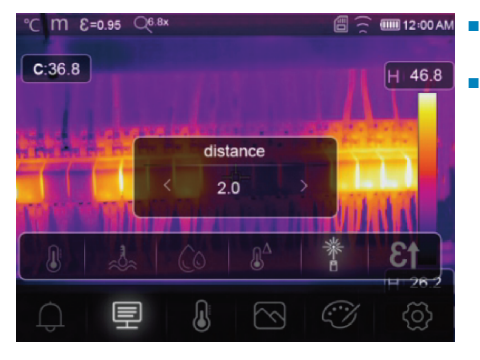

- Die Infrarotenergie nimmt mit zunehmender Entfernung vom Messobjekt ab.
- Passen Sie dies durch Eingabe der Entfernung zum Messobjekt an.

#### 13.2.6 Emissionsgrad

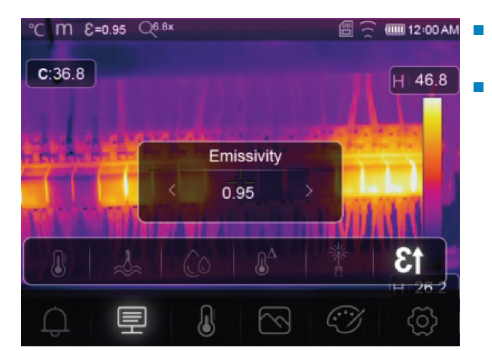

- Der Emissionsgrad kann manuell und in kleineren Schritten eingestellt werden.
- Weitere Informationen zum Emissionsgrad finden Sie im Abschnitt: Emissionsgrad und Genauigkeit [▶ 13]

### 13.3 Messung

Für die Temperaturmessung können eine Reihe von Modi ausgewählt werden.

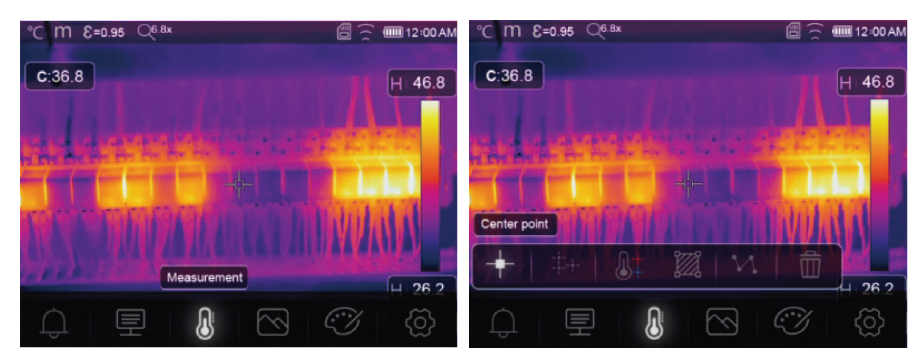

So erhalten Sie Zugriff auf die Messeinstellungen: Menu →(Menü) Measurement (Messung).

| Symbol         | Тур                               | Beschreibung                                                                                           |
|----------------|-----------------------------------|----------------------------------------------------------------------------------------------------|
| +              | Center point<br>(Mittelpunkt)     | <ul> <li>Messen der Temperatur an einem festgelegten Mittelpunkt.</li> </ul>                           |
| -#-+-          | Measure point<br>(Messpunkt)      | <ul> <li>Manuelles Positionieren von Messpunkten.</li> </ul>                                           |
|                |                                   | <ul> <li>Tipp: Berühren Sie das Symbol, um bis zu drei Messpunktberei-<br/>che festzulegen.</li> </ul> |
| <b>&amp;</b> ‡ | High/Low<br>(Hoch/niedrig)        | Erfasst die Maximum-/Minimumtemperatur.                                                                |
| <b>2</b>       | Area (Bereich)                    | <ul> <li>Misst die Temperaturen innerhalb eines definierten Bereichs.</li> </ul>                       |
|                |                                   | <ul> <li>Tipp: Berühren Sie das Symbol, um bis zu drei Messbereiche<br/>festzulegen.</li> </ul>        |
| V              | Line (Linie)                      | Misst die Linientemperatur                                                                             |
|                |                                   | <ul> <li>Es gibt zwei Analyselinien (1 x horizontal, 1 x vertikal).</li> </ul>                         |
| Ŵ              | No measurement<br>(Keine Messung) | <ul> <li>Entfernt alle Temperaturanalysewerkzeuge vom Bildschirm.</li> </ul>                           |

#### Tipp:

Verwenden Sie den Touchscreen, um den Temperaturbewertungsbereich zu verschieben oder seine Größe zu ändern. Siehe Abschnitt: Gestensteuerung [▶ 13].

### 13.4 Farbpalette

Für spezifische Anwendungen steht eine Vielzahl von Farbpaletten zur Verfügung.

Die Farbpaletten ändern die Falschfarbendarstellung der angezeigten oder aufgenommenen Infrarotbilder.

#### 13.4.1 Standardfarbpalette

Die Standardfarbpaletten bieten Ihnen eine gleichmäßige, lineare Farbdarstellung, die für eine optimale Darstellung von Details sorgt.

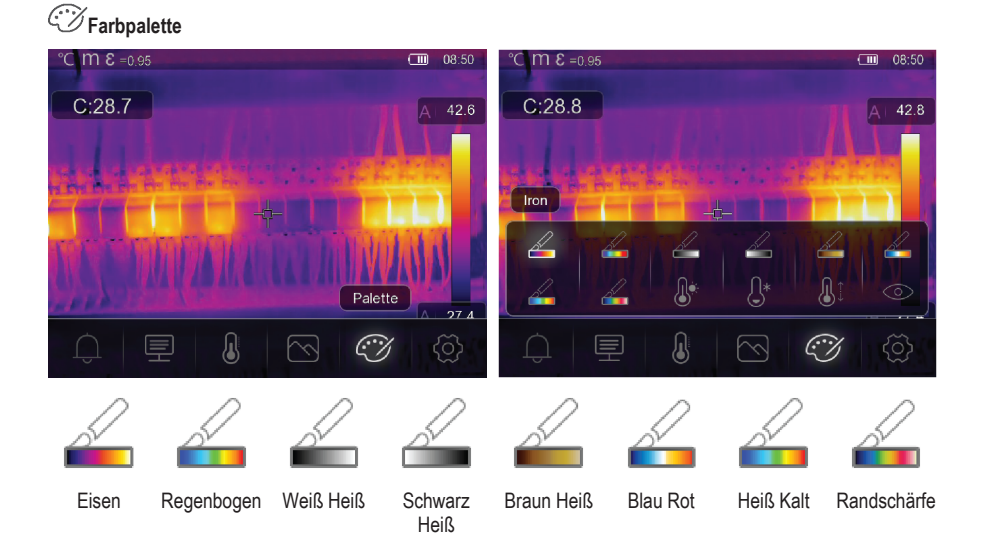

### 13.4.2 Hoher Alarm

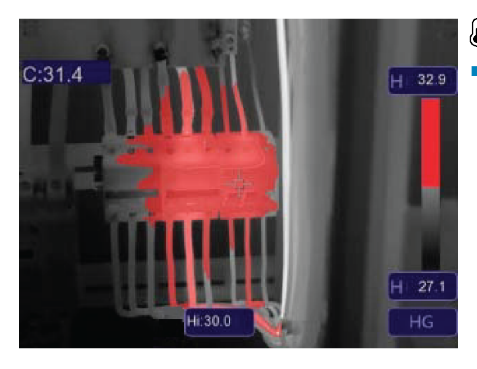

# Hoher Alarm

 Temperaturen, die über dem f
ür den hohen Alarm eingestellten Wert liegen, werden rot gef
ärbt.

#### 13.4.3 Niedriger Alarm

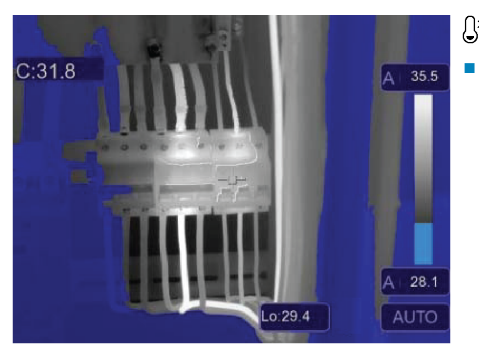

# S\* Niedriger Alarm

Temperaturen, die unter dem f
ür den niedrigen Alarm eingestellten Wert liegen, werden blau gef
ärbt.

#### 13.4.4 Grenzbereich-Alarm

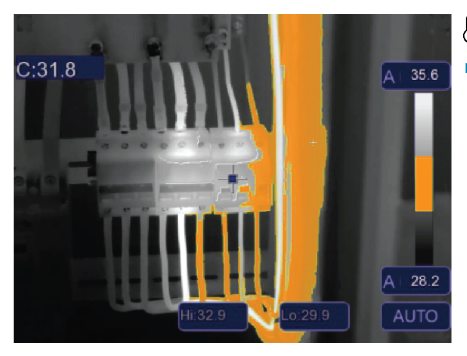

# **B**<sup>‡</sup> Grenzbereich-Alarm

 Temperaturen, die zwischen den f
ür den niedrigen und hohen Alarm eingestellten Werten liegen, werden orange gef
ärbt.

#### 13.4.5 Sichtbarer Bereich:

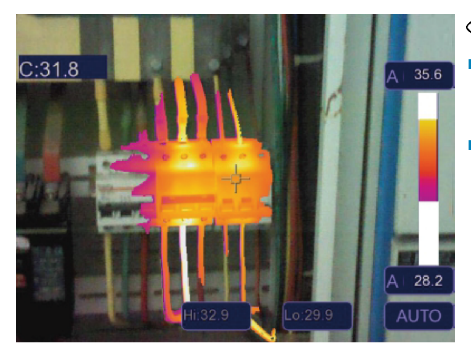

# O Sichtbarer Bereich

- Temperaturen, die zwischen den f
  ür den niedrigen und hohen Alarm eingestellten Werten liegen, werden als aktive Farbpalette gezeigt.
- Alle anderen Bereiche werden als sichtbares Bild angezeigt.

### 13.5 Bildmodi

#### 13.5.1 Thermisch

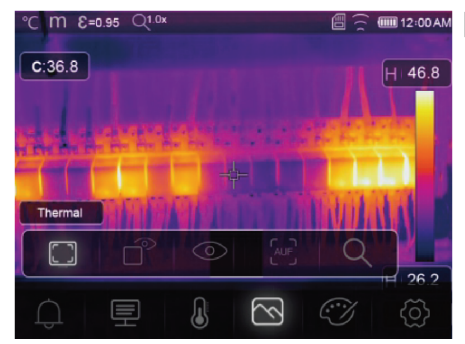

### Thermisch

Ein Infrarotbild wird angezeigt.

#### 13.5.2 Bild im Bild

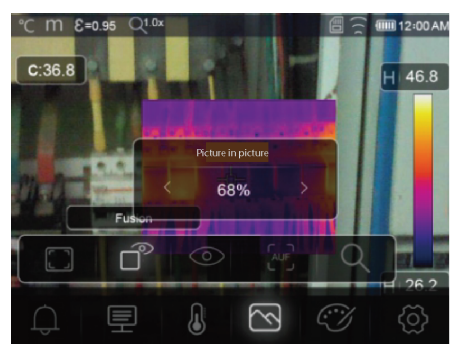

# Bild im Bild

Infrarot mit Überlagerung des sichtbaren Bildes.

- Passen Sie die Deckkraft der Überlagerung an.
- Ziehen Sie das Überlagerungsfeld, um es auf dem Touchscreen-Display erneut zu positionieren.

#### 13.5.3 Kamera

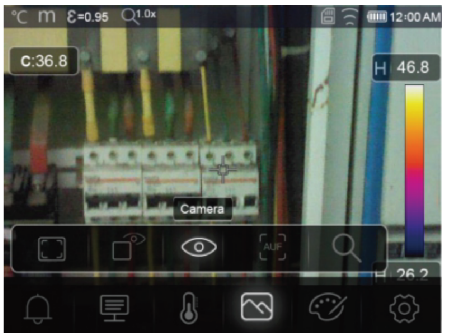

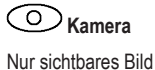

#### 13.5.4 Automatische Fusion

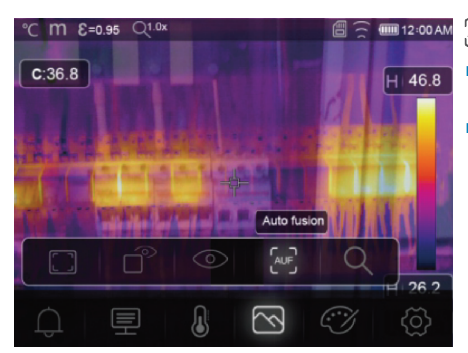

# Automatische Fusion

- Die Temperatur des mittleren Bereichs wird mit der des gesamten Bildschirms verglichen.
- Das Verhältnis von Infrarotbild zu sichtbarem Bild wird automatisch berechnet.

#### 13.5.5 Zoom

### Q Zoom

- Vergrößern/verkleinern mit den Tasten: ◄/►.
- Vergrößern/Verkleinern unter Verwendung des Schiebereglers auf dem Touchscreen.

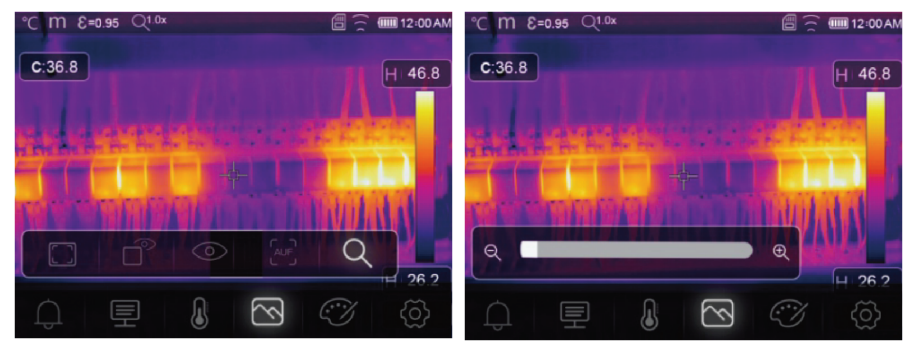

# 13.6 Text zu einem Bild hinzufügen

# T Textinformationen

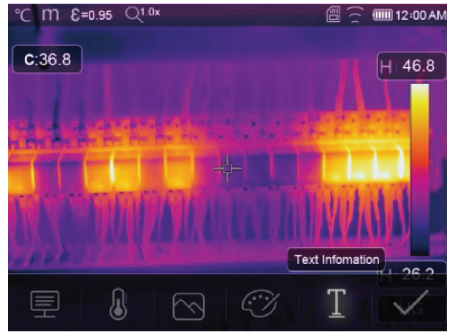

Fügen Sie einem Bild eine Textnotiz hinzu, bevor Sie es speichern.

- 1. Drücken Sie kurz den Auslöser, um die gemessene Szene aufzunehmen.
- 2. Drücken Sie  $\triangleleft$  /  $\blacktriangleright$  und navigieren Sie zu  $\mathbb{T}$ .
- 3. Drücken Sie OK, um das Menü aufzurufen.
- 4. Geben Sie eine Notiz ein und wählen Sie ✓ aus, um die Notiz zu speichern.

# 14 Geräteeinstellungen

So erhalten Sie Zugriff auf die Geräteeinstellungen: Menu  $\rightarrow$  (Menü) Setting  $\rightarrow$  (Einstellung) Device setting (Geräteeinstellung).

| Einstellung                   | Beschreibung                                                                                                    |  |  |
|-------------------------------|----------------------------------------------------------------------------------------------------|--|--|
| USB Mode                      | Wählen Sie zwischen zwei verschiedenen Verbindungsmodi aus:                                                            |  |  |
| (USB-Modus)                   | <ul> <li>USB Driver (USB-Treiber):</li> </ul>                                                                          |  |  |
|                               | <ul> <li>Wenn das Produkt mit einem Computer verbunden ist, wird es als Wech-<br/>seldatenträger angezeigt.</li> </ul> |  |  |
|                               | <ul> <li>Nach dem Starten der PC-Software geht das Produkt in den Dateiverwal-<br/>tungsmodus über.</li> </ul>         |  |  |
|                               | PC Software (PC-Software):                                                                                             |  |  |
|                               | <ul> <li>Nach dem Starten der PC-Software geht das Produkt in den Live-An-<br/>sichtsmodus über.</li> </ul>            |  |  |
|                               | Siehe Abschnitt: Verbinden mit einem PC (Dateiverwaltung) [> 28].                                                      |  |  |
| Brightness<br>(Helligkeit)    | <ul> <li>Passen Sie die Helligkeit des Displays an.</li> </ul>                                                         |  |  |
| WIFI (WLAN)                   | <ul> <li>WIFI (WLAN): Schalten Sie das WLAN ein/aus.</li> </ul>                                                        |  |  |
|                               | <ul> <li>SSID: Ändern Sie das SSID.</li> </ul>                                                                         |  |  |
|                               | Password (Passwort): Ändern Sie das WLAN-Passwort.                                                                     |  |  |
| Time/Date<br>(Zeit/Datum)     | <ul> <li>Stellen Sie die Uhrzeit und das Datum ein.</li> </ul>                                                         |  |  |
| Date/Format<br>(Datumsformat) | Stellen Sie ein Datumsformat ein.                                                                                      |  |  |
| Language (Sprache)            | Ändern Sie die Systemsprache.                                                                                          |  |  |

| Einstellung                           | Beschreibung                                                                                                    |
|---------------------------------------|----------------------------------------------------------------------------------------------------|
| Auto Power Off<br>(Abschaltautomatik) | <ul><li>Deaktivieren Sie die Abschaltautomatik</li><li>Stellen Sie die Zeit für die Abschaltautomatik ein.</li></ul>    |
| About (Über)                          | <ul> <li>Zeigt Geräteinformationen (z. B. Modell, Seriennummer, Firmware-Version,<br/>Speicherkapazität) an.</li> </ul> |

# 15 Messparameter-Einstellungen

So erhalten Sie Zugriff auf die Messparameter-Einstellungen: Menu  $\rightarrow$  (Menü) Setting  $\rightarrow$  (Einstellung) Measure setting (Messeinstellung).

| Einstellung                      | Beschreibung                                                                                                    |  |
|----------------------------------|----------------------------------------------------------------------------------------------------|--|
| Distance Unit                    | ■ m (Meter), ft (Fuß)                                                                                                    |  |
| (Entfernungseinheit)             | Umrechnung: 1 (ft) = 0,3048 (m); 1 (m) = 3,2808399 (ft).                                                                                      |  |
| Temp. Unit                       | <ul> <li>°C (Celsius), °F (Fahrenheit) und K (Kelvin).</li> </ul>                                                                             |  |
| (Temp. Einheit)                  | Umrechnung: °F = 1,8 x °C + 32, K = 273,15 + °C.                                                                                              |  |
| Temp. Range<br>(Temp. Bereich)   | <ul> <li>Wenn es eine Überschneidung zwischen den beiden Bereichen gibt, wäh-<br/>len Sie: -20 bis +150 °C für höhere Genauigkeit.</li> </ul> |  |
| Emissionsgrad                    | Wählen Sie aus einer Auswahl von Voreinstellungen. Siehe Abschnitt: Emissionsgrad-Tabelle [> 37].                                             |  |
| Alarm mode                       | Wählen Sie eine Alarmeinstellung:                                                                                                    |  |
| (Alarm-Modus)                    | AUS                                                                                                    |  |
|                                  | <ul> <li>Über der Temperatur</li> </ul>                                                                                                    |  |
|                                  | <ul> <li>Unter der Temperatur</li> </ul>                                                                                                    |  |
|                                  | Grenzbereich-Alarm                                                                                                    |  |
|                                  | Zum Konfigurieren der Alarmtemperaturwerte siehe Abschnitt: Alarme [▶ 16].                                                                    |  |
| Auto Calibration                 | <ul> <li>Wählen Sie ein Zeitintervall f ür die Kalibrierung aus.</li> </ul>                                                                   |  |
| (Automatische<br>Kalibrierung)   | <ul> <li>TIPP: W\u00e4hrend der Messung gedr\u00fcckt halten, um eine manuelle IR-Kali-<br/>brierung durchzuf\u00fchren</li> </ul>            |  |
|                                  | 1. Halten Sie die Taste < gedrückt.                                                                                                    |  |
|                                  | <ol> <li>"IR calibrating" (Infrarot wird kalibriert) wird während der<br/>Kalibrierung im Display angezeigt.</li> </ol>                       |  |
| Bildtransformation               | <ul> <li>Wählen Sie zwischen den Modi "AUTO (Automatisch)" und "HG" aus.</li> </ul>                                                           |  |
|                                  | ■ Siehe Abschnitt: Bildtransformation [▶ 15].                                                                                                 |  |
| Align image<br>(Bild ausrichten) | Passen Sie die IR-Überlagerung (x-, y-Achse) so an, dass sie mit dem sichtba-<br>ren Bild übereinstimmt.                                      |  |

# 16 Zurücksetzen

### 16.1 Löschen aller Dateien

#### Wichtig:

Diese Funktion löscht den Speicher. Sichern Sie wichtige Dateien immer erst, bevor Sie den Speicher löschen.

- Wenn eine microSD-Karte eingelegt ist, werden mit dieser Funktion alle Dateien auf der microSD-Karte gelöscht.
- Wenn keine microSD-Karte eingelegt ist, wird mit dieser Funktion der interne Speicher gelöscht.

So löschen Sie den Speicher: Menu  $\rightarrow$  (Menü) Setting  $\rightarrow$  (Einstellung) Reset  $\rightarrow$  (Zurücksetzen) Format Memory  $\rightarrow$  (Speicher formatieren) Yes (Ja).

### 16.2 Standardeinstellungen

So setzen Sie auf die Werkseinstellungen zurück: Menu  $\rightarrow$  (Menü) Setting  $\rightarrow$  (Einstellung) Reset  $\rightarrow$  (Zurücksetzen) Default settings  $\rightarrow$  (Standardeinstellungen) Yes (Ja).

| Punkt               | Parameter                       | Wert               |
|---------------------|---------------------------------|--------------------|
| WLAN                | SSID                            | Gerätemodellnummer |
|                     | Passwort                        | 12345678           |
| Messung             | Mittelpunkt                     | EIN                |
|                     | Hotspot                         | AUS                |
|                     | Coldspot                        | AUS                |
| Messparameter       | Emissionsgrad                   | 0,95 (Wasser)      |
|                     | Reflektionstemperatur           | 25                 |
|                     | Bildtransformation              | Auto               |
|                     | Temp. Bereich                   | -20 bis +150 °C    |
|                     | Temp. Einheit                   | ٥°C                |
| Bild                | Betriebsmodus                   | Infrarot           |
|                     | Farbpalette                     | Eisen              |
|                     | Justieren                       | Auto               |
| Systemeinstellungen | Sprache                         | Englisch           |
|                     | USB-Modus                       | USB-Treiber        |
| Parametern          | Umgebungstemperatur             | 25,0               |
|                     | Reflexionstemperatur            | 25,0               |
|                     | Atmosphärische Luftfeuchtigkeit | 60 %               |
|                     | Infrarotkompensation            | 0,0                |
|                     | Entfernung (Meter)              | 2                  |
|                     | Emissionsgrad                   | 0,95               |

# 17 Computer-Software

### 17.1 Vor der Installation

#### 1. Überprüfen Sie die Anforderungen an das .NET Framework

- Die Software erfordert .NET Framework 4.6. Diese Version ist standardmäßig in Windows® 10 enthalten.
- Wenn Sie Windows 8.1 oder Windows 7 (mit Service Pack 1) verwenden, müssen Sie eventuell .NET Framework 4.6 installieren oder auf diese Version aktualisieren.

#### 2. Installieren Sie die .NET Framework-Software (falls erforderlich)

#### Wichtig:

Laden Sie das Framework immer von offiziellen Microsoft-Quellen herunter, um die Sicherheit und Integrität Ihres Systems aufrechtzuerhalten.

- Wenn Sie .NET Framework 4.6 nicht haben, können Sie es von der offiziellen Microsoft-Website herunterladen und installieren. Suchen Sie nach: "Microsoft .NET Framework 4.6".
- Öffnen Sie nach dem Herunterladen das Installationsprogramm f
  ür .NET Framework 4.6 und folgen Sie den Anweisungen, um die Installation abzuschließen.

### 17.2 Installieren der PC-Software

- 1. Legen Sie die CD-ROM in ein freies Laufwerk auf Ihrem Computer ein.
- 2. Befolgen Sie die Anweisungen auf dem Bildschirm, um die Installation abzuschließen.

### 17.3 Verbinden mit einem PC (Dateiverwaltung)

Verwenden Sie diesen Modus, um die Dateien und Bilder auf Ihrem Gerät zu verwalten:

- Windows-Dateiverwaltung.
- Dateiverwaltung mit der im Lieferumfang enthaltenen PC-Software.

Voraussetzungen:

- Die PC-Software ist auf Ihrem PC installiert.
- 1. Laden Sie die PC-Software.
- Aktivieren Sie den Modus "USB Driver" (USB-Treiber): Menu → (Menü) Setting → (Einstellung) Device Setting → (Geräteeinstellung) USB Mode → (USB-Modus) USB Driver (USB-Treiber).
- 3. Drücken Sie wiederholt 🗅, um das Menü zu verlassen und zum Hauptbildschirm zurückzukehren.
- Verbinden Sie zunächst ein Ende des USB-Kabels mit dem TypeC USB-Anschluss am Produkt und das andere Ende mit einem freien USB-Anschluss an Ihrem PC.
- → Sie können jetzt Ihre Dateien auf Ihrem PC verwalten.

### 17.4 Verbinden mit einem PC (Live-Ansicht)

Verwenden Sie diesen Modus, um Einstellungen zu konfigurieren, Funktionen zu steuern, Live-Messwerte anzuzeigen und mehr.

Voraussetzungen:

- Die PC-Software ist auf Ihrem PC installiert.
- 1. Laden Sie die PC-Software.
- Aktivieren Sie den Modus "USB Driver" (USB-Treiber): Menu → (Menü) Setting → (Einstellung) Device Setting → (Geräteeinstellung) USB Mode → (USB-Modus) PC Software (PC-Software).
- 3. Drücken Sie wiederholt 🗅, um das Menü zu verlassen und zum Hauptbildschirm zurückzukehren.
- Verbinden Sie zunächst ein Ende des USB-Kabels mit dem TypeC USB-Anschluss am Produkt und das andere Ende mit einem freien USB-Anschluss an Ihrem PC.
- 5. Eine neue Menüoption "Kamera" wird auf der Softwareoberfläche angezeigt. Wählen Sie diese aus, um die Live-Ansicht aufzurufen.
- → Sie können nun Ihren PC verwenden, um Einstellungen zu konfigurieren, Funktionen zu steuern und Live-Messwerte anzuzeigen.

# 18 Mobile App

- Sowohl für Android als auch für iOS sind kompatible Apps in den jeweiligen App-Stores erhältlich.
- Suchen Sie nach: Voltcraft Thermal Imaging.

Einige Funktionen beinhalten: Live-Ansicht, Übertragung von Bildern auf das Telefon und Steuerung verschiedener Kameraeinstellungen.

So stellen Sie eine Verbindung mit der App her:

Voraussetzungen:

- Die Anwendung ist auf Ihrem Mobilgerät installiert.
- Navigieren Sie auf der Wärmebildkamera zu: Menu →(Menü) Setting →(Einstellung) Device Setting →(Geräteeinstellung) WIFI →(WLAN) WIFI (ON) (WLAN EIN).
  - → Der WLAN-Status wird im Display angezeigt.
- 2. Drücken Sie wiederholt D, um das Menü zu verlassen und zum Hauptbildschirm zurückzukehren.
- Verbinden Sie sich auf dem Mobilgerät mit dem WLAN "SSID" der Wärmebildkamera und geben Sie das "Passwort" ein [Standard: 12345678].

 $\rightarrow$  Sie sind nun über das WLAN mit der Wärmebildkamera verbunden.

4. Starten Sie die mobile App.

# 19 Über das Objektiv (Best.-Nr.: 2890410)

| Brennweite | FOV (Sichtfeld) (horizon-<br>tal) | FOV (Sichtfeld) (vertikal) | IFOV* (Messgenauigkeit) |
|------------|-----------------------------------|----------------------------|-------------------------|
| 9 mm       | 41,5°                             | 31,1°                      | 1,89 mrad               |

FOV (Sichtfeld)

Dies ist der größte Bereich, den Ihre Wärmebildkamera aus einer bestimmten Entfernung erfassen kann.

IFOV (Messgenauigkeit)

- Dies ist das kleinste Objekt, bei dem die Temperatur von der Wärmebildkamera genau gemessen werden kann.
- Einheit: rad
- Formel: IFOV = (Pixelgröße)/(Objektivbrennweite).

#### Beispiel

- Objektiv = 9 mm, Pixelgröße = 17 μm, FOV (horizontal) = 41,5°, FOV (vertikal) = 31,1°, IFOV = 17 μm / 9 mm = 1,89 mrad.
- D:S theoretisch (= 1 / IFOV theoretisch) = 529:1.

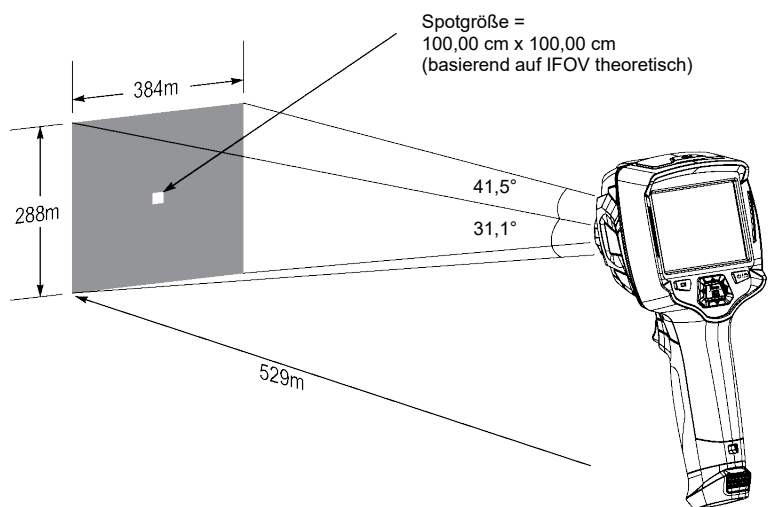

- Das D:S-Maß (= 1 / IFOV-Maß) ist die Punktgröße, die für eine genaue Temperaturmessung benötigt wird.
- D:S-Maß ist in der Regel 2 bis 3 Mal kleiner als D:S theoretisch. Das heißt, dass der Temperaturmessbereich des Messobjekts 2 bis 3 Mal größer sein muss als der durch das berechnete theoretische D:S ermittelte Bereich.

# 20 Aktualisieren der Firmware

### 20.1 Überprüfen der Firmware

So überprüfen Sie die Firmware: Menu  $\rightarrow$  (Menü) Setting  $\rightarrow$  (Einstellung) Device Setting  $\rightarrow$  (Geräteeinstellung) About  $\rightarrow$  (Über) Software.

### 20.2 Herunterladen und installieren der neuen Firmware

Alle Firmware-Aktualisierungen können Sie hier herunterladen: www.conrad.com/downloads.

- 1. Laden Sie die Dateien auf Ihren Computer herunter.
- 2. Schließen Sie das Produkt im Dateiverwaltungsmodus an Ihren PC an. Siehe Abschnitt: Verbinden mit einem PC (Dateiverwaltung) [▶ 28].
- 3. Das Gerät erscheint als Laufwerksbuchstabe auf Ihrem Computer.
- 4. Ziehen Sie die Firmware-Datei mit Drag-and-drop auf den Laufwerksbuchstaben.

→ Warten Sie einen Moment, bis das Kopieren der Datei beendet ist.

- Trennen Sie das Kabel und folgen Sie den Anweisungen auf dem Bildschirm, um die Aktualisierung der Firmware abzuschließen.
- 6. Starten Sie das Produkt neu.
- 7. Überprüfen Sie die Firmware-Version, um die Aktualisierung zu verifizieren.

| Problem                                              | Mögliche Ursache                                                  | Vorgeschlagene Lösung                                                                                                    |
|------------------------------------------------------|-------------------------------------------------------------------|----------------------------------------------------------------------------------------------------|
| Das Produkt schaltet sich<br>nicht ein               | Der Akku ist leer oder die Stromversor-<br>gung ist fehlerhaft.   | Laden Sie den Akku und/oder überprüfen<br>Sie die Stromversorgung.                                                            |
| Das Produkt schaltet sich während der Verwendung aus | Keine Leistung                                                    | Laden Sie den Akku.                                                                                                    |
| Das Wärmebild wird nicht<br>angezeigt                | Die Objektivabdeckung ist noch ange-<br>bracht                    | Entfernen Sie die Objektivabdeckung.                                                                                          |
| Die Temperaturmesswerte sind ungenau                 | Falsche Emissionsgradwerte einge-<br>stellt                       | Überprüfen Sie, ob die Emissionsgradwerte für das zu messende Material korrekt sind.                                          |
|                                                      |                                                                   | Siehe: Emissionsgrad-Tabelle [> 37].                                                                                          |
| Schlechter Bildkontrast                              | Falsche Auswahl der Farbpalette oder schlechte Lichtverhältnisse. | Wählen Sie eine andere Farbpalette, die den<br>Kontrast verstärkt, oder ändern Sie nach<br>Möglichkeit die Lichtverhältnisse. |
| Unscharfe Bilder                                     | Das Objektiv ist unscharf:<br>BestNr.: nur 2890410 (WB-430).      | Stellen Sie den Fokusring ein:<br>Siehe Abschnitt: Manueller Bildfokus (Best<br>Nr.: 2890410) [▶ 14].                         |
| Bild-Artefakte                                       | Verschmutztes Objektiv                                            | Reinigen Sie das Objektiv. Siehe: Infrarotob-<br>jektiv [▶ 32].                                                               |

# 21 Problembehandlung

# 22 Reinigung und Pflege

### 22.1 Gehäuse

#### Wichtig:

- Verwenden Sie keine aggressiven Reinigungsmittel, Reinigungsalkohol oder andere chemische Lösungsmittel. Diese können zu Schäden am Gehäuse und zu Fehlfunktionen des Produkts führen.
- Tauchen Sie das Produkt nicht in Wasser.
- Gefahr der Verunreinigung des Objektivs durch Schmutz/Fremdkörper. Verwenden Sie immer den im Lieferumfang enthaltenen Objektivdeckel, um das Objektiv abzudecken, bevor Sie das Gehäuse reinigen.
- 1. Verwenden Sie zum Reinigen des Produkts ein trockenes, faserfreies Tuch.

### 22.2 Infrarotobjektiv

#### Wichtig:

- Das Objektiv hat eine Antireflexionsbeschichtung, die bei falscher Reinigung beschädigt werden kann.
- Verwenden Sie zum Reiben/Reinigen des Objektivs keine Scheuermittel und/oder Chemikalien.
- Verwenden Sie folgende Scheuermittel nicht, da sie die Antireflexionsbeschichtung beschädigen können (z. B. Mikrofasertücher, Küchentücher, Toilettenpapier, Handtücher, Hemdmanschetten usw.)

Um Kalibrierungsfehler zu reduzieren und die Genauigkeit zu erhöhen, sollte das Objektiv frei von Schmutz und Ablagerungen sein.

- 1. Untersuchen Sie das Objektiv auf Schmutz, Staub, Fingerabdrücke usw.
- 2. Verwenden Sie zunächst eine berührungslose Reinigungsmethode (z. B. ein manuelles Luftgebläse mit Pumpe).
- - → Verwenden Sie keine Objektivreinigungslösung, da diese das Objektiv beschädigen/verschmutzen kann.
- 4. Wischen Sie einmal vorsichtig über das Objektiv (üben Sie keinen Druck aus).
  - → Um Kratzer zu vermeiden, wischen Sie einmal über das Objektiv und entsorgen Sie dann das Reinigungsstäbchen.
- 5. Wiederholen Sie die Schritte 2 4 bei Bedarf.

# 23 Konformitätserklärung (DOC)

Hiermit erklärt Conrad Electronic SE, Klaus-Conrad-Straße 1, D-92240 Hirschau, dass dieses Produkt der Richtlinie 2014/53/EU entspricht.

 Der vollständige Text der EU-Konformitätserklärung ist unter der folgenden Internetadresse verfügbar: www.conrad.com/downloads

Geben Sie die Bestellnummer des Produkts in das Suchfeld ein. Anschließend können Sie die EU-Konformitätserklärung in den verfügbaren Sprachen herunterladen.

# 24 Entsorgung

### 24.1 Produkt

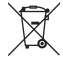

Alle Elektro- und Elektronikgeräte, die auf den europäischen Markt gebracht werden, müssen mit diesem Symbol gekennzeichnet werden. Dieses Symbol weist darauf hin, dass dieses Gerät am Ende seiner Lebensdauer getrennt von unsortiertem Siedlungsabfall zu entsorgen ist.

Jeder Besitzer von Altgeräten ist verpflichtet, Altgeräte einer vom unsortierten Siedlungsabfall getrennten Erfassung zuzuführen. Die Endnutzer sind verpflichtet, Altbatterien und Altakkumulatoren, die nicht vom Altgerät umschlossen sind, sowie Lampen, die zerstörungsfrei aus dem Altgerät entnommen werden können, vor der Abgabe an einer Erfassungsstelle vom Altgerät zerstörungsfrei zu trennen.

Vertreiber von Elektro- und Elektronikgeräten sind gesetzlich zur unentgeltlichen Rücknahme von Altgeräten verpflichtet. Conrad stellt Ihnen folgende **kostenlose** Rückgabemöglichkeiten zur Verfügung (weitere Informationen auf unserer Internet-Seite):

- in unseren Conrad-Filialen
- in den von Conrad geschaffenen Sammelstellen
- in den Sammelstellen der öffentlich-rechtlichen Entsorgungsträger oder bei den von Herstellern und Vertreibern im Sinne des ElektroG eingerichteten Rücknahmesystemen

Für das Löschen von personenbezogenen Daten auf dem zu entsorgenden Altgerät ist der Endnutzer verantwortlich.

Beachten Sie, dass in Ländern außerhalb Deutschlands evtl. andere Pflichten für die Altgeräte-Rückgabe und das Altgeräte-Recycling gelten.

### 24.2 Batterien/Akkus

Entnehmen Sie evtl. eingelegte Batterien/Akkus und entsorgen Sie diese getrennt vom Produkt.Sie als Endverbraucher sind gesetzlich (Batterieverordnung) zur Rückgabe aller gebrauchten Batterien/Akkus verpflichtet; eine Entsorgung über den Hausmüll ist untersagt.

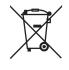

Schadstoffhaltige Batterien/Akkus sind mit dem nebenstehenden Symbol gekennzeichnet, das auf das Verbot der Entsorgung über den Hausmüll hinweist. Die Bezeichnungen für das ausschlaggebende Schwermetall sind: Cd=Cadmium, Hg=Quecksilber, Pb=Blei (die Bezeichnung steht auf den Batterien/Akkus z.B. unter dem links abgebildeten Mülltonnen-Symbol).

Ihre verbrauchten Batterien/Akkus können Sie unentgeltlich bei den Sammelstellen Ihrer Gemeinde, unseren Filialen oder überall dort abgeben, wo Batterien/Akkus verkauft werden. Sie erfüllen damit die gesetzlichen Verpflichtungen und leisten Ihren Beitrag zum Umweltschutz.

Vor der Entsorgung sind offen liegende Kontakte von Batterien/Akkus vollständig mit einem Stück Klebeband zu verdecken, um Kurzschlüsse zu verhindern. Auch wenn Batterien/Akkus leer sind, kann die enthaltene Rest-Energie bei einem Kurzschluss gefährlich werden (Aufplatzen, starke Erhitzung, Brand, Explosion).

# 25 Technische Daten

### 25.1 Leistungsaufnahme des Produkts

| Daten    | BestNr.: 2890410 | BestNr.: 2890411 | BestNr.: 2890412 |
|----------|------------------|------------------|------------------|
| Eingang* |                  | 5 V/DC, 2,4 A    |                  |

\*USB-C®-Eingang zum Laden des Akkus oder zur Verwendung des Produkts am Stromnetz ohne eingesetzten Akku.

### 25.2 Netzteil

| Daten   | BestNr.: 2890410                | BestNr.: 2890411 | BestNr.: 2890412 |
|---------|---------------------------------|------------------|------------------|
| Eingang | 100 - 240 V/AC, 50/60 Hz, 0,8 A |                  |                  |
| Ausgang | 5 V/DC, 2,4 A                   |                  |                  |

### 25.3 Akkupack

| Daten                   | BestNr.: 2890410                        | BestNr.: 2890411 | BestNr.: 2890412 |
|-------------------------|-----------------------------------------|------------------|------------------|
| Akku                    | 3,7 V, 2600 mAh, 9,62 Wh, Lithium-Ionen |                  |                  |
| Betriebsdauer des Akkus | max. 4 Std.                             |                  |                  |

### 25.4 Akku-Ladestation

| Daten   | BestNr.: 2890410 | BestNr.: 2890411 | BestNr.: 2890412 |
|---------|------------------|------------------|------------------|
| Eingang |                  | 5 V/DC, 2,4 A    |                  |

### 25.5 Infrarotbildgebungsleistung

| Daten                                | BestNr.: 2890410                | BestNr.: 2890411              | BestNr.: 2890412              |
|--------------------------------------|---------------------------------|-------------------------------|-------------------------------|
| Objektiv (H x V)                     | 41,5° x 31,1°                   | 40,4° x 30,3°                 | 42° x 32°                     |
| Frequenz                             | 50 Hz                           | 25 Hz                         | 25 Hz                         |
| Thermische Empfindlich-<br>keit/NETD | < 0,035 °C bei 30 °C<br>(35 mK) | < 0,05°C bei 30 °C<br>(50 mK) | < 0,05°C bei 30 °C<br>(50 mK) |
| IFOV (räumliche Auflö-<br>sung)      | 1,89 mrad                       | 5,48 mrad                     | 4,62 mrad                     |

### 25.6 Optik

| Daten            | BestNr.: 2890410  | BestNr.: 2890411 | BestNr.: 2890412 |
|------------------|-------------------|------------------|------------------|
| Optische Linse   | f=9 mm, F/1,2     | f=3,2 mm, F/1,1  | f=2,6 mm, F/1,1  |
| Тур              | Infrarot          |                  |                  |
| Fokusmechanismus | Manuell fokusfrei |                  |                  |
| Brennweite       | min. 0,5 mm       |                  |                  |

# 25.7 Messung

| Daten                 | BestNr.: 2890410                                                  | BestNr.: 2890411                                                  | BestNr.: 2890412                                                  |
|-----------------------|-------------------------------------------------------------------|-------------------------------------------------------------------|-------------------------------------------------------------------|
| Temperaturmessbereich | -20 bis +150 °C<br>(-4 bis +302 °F)<br>0 bis +650 °C (32 bis 1202 | -20 bis +150 °C<br>(-4 bis +302 °F)<br>0 bis +550 °C (32 bis 1022 | -20 bis +150 °C<br>(-4 bis +302 °F)<br>0 bis +550 °C (32 bis 1022 |
|                       | -F)                                                               | -F)                                                               | ⁻⊢)                                                               |

| Daten                  | BestNr.: 2890410                                      | BestNr.: 2890411 | BestNr.: 2890412 |
|------------------------|-------------------------------------------------------|------------------|------------------|
| Temperaturgenauigkeit* | $\pm$ 2 °C ( $\pm$ 2 °F) oder $\pm$ 2 % des Messwerts |                  |                  |
| Auflösung              | 0,1 °C                                                |                  |                  |
| Emissionsgrad          | 0,01 bis 1,00 (einstellbar)                           |                  |                  |

Getestet zwischen +10 bis +35 °C, Objekttemperatur > 0 °C.

# 25.8 Verbesserung der Bildverarbeitung

| Daten                           | BestNr.: 2890410                                                                                                    | BestNr.: 2890411 | BestNr.: 2890412 |
|---------------------------------|----------------------------------------------------------------------------------------------------|------------------|------------------|
| Analyse-Funktionen              | Punktanalyse, Linienanalyse, Bereichsanalyse                                                                                                    |                  |                  |
| Alarme                          | Hohe/niedrige Temperatur in allen Bereichen<br>Alarmmodi: über/unter/Bereich                                                                                                  |                  |                  |
| Messtechnische Korrektu-<br>ren | Emissionsgrad, reflektierte Temperatur, Umgebungstemperatur, Luftfeuchtigkeit, In-<br>frarotkompensation, Abstandskompensation                                                |                  |                  |
| Messung                         | Mittelpunkt, 3 bewegliche Punkte, max./min. Nachverfolgung, 2 Linienanalysen, 3 be-<br>wegliche Boxen (min./max./Mittelwert)                                                  |                  |                  |
| Bildverbesserung/Korrektur      | Histogramm-Modus                                                                                                    |                  |                  |
| Farbpaletten                    | Eisen, Regenbogen, Weiß Heiß, Schwarz Heiß, Braun Heiß, Heiß kalt, Randschärfe,<br>Alarm bei Überschreitung, Alarm bei Unterschreitung, Grenzbereich-Alarm, Sichtbe-<br>reich |                  |                  |
| Bildfusion                      | Wärmebild, Bild-im-Bild, Kamera, Automatische Fusion                                                                                                    |                  |                  |

# 25.9 Sichtbares-Licht-Kamera

| Daten           | BestNr.: 2890410 | BestNr.: 2890411 | BestNr.: 2890412 |
|-----------------|------------------|------------------|------------------|
| Sensorauflösung | 2 MP             |                  |                  |
| Digitalzoom     |                  | 1 - 32x          |                  |

### 25.10 Display

| Daten       | BestNr.: 2890410 | BestNr.: 2890411   | BestNr.: 2890412 |
|-------------|------------------|--------------------|------------------|
| Größe       |                  | 8,89 cm (3,5") LCD |                  |
| Auflösung   |                  | 640 x 480 Pixel    |                  |
| Touchscreen |                  | Ja (kapazitiv)     |                  |

# 25.11 Speicher und Medien

| Daten               | BestNr.: 2890410                                  | BestNr.: 2890411 | BestNr.: 2890412 |
|---------------------|---------------------------------------------------|------------------|------------------|
| Interner Speicher   | 3,5 GB eMMC                                       |                  |                  |
| microSD             | Max. 32 GB                                        |                  |                  |
| microSD-Dateiformat | FAT 16 oder 32                                    |                  |                  |
| Bildspeicherformat  | Standard-JPEG, HIR-Dateien (einschließlich Daten) |                  |                  |

| Daten                  | BestNr.: 2890410                               | BestNr.: 2890411 | BestNr.: 2890412 |
|------------------------|------------------------------------------------|------------------|------------------|
| Bildspeicher-Modus     | Gleichzeitige Bildspeicherung (IR und visuell) |                  |                  |
| Bildspeicherkapazität  | ca. 6000 Bilder                                |                  |                  |
| Videoformat            | 640 x 480 Pixel bei 30 fps, *.mp4              |                  |                  |
| Videospeicherkapazität | ca. 60 Minuten                                 |                  |                  |

# 25.12 Messeinheiten

| Daten      | BestNr.: 2890410                              | BestNr.: 2890411 | BestNr.: 2890412 |
|------------|-----------------------------------------------|------------------|------------------|
| Temperatur | °C (Grad Celsius) °F (Fahrenheit), K (Kelvin) |                  |                  |
| Entfernung | m, ft                                         |                  |                  |

# 25.13 Einstellung der Sprache

| Daten    | BestNr.: 2890410                        | BestNr.: 2890411 | BestNr.: 2890412 |
|----------|-----------------------------------------|------------------|------------------|
| Sprachen | Englisch (Standardeinstellung), Deutsch |                  |                  |

# 25.14 Schnittstelle zur Datenkommunikation

| Daten      | BestNr.: 2890410                                                                          | BestNr.: 2890411 | BestNr.: 2890412 |
|------------|-------------------------------------------------------------------------------------------|------------------|------------------|
| USB Typ-C® | Live-Videoausgabe, Datenübertragung, Einstellungen und Konfiguration über PC-<br>Software |                  |                  |
| WLAN       | Datenübertragung, Live-Videoausgabe, Fernsteuerung über mobile App                        |                  |                  |

### 25.15 WLAN

| Daten                               | BestNr.: 2890410           | BestNr.: 2890411   | BestNr.: 2890412 |  |
|-------------------------------------|----------------------------|--------------------|------------------|--|
| Standard                            | IEEE 802.11 b/g/n, 2,4 GHz |                    |                  |  |
| Frequenzbereich                     |                            | 2,412 - 2,462 GHz  |                  |  |
| Übertragungsleistung                | 16,5 dBm                   |                    |                  |  |
| Übertragungsreichweite              |                            | max. 20 m          |                  |  |
| Passwort (Standardeinstel-<br>lung) |                            | 12345678           |                  |  |
| SSID (Standardeinstellung)          |                            | Gerätemodellnummer |                  |  |

# 25.16 App für Mobilgeräte

| Daten                             | BestNr.: 2890410                                                         | BestNr.: 2890411 | BestNr.: 2890412 |
|-----------------------------------|--------------------------------------------------------------------------|------------------|------------------|
| Name der Anwendung                | Voltcraft Thermal Imaging                                                |                  |                  |
| Unterstützte Betriebssyste-<br>me | Android 6 (oder höher), iOS 13.0 (oder höher), iPad OS 13.0 (oder höher) |                  |                  |
| USB-Anschluss unterstützt<br>OTG  |                                                                          | Erforderlich     |                  |
## 25.17 Computer-Software

| Daten                             | BestNr.: 2890410 BestNr.: 2890411 |                         | BestNr.: 2890412 |  |
|-----------------------------------|-----------------------------------|-------------------------|------------------|--|
| Unterstützte Betriebssyste-<br>me |                                   | Windows® 7 (oder höher) |                  |  |

## 25.18 Umgebungsbedingungen

| Daten                                                                | BestNr.: 2890410 BestNr.: 2890411 |                                | BestNr.: 2890412 |
|----------------------------------------------------------------------|-----------------------------------|--------------------------------|------------------|
| Betriebsbedingungen -15 bis +50 °C, 10 – 90 % rF (nicht-kondensieren |                                   | lensierend)                    |                  |
| Lagerbedingungen                                                     | -40 bis +70                       | ) °C, 10 - 90 % rF (nicht kond | lensierend)      |

## 25.19 Physische Daten

| Daten                   | BestNr.: 2890410  | BestNr.: 2890411  | BestNr.: 2890412  |
|-------------------------|-------------------|-------------------|-------------------|
| Abmessungen (B x H x T) | 94 x 232 x 120 mm | 94 x 232 x 110 mm | 94 x 232 x 110 mm |
| Gewicht                 | 526 g             | 450 g             | 450 g             |

## 25.20 Emissionsgrad-Tabelle

| Material        | Emissionsgrad | Material          | Emissionsgrad |
|-----------------|---------------|-------------------|---------------|
| Wasser          | 0,96          | Klebeband         | 0,96          |
| Edelstahl       | 0,14          | Messingplatte     | 0,06          |
| Aluminiumplatte | 0,09          | Menschliche Haut  | 0,98          |
| Asphalt         | 0,96          | PVC (Kunststoff)  | 0,93          |
| Beton           | 0,97          | Polycarbonat      | 0,80          |
| Gusseisen       | 0,81          | Oxidiertes Kupfer | 0,73          |
| Gummi           | 0,95          | Rost              | 0,80          |
| Holz            | 0,81          | Farbe/Lack        | 0,90          |
| Ziegelstein     | 0,75          | Erde              | 0,93          |

# Table of Contents

| 1                                                                                                    | Introduction 4                                                                                                    |                                                                                                    |                                                    |  |  |
|----------------------------------------------------------------------------------------------------|----------------------------------------------------------------------------------------------------|----------------------------------------------------------------------------------------------------|----------------------------------------------------|--|--|
| 2                                                                                                    | Operating Instructions for download                                                                                                    |                                                                                                    |                                                    |  |  |
| 3                                                                                                    | Intended use 4                                                                                                    |                                                                                                    |                                                    |  |  |
| 4                                                                                                    | Deliver                                                                                                    | y contents                                                                                                    | 41                                                 |  |  |
| 5                                                                                                    | Descrip                                                                                                    | otion of symbols                                                                                                    | 42                                                 |  |  |
| 6                                                                                                    | Safety instructions       44         6.1       General       44         6.2       Handling       44         6.3       Operating environment       44         6.4       Operation       44         6.5       Power adapter and cable       44         6.6       Li-ion battery       44 |                                                                                                    |                                                    |  |  |
| 7                                                                                                    | Overvie<br>7.1<br>7.2<br>7.3                                                                                                    | view                                                                                                    |                                                    |  |  |
| 8                                                                                                    | Getting<br>8.1<br>8.2                                                                                                    | started         Charge the rechargeable battery.         8.1.1       Charging dock (Item No.: 2890410 only)         8.1.2       Camera charging input.         8.1.3       Computer USB port.         MicroSD card.       8.2.1         8.2.2       Formatting the microSD card | 46<br>46<br>47<br>47<br>47<br>47<br>47             |  |  |
| 9                                                                                                    | <ul> <li>Emissivity and accuracy</li> <li>9.1 Emissivity setting</li> <li>9.2 Accuracy</li> </ul>                                                                                                    |                                                                                                    | 48<br>48<br>48                                     |  |  |
| 10                                                                                                    | Menu r                                                                                                    | navigation                                                                                                    | 48                                                 |  |  |
| 11                                                                                                    | Gestur                                                                                                    | e controls                                                                                                    | 48                                                 |  |  |
| 12         Operation           12.1         Power ON / OFF           12.2         Hold readings           12.3         Capture photos / videos           12.3.1         Photos           12.3.2         Video           12.3.3         Playback photos / video           12.4         Manual image focus (Item No.: 2890410)           12.5         Image transform |                                                                                                    | ion<br>Power ON / OFF<br>Hold readings<br>Capture photos / videos<br>12.3.1 Photos<br>12.3.2 Video<br>12.3.3 Playback photos / video<br>Manual image focus (Item No.: 2890410)<br>Image transform                                                                               | 48<br>49<br>49<br>49<br>49<br>49<br>49<br>49<br>50 |  |  |

|    |                                    | 12.5.1<br>12.5.2               | Histogram mode (HG)<br>Automatic mode (AUTO) | 50<br>50 |  |  |
|----|------------------------------------|--------------------------------|----------------------------------------------|----------|--|--|
|    |                                    | 12.5.3                         | Manual / lock mode (MANUAL)                  | 51       |  |  |
| 13 | Main m                             | Main menu                      |                                              |          |  |  |
|    | 13.1                               | Alarms                         |                                              | 52       |  |  |
|    | 13.2                               | Paramete                       | Prs                                          | 52       |  |  |
|    |                                    | 13.2.1                         | Ambient temperature                          | 53       |  |  |
|    |                                    | 13.2.2                         | Atmospheric humidity                         | 50<br>5/ |  |  |
|    |                                    | 13.2.3                         | Infrared compensation                        | 54       |  |  |
|    |                                    | 13.2.5                         | Distance                                     | 54       |  |  |
|    |                                    | 13.2.6                         | Emissivity                                   | 55       |  |  |
|    | 13.3                               | Measure                        | ment                                         | 55       |  |  |
|    | 13.4                               | Palette                        |                                              | 56       |  |  |
|    |                                    | 13.4.1                         | Standard palette                             | 56       |  |  |
|    |                                    | 13.4.2                         | High alarm                                   | 56       |  |  |
|    |                                    | 13.4.3                         | Low alarm                                    | 5/       |  |  |
|    |                                    | 13.4.4                         | Visible zone                                 | 57       |  |  |
|    | 13 5                               |                                | ndas                                         | 58       |  |  |
|    | 10.0                               | 13.5.1                         | Thermal                                      | 58       |  |  |
|    |                                    | 13.5.2                         | Picture in picture                           | 58       |  |  |
|    |                                    | 13.5.3                         | Camera                                       | 58       |  |  |
|    |                                    | 13.5.4                         | Auto fusion                                  | 59       |  |  |
|    | 40.0                               | 13.5.5                         | 200m                                         | 59       |  |  |
|    | 13.6                               | Add text                       | to an image                                  | 60       |  |  |
| 14 | Device                             | settings                       |                                              | 60       |  |  |
| 15 | Measu                              | re settings                    | 3                                            | 61       |  |  |
| 16 | Reset.                             |                                |                                              | 61       |  |  |
|    | 16.1                               | Erase all                      | files                                        | 61       |  |  |
|    | 16.2                               | 16.2 Default settings          |                                              |          |  |  |
| 17 | PC sof                             | tware                          |                                              | 63       |  |  |
|    | 17.1                               | Before in                      | stallation                                   | 63       |  |  |
|    | 17.2                               | Install the                    | PC software                                  | 63       |  |  |
|    | 17.3                               | Connect                        | to PC (file management)                      | 63       |  |  |
|    | 17.4                               | 17.4 Connect to PC (Live view) |                                              |          |  |  |
| 18 | Mobile                             | app                            |                                              | 64       |  |  |
| 10 | About the lans (Item No : 2890/10) |                                |                                              | 65       |  |  |
| 20 | Indel                              |                                |                                              | 00       |  |  |
| 20 |                                    |                                |                                              |          |  |  |
|    | 20.1                               | 20.1 Oneur Inniwate version    |                                              |          |  |  |
|    |                                    |                                |                                              |          |  |  |
| 21 | Trouble                            | roublesnooting                 |                                              |          |  |  |
| 22 | Cleaning and care                  |                                |                                              | 67       |  |  |

|    | 22.1     | Housing                           | 67 |  |  |
|----|----------|-----------------------------------|----|--|--|
|    | 22.2     | Infrared lens                     | 67 |  |  |
| 23 | Declara  | ration of Conformity (DOC)        |    |  |  |
| 24 | Disposal |                                   |    |  |  |
|    | 24.1     | Product                           | 68 |  |  |
|    | 24.2     | (Rechargeable) batteries          | 68 |  |  |
| 25 | Techni   | cal data                          | 69 |  |  |
|    | 25.1     | Product power input               | 69 |  |  |
|    | 25.2     | Power adaptor                     | 69 |  |  |
|    | 25.3     | Rechargeable battery pack         | 69 |  |  |
|    | 25.4     | Battery charging cradle           | 69 |  |  |
|    | 25.5     | Infrared (IR) imaging performance | 69 |  |  |
|    | 25.6     | Optics                            | 69 |  |  |
|    | 25.7     | Measurement                       | 70 |  |  |
|    | 25.8     | Image processing enhancement      | 70 |  |  |
|    | 25.9     | Visible light camera              | 70 |  |  |
|    | 25.10    | Display                           | 70 |  |  |
|    | 25.11    | Storage and media                 | 71 |  |  |
|    | 25.12    | Measurement units                 | 71 |  |  |
|    | 25.13    | Language setting                  | 71 |  |  |
|    | 25.14    | Data communication interface      | 71 |  |  |
|    | 25.15    | Wi-Fi                             | 71 |  |  |
|    | 25.16    | Mobile application                | 72 |  |  |
|    | 25.17    | Computer software                 | 72 |  |  |
|    | 25.18    | Environment                       | 72 |  |  |
|    | 25.19    | Physical specifications           | 72 |  |  |
|    | 25.20    | Emissivity table                  | 72 |  |  |
|    |          |                                   |    |  |  |

# **1** Introduction

Dear customer, Thank you for purchasing this product. If there are any technical questions, please contact: www.conrad.com/contact

# 2 Operating Instructions for download

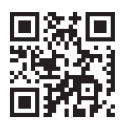

Use the link <u>www.conrad.com/downloads</u> (alternatively scan the QR code) to download the complete operating instructions (or new/current versions if available). Follow the instructions on the web page.

# 3 Intended use

The product is a thermal imaging camera with touch screen display. Some uses include e.g., finding hot spots, energy leaks, structural defects, pipe blockages, and HVAC faults.

Improper use can result in short circuits, fires, electric shocks or other hazards.

The product complies with the statutory national and European requirements.

For safety and approval purposes, you must not rebuild and/or modify the product.

Read the operating instructions carefully and store them in a safe place. Make this product available to third parties only together with the operating instructions.

All company names and product names are trademarks of their respective owners. All rights reserved.

Android<sup>™</sup> is a trademark of Google LLC.

USB4®, USB Type-C® and USB-C® are registered trademarks of USB Implementers Forum.

# **4 Delivery contents**

- Thermal imager
- Li-ion rechargeable battery
- Battery charging dock (Item No.: 2890410 only)
- Power adapter (US/EU/UK/AU plugs)
- MicroSD card (32 GB, U1 V10)
- MicroSD to SD card adapter
- USB-A to USB-C® cable
- Windows® software CD-ROM
- Carry case
- Operating instructions

# **5 Description of symbols**

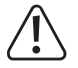

The symbol warns of hazards that can lead to personal injury.

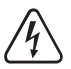

The symbol warns of dangerous voltage that can lead to personal injury by electric shock.

# **6 Safety instructions**

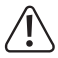

Read the operating instructions carefully and especially observe the safety information. If you do not follow the safety instructions and information on proper handling, we assume no liability for any resulting personal injury or damage to property. Such cases will invalidate the warranty/guarantee.

#### 6.1 General

- The product is not a toy. Keep it out of the reach of children and pets.
- Do not leave packaging material lying around carelessly. This may become dangerous playing material for children.
- If you have questions which remain unanswered by this information product, contact our technical support service or other technical personnel.
- Maintenance, modifications and repairs must only be completed by a technician or an authorised repair centre.

#### 6.2 Handling

Handle the product carefully. Jolts, impacts or a fall even from a low height can damage the product.

#### 6.3 Operating environment

- Do not place the product under any mechanical stress.
- Protect the appliance from extreme temperatures, strong jolts, flammable gases, steam and solvents.
- Protect the product from high humidity and moisture.
- Protect the product from direct sunlight.
- Do not switch the product on after it has been taken from a cold to a warm environment. The condensation that forms might destroy the product. Allow the product to reach room temperature before you use it.

### 6.4 Operation

- Consult an expert when in doubt about the operation, safety or connection of the product.
- If it is no longer possible to operate the product safely, take it out of operation and protect it from any accidental use. DO NOT attempt to repair the product yourself. Safe operation can no longer be guaranteed if the product:
  - is visibly damaged,
  - is no longer working properly,
  - has been stored for extended periods in poor ambient conditions or
  - has been subjected to any serious transport-related stresses.

### 6.5 Power adapter and cable

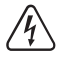

Do not modify or repair mains supply components including mains plugs, mains cables, and power supplies. Do not use damaged components. Risk of death by electric shock!

- Connect the appliance to a wall socket that can be accessed easily.
- As power supply, only use the supplied mains adaptor.
- Only connect the power adaptor to a normal mains socket connected to the public supply. Before plugging in the power adaptor, check whether the voltage stated on the power adaptor complies with the voltage of your electricity supplier.
- Never connect or disconnect power adaptors if your hands are wet.
- Never unplug the power adaptor from the mains socket by pulling on the cable; always use the grips on the plug.
- For safety reasons, disconnect the power adaptor from the mains socket during storms.
- Do not touch the power adapter if there are any signs of damage, as this may cause a fatal electric shock! Take the following steps:
  - Switch off the mains voltage to the socket containing the power adapter (switch off the corresponding circuit breaker or remove the safety fuse, and then switch off the corresponding RCD protective switch).
  - Unplug the power adapter from the mains socket.
  - Use a new power adapter of the same design. Do not use the damaged adapter again.
- Ensure that cables are not pinched, kinked or damaged by sharp edges.
- Always lay cables so that nobody can trip over or become entangled in them. This poses a risk of injury.

### 6.6 Li-ion battery

- Never damage the rechargeable battery. Damaging the casing of the rechargeable battery might cause an explosion or a fire!
- Never short-circuit the contacts of the rechargeable battery. Do not throw the battery or the product into fire. There is a danger of fire and explosion!
- Charge the rechargeable battery regularly, even if you do are not using the product. Due to the rechargeable battery technology being used, you do not need to discharge the rechargeable battery first.
- Never charge the rechargeable battery of the product unattended.
- When charging, place the product on a surface that is not heat-sensitive. It is normal that a certain amount of heat is generated during charging.
- Risk of overheating, damage, and/or decreased performance. Charge the rechargeable battery within the temperature range: 0 to 50 °C.

#### 6.7 Measurement accuracy on low-emissivity surfaces

# 

#### Risk to personal safety (e.g. burns), fire, or other hazards!

Measuring surfaces with an emissivity ( $\epsilon$ ) less than 0.60 can lower the accuracy of temperature readings. If precise temperature measurements are critical, consider alternative methods to verify the readings.

# 7 Overview

## 7.1 General

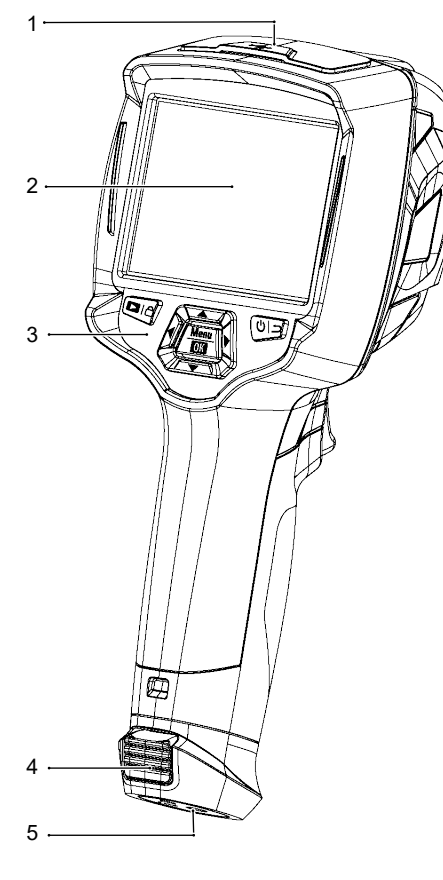

- 1 Cover: USB-C® port: data / charging MicroSD card slot
- 3 Control panel
- 5 Tripod mount
- 7 Infrared camera lens
- 9 Lanyard hole for lens cover

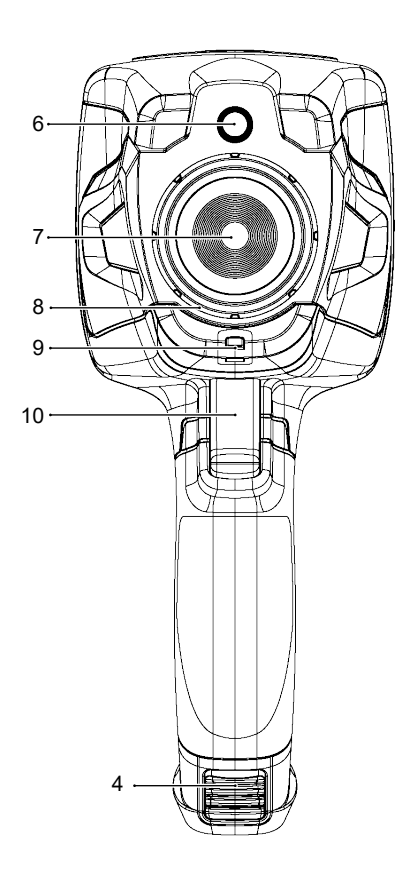

- 2 Touch screen display
- 4 Release tabs: rechargeable battery
- 6 Digital (visible light) camera
- 8 Image focus ring Item No.: 2890410 (WB-430) only
- 10 Trigger: Freeze image, capture photo, record video

# 7.2 Control panel buttons

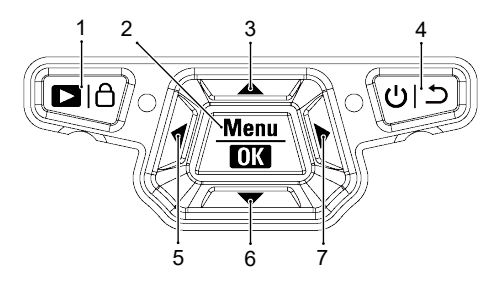

| # | lcon            | Description                                                              |  |
|---|-----------------|--------------------------------------------------------------------------|--|
| 1 |                 | Press and hold to playback saved images.                                 |  |
|   |                 | ■ Short press to switch between: MANUAL (合) and AUTO (A) / HG (H) modes. |  |
| 2 | Menu   OK       | <ul> <li>Press to enter the menu.</li> </ul>                             |  |
|   |                 | Press and hold to enter the settings menu.                               |  |
|   |                 | Press to confirm a menu selection.                                       |  |
| 3 |                 | Press to navigate up.                                                    |  |
|   |                 | <ul> <li>Press and hold during measurement to zoom in.</li> </ul>        |  |
| 4 | <del>ر</del> ال | Press and hold to switch the power ON / OFF.                             |  |
|   |                 | Press to return to previous menu.                                        |  |
| 5 | ◀               | Press to navigate left.                                                  |  |
|   |                 | Press and hold during measurement to perform a manual IR calibration.    |  |
| 6 | V               | Press to navigate down.                                                  |  |
|   |                 | <ul> <li>Press and hold during measurement to zoom out.</li> </ul>       |  |
| 7 |                 | <ul> <li>Press to navigate right.</li> </ul>                             |  |

### 7.3 Display

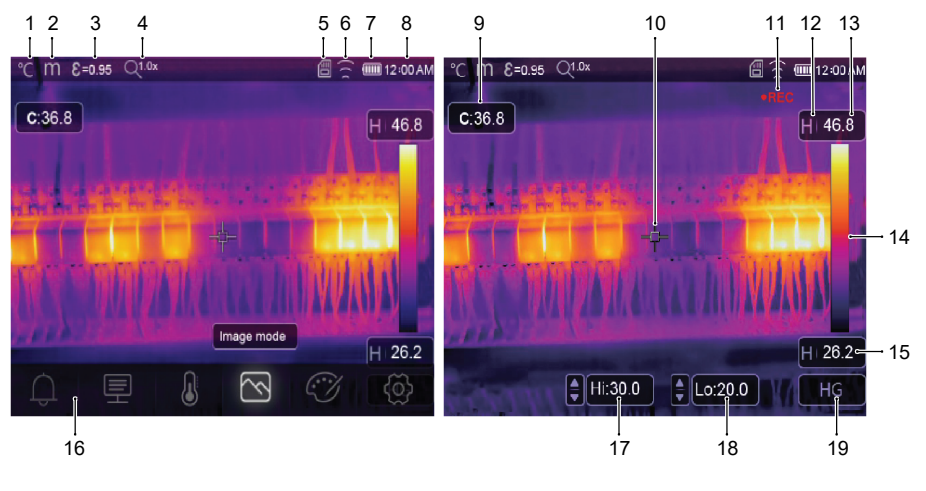

2

4

6

8

- 1 Temperature unit
- 3 Emissivity
- 5 MicroSD card
- 7 Battery level
- 9 Centre point temperature
- 11 Video recording
- 13 Max. temperature of current scene
- 15 Min. temperature of current scene
- 17 High temp. alarm (Hi)
- 19 Active imaging mode: AUTO, HG, MANUAL

# 8 Getting started

### 8.1 Charge the rechargeable battery

#### 8.1.1 Charging dock (Item No.: 2890410 only)

- 1. Connect the power adaptor to the USB-C® input port on the charging dock.
- 2. Connect the power adaptor to a mains power outlet.
- 3. Insert the rechargeable battery pack into the charger.
- → The indicator lights will show the charging status.

- Distance unit Zoom status Wi-Fi status Time 10 Centre point cross 12 Active imaging mode 14 Colour bar
- 16 Main menu
- 18 Low temp. alarm (Lo)

#### 8.1.2 Camera charging input

Preconditions:

- Rechargeable battery is inserted into the product.
- 1. Connect the power adaptor to the TypeC USB/Charge input on the product.
- 2. Connect the power adaptor to a mains power outlet.
- ightarrow The battery icon on the display will show the charging status.

#### 8.1.3 Computer USB port

- The USB port must be capable of delivering 5 V/DC for charging to occur.
- The rechargeable battery will charge if you connect the TypeC USB/Charge port to a USB port on your computer.

### 8.2 MicroSD card

- Internal storage space will be used to save photos, video and data if no microSD card is inserted.
- For further details, see section: Storage and media [▶ 71].

#### 8.2.1 Insert / remove the microSD card

#### Important:

Make sure the microSD card is oriented correctly before inserting it. Do not use excessive force to push it in.

- 1. Insert the microSD card into slot, it will "click" into place.
  - $\rightarrow$  The microSD card icon  $\square$  will appear.
- 2. Remove using the tip of your finger to press down until it "clicks", then release to eject.

### 8.2.2 Formatting the microSD card

#### Important:

- The microSD must be formatted before it can be used to save photos, video and data.
- Always back up important files before formatting the microSD card.

#### Format the card using the product.

- 1. Insert the microSD card into the card slot.
- 2. Navigate to: Menu  $\rightarrow$  Setting  $\rightarrow$  Reset  $\rightarrow$  Format Memory  $\rightarrow$  Yes.

#### Format the card using a PC computer

- The microSD should be formatted using the FAT 16 or 32 filing systems.
- Refer to your computer software operating instructions for information about how to do this.

# 9 Emissivity and accuracy

## 9.1 Emissivity setting

To increase the accuracy of readings, set an emissivity value that matches the material being measured. The emissivity can be set two ways:

- Manual setting: Emissivity [▶ 55].
- Preset values: Measure settings [▶ 61].

A list of common materials and emissivity values can be found here: Emissivity table [> 72].

## 9.2 Accuracy

Configure the parameters to improve accuracy of readings. See section: Parameters [> 52].

# 10 Menu navigation

| Button | Function                              |  |
|--------|---------------------------------------|--|
| Menu   | Press to enter the menu and submenus. |  |
| ОК     | Press to confirm a selection.         |  |
| ▲ / ▼  | Press to navigate up / down.          |  |
| ◀/►    | ✓/▶ Press to navigate left / right.   |  |
| د      | Press to return to previous menu.     |  |

# **11 Gesture controls**

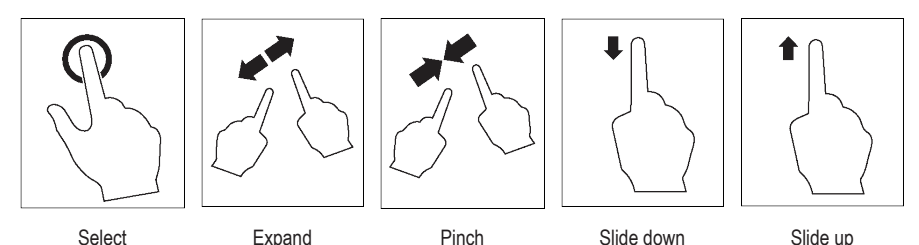

# 12 Operation

## 12.1 Power ON / OFF

- 1. Press and hold the **U** button to switch the power ON.
  - $\rightarrow$  Wait a few moments for the product to self calibrate and display a thermal image.
- 2. Press and hold the **U** button to switch the power OFF.

### 12.2 Hold readings

- 1. Press the trigger to hold the reading.
  - → The reading will be held.
- 2. Press the  $\mathbf{U}$  **\mathbf{D}** button to release the hold.

### 12.3 Capture photos / videos

#### 12.3.1 Photos

- 1. Short press the trigger to capture the measured scene.
- 2. Press OK or touch  $\checkmark$  on the display to save the image.

#### 12.3.2 Video

- 1. Press and hold the trigger to start recording.
  - → The REC icon will show to indicate recording is in progress.
- 2. Short press the trigger to stop recording.

#### 12.3.3 Playback photos / video

Playback will first recall photos / video from an inserted microSD card. Remove the microSD card to playback from internal storage.

- 1. Press and hold the button.
- 2. Press ◀ / ► to navigate.
- 3. Press OK to access further options e.g., play video, view file info., delete viewed file.

#### Tip:

View saved photos / video on a PC. See section: Connect to PC (file management) [> 63].

### 12.4 Manual image focus (Item No.: 2890410)

For improved accuracy, the image should be in focus so infrared energy is directed onto the pixels of the detector.

- Item No.: 2890410 has a manual image focus ring.
- Use the image focus ring to adjust the sharpness.

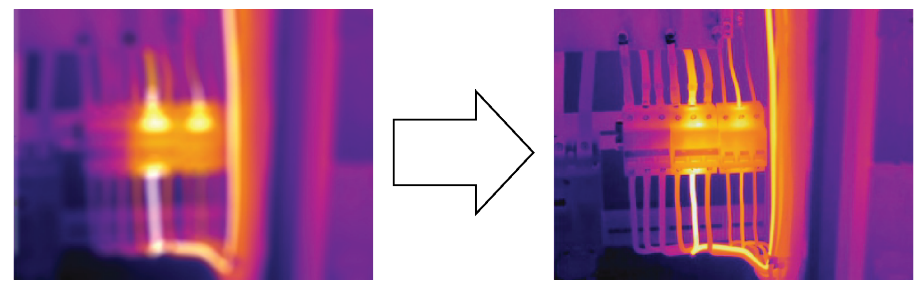

### 12.5 Image transform

Select a mode (Histogram, Automatic, or Manual) to optimize temperature visualization based on the complexity of the scene, consistency of temperature ranges, or specific user-defined parameters.

#### Tips:

- Touch the display to toggle between modes: AUTO, HG, or MANUAL.
- If "AUTO", "HG" mode does not appear, activate it here: Menu  $\rightarrow$  Setting  $\rightarrow$  Measure setting  $\rightarrow$  Image Transform  $\rightarrow$  HG / AUTO .

#### 12.5.1 Histogram mode (HG)

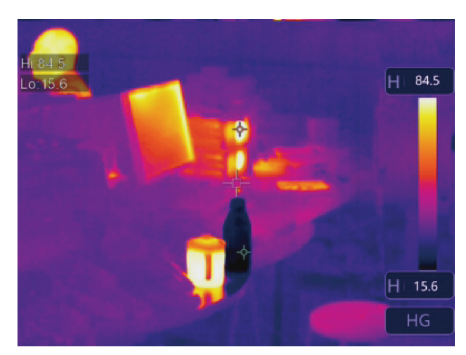

The thermal image is enhanced using a histogram algorithm. The color-temperature relationship is not linear, which may improve detail and contrast.

This mode is suited for complex scenes where subtler temperature gradients need to be highlighted.

- Short press the button to toggle between "HG" and "MANUAL" mode.
- 2. "H" and "HG" will appear to indicate automatic mode is active.

#### 12.5.2 Automatic mode (AUTO)

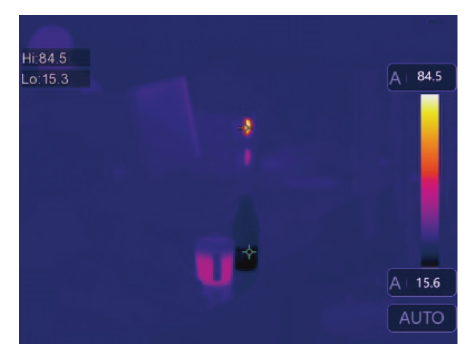

Adjusts the thermal image automatically based on the detected minimum and maximum temperatures.

The color-temperature relationship for this setting is linear and suited for consistent, routine monitoring where temperature ranges are known and stable.

- Short press the button to toggle between "AUTO" and "MANUAL" mode.
- 2. "A" and "AUTO" will appear to indicate automatic mode is active.

### 12.5.3 Manual / lock mode (MANUAL)

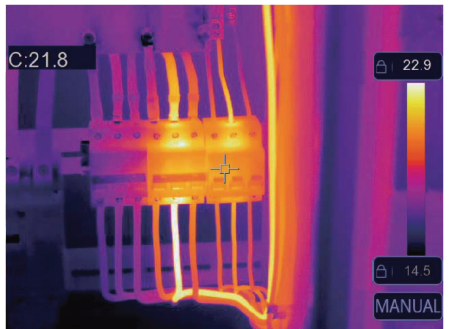

The temperature level is determined by user-set upper and lower temperature limits.

It is suited for situations where a specific temperature band is targeted for observation.

- 1. Short press the  $\ensuremath{\widehat{\Omega}}$  button to activate / deactivate this mode.
  - → The ☐ icon and "MANUAL" will appear to indicate manual mode is active.
- 2. Touch the upper or lower temperature values to manually adjust them.

| lcon | Setting     | Section links                                                          |
|------|-------------|------------------------------------------------------------------------|
| Û    | Alarm       | <ul> <li>Set high / low temperature alarm values.</li> </ul>           |
|      |             | ■ See section: Alarms [▶ 52].                                          |
| 巨    | Parameters  | <ul> <li>Set parameters for increased accuracy.</li> </ul>             |
|      |             | ■ See section: Parameters [▶ 52] .                                     |
| J    | Measurement | <ul> <li>A selection of various temperature metering modes.</li> </ul> |
|      |             | ■ See section: Measurement [▶ 55].                                     |
|      | Image mode  | <ul> <li>Select how images are overlaid on the display.</li> </ul>     |
|      |             | See section: Image modes [> 58].                                       |
| C)   | Palette     | <ul> <li>Select how thermal images are color rendered.</li> </ul>      |
|      |             | ■ See section: Palette [▶ 56].                                         |
| ඟි   | Setting     | <ul> <li>Access various system settings.</li> </ul>                    |
|      |             | See section: Device settings [▶ 60].                                   |

# 13 Main menu

## 13.1 Alarms

1. Select an alarm type: Menu  $\rightarrow$  Setting  $\rightarrow$  Measure setting.

| Alarm type  | Description                                                                     |
|-------------|---------------------------------------------------------------------------------|
| OFF         | Disable alarm sound.                                                            |
| Above alarm | If the object temperature is above than set value, the alarm will activate.     |
| Below alarm | If the object temperature is less than set value, the alarm will activate.      |
| Zone alarm  | If the object temperature between high and low values, the alarm will activate. |

2. Set the temperature values:

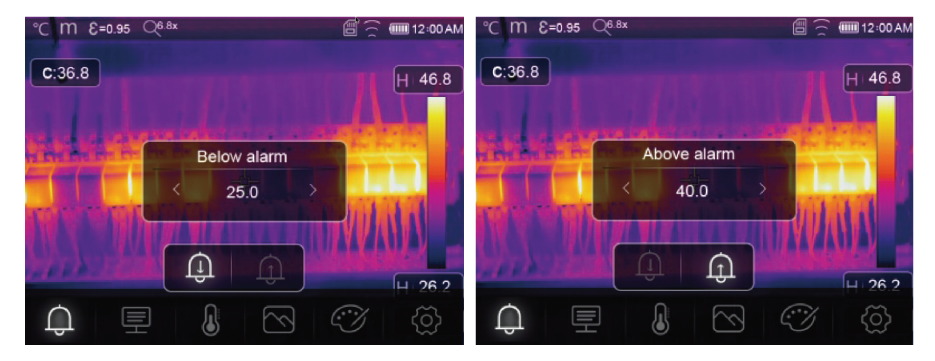

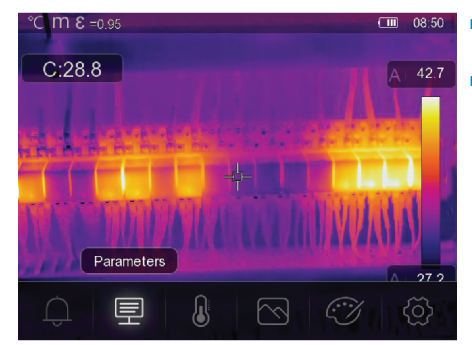

## **13.2 Parameters**

- Set parameters to enhance the accuracy of temperature measurements.
- Each parameter addresses a variable that can affect the precision of the thermal readings.

#### 13.2.1 Ambient temperature

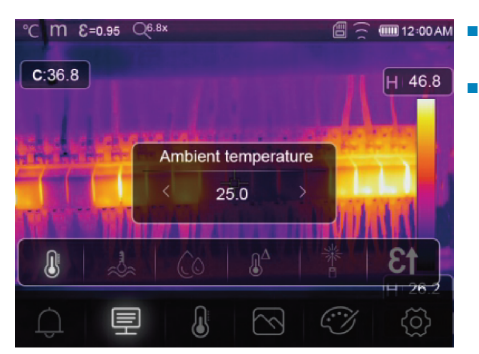

- Deviations from the default temperature setting can affect the accuracy of readings.
- Adjust the settings to match the ambient temperature.

#### 13.2.2 Reflection temperature

Objects reflect infrared energy coming from surrounding objects. Reflected energy is added to the energy of the object itself, potentially causing measurement errors. Results are more likely to be affected with objects that have low emissivity.

In most applications (especially objects with high emissivity), the reflected temperature will reach an equilibrium with the ambient temperature. This has a minimal effect on temperature measurements.

In environments with higher temperature sources close to the object being measured, it is necessary to compensate for reflected energy by setting a temperature value for the environmental heat source.

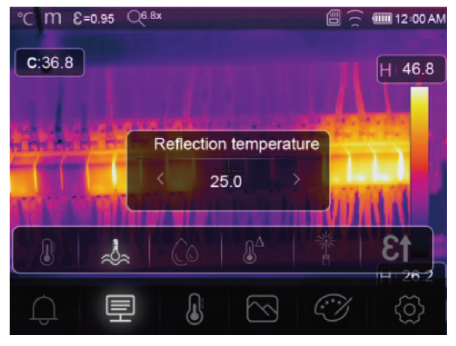

- 12-00 AM 1. Set the emissivity to 1.00. See section: Emissivity [▶ 55].
  - 2. Point the lens 180° away from object to be measured.
  - 3. Take a measurement and then press the trigger to hold (freeze) the image.
  - 4. Determine the average value of the image.
    - → Average value: take multiple readings and divide by number of readings taken.
  - 5. Input the value via the onscreen settings.
  - → This setting will be factored in to create a temperature reading adjustment to account for reflected energy.

#### 13.2.3 Atmospheric humidity

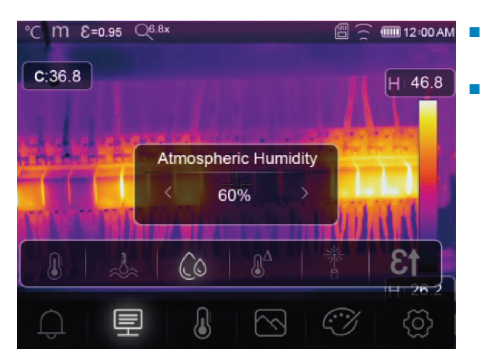

- Water droplets in the air can absorb infrared rays, and affect the accuracy of readings.
- Adjust the settings to match the humidity levels.

#### 13.2.4 Infrared compensation

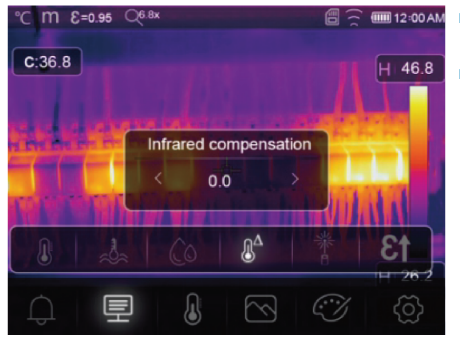

- Various factors can affect measurement accuracy (e.g., accuracy drift over time).
- In automatic mode, set a compensatory value if there is a known discrepancy between the measured temperature and the actual object temperature.

#### 13.2.5 Distance

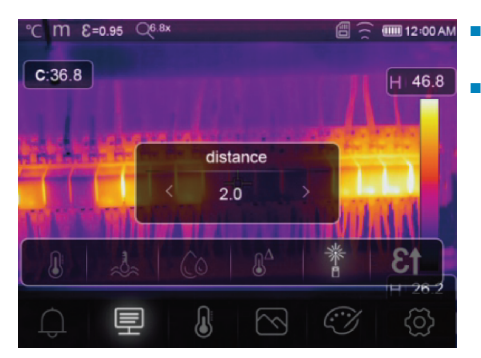

- Infrared energy reduces as the distance from the measured object increases.
- Adjust for this by entering the distance to the measured object.

### 13.2.6 Emissivity

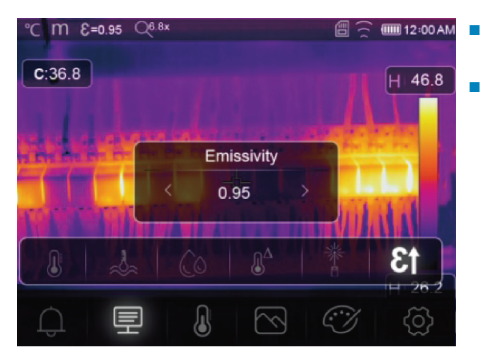

- Emissivity settings can be adjusted manually, and in smaller increments.
- For further information on emissivity see: Emissivity and accuracy [▶ 48]

## 13.3 Measurement

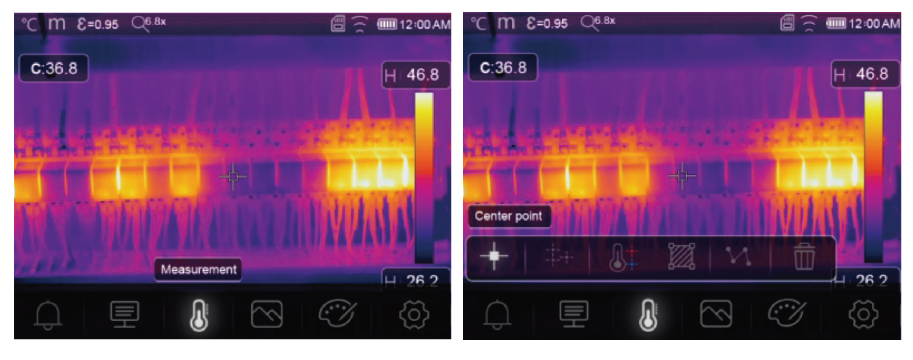

Various modes can be selected for temperature measurement.

To access measurement settings: Menu  $\rightarrow$  Measurement.

| lcon       | Туре           | Description                                                                                                    |
|------------|----------------|----------------------------------------------------------------------------------------------------|
| +          | Center point   | <ul> <li>Measure the temperature at a fixed center point.</li> </ul>                                                               |
| <b>+</b> + | Measure point  | <ul> <li>Manually position measurement points.</li> <li>Tip: Touch the icon to set up to three point measurement zones.</li> </ul> |
| 8‡         | High/Low       | Capture the max./min. temperature.                                                                                                 |
| 1          | Area           | <ul> <li>Measure temperatures within a defined area.</li> <li>Tip: Touch the icon to set up to three measurement zones.</li> </ul> |
| И          | Line           | <ul><li>Measure the line temperature.</li><li>There are two analysis lines (1x horizontal, 1x vertical).</li></ul>                 |
| Û          | No measurement | <ul> <li>Remove all temperature analysis tools from the screen.</li> </ul>                                                         |

Tip:

Use the touch screen to move or resize the temperature assessment area. See section: Gesture controls [> 48].

### 13.4 Palette

A variety of palettes are available for specific applications.

Pallets change the false-color presentation of infrared images displayed or captured.

### 13.4.1 Standard palette

The standard palettes offer an equal, linear presentation of colours that allow for best presentation of detail.

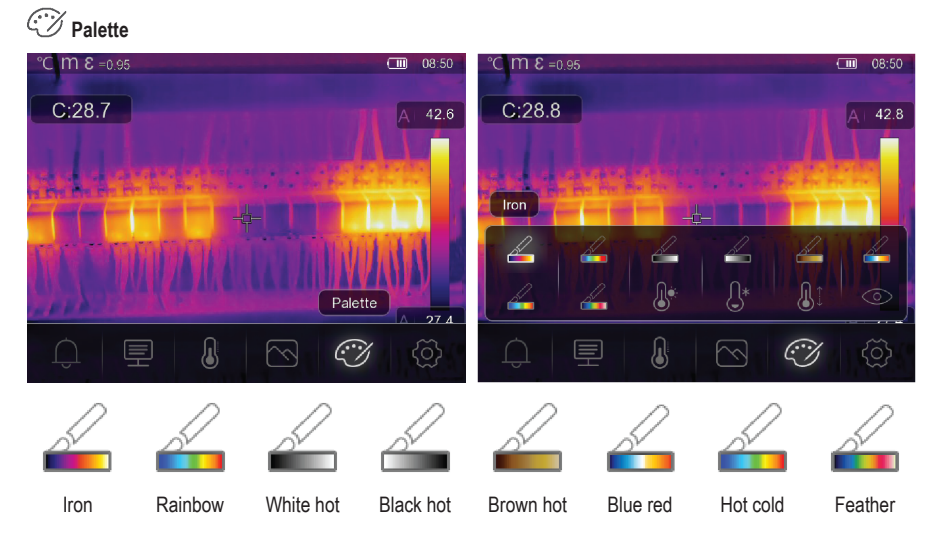

## 13.4.2 High alarm

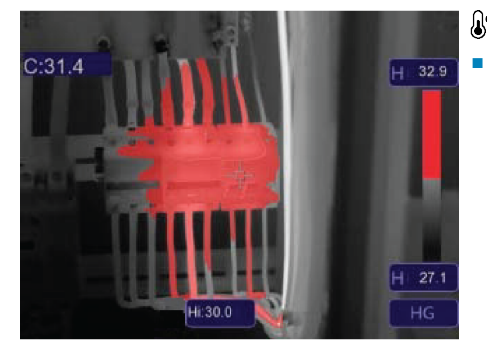

# High alarm

 Temperatures above the value set for the high alarm will be coloured red.

#### 13.4.3 Low alarm

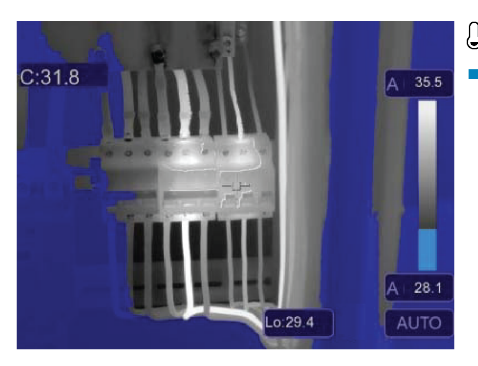

# <sup></sup>⊖\* Low alarm

 Temperatures below the value set for the low alarm will be coloured blue.

### 13.4.4 Zone alarm

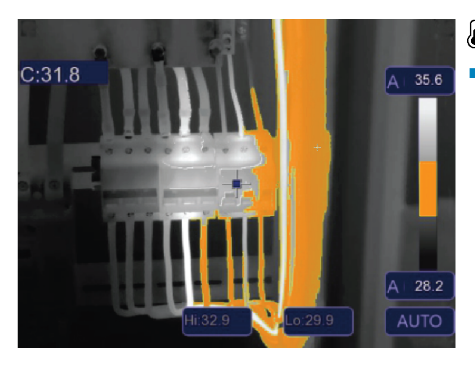

## **I** Zone alarm

 Temperatures between the values set for high and low alarms will be coloured orange.

#### 13.4.5 Visible zone

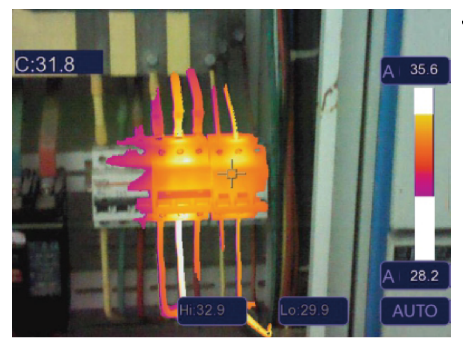

## OVisible zone

- Temperatures between the values set for high and low alarms will show as the active pallette.
- All other areas will display as the visible image.

### 13.5 Image modes

#### 13.5.1 Thermal

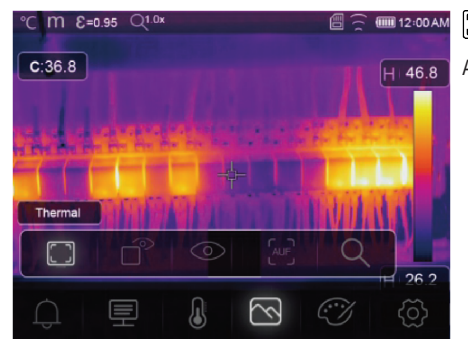

Thermal

An infrared image is displayed.

### 13.5.2 Picture in picture

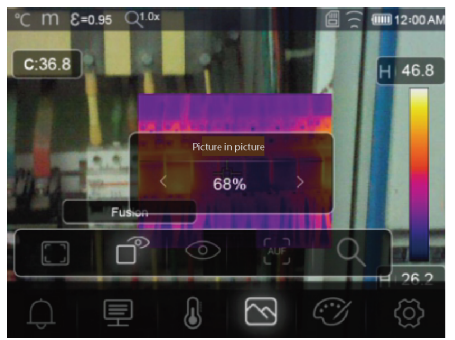

# Picture in picture

Infrared with visible image overlay.

- Adjust the overlay opacity.
- Drag the overlay box to reposition it on the touchscreen display.

#### 13.5.3 Camera

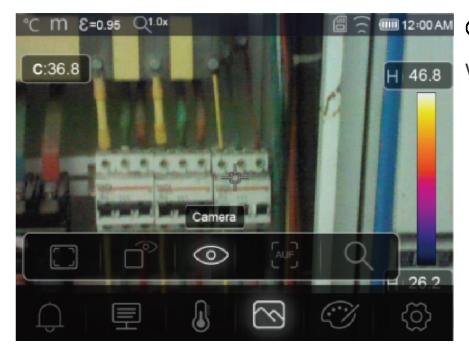

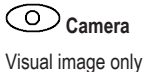

#### 13.5.4 Auto fusion

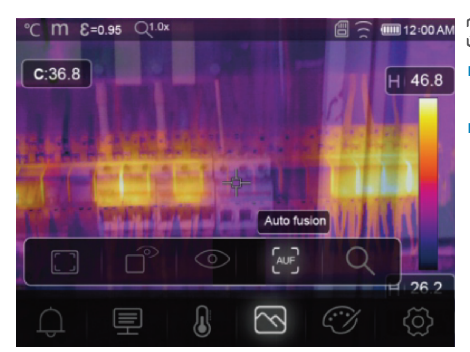

# Auto fusion

- Center area temperature is compared with the full screen area.
- The ratio of infrared to visible image is calculated automatically.

### 13.5.5 Zoom

# Q Zoom

- Zoom in / out using the buttons: ◄ / ►.
- Zoom in / out using the touch screen slider.

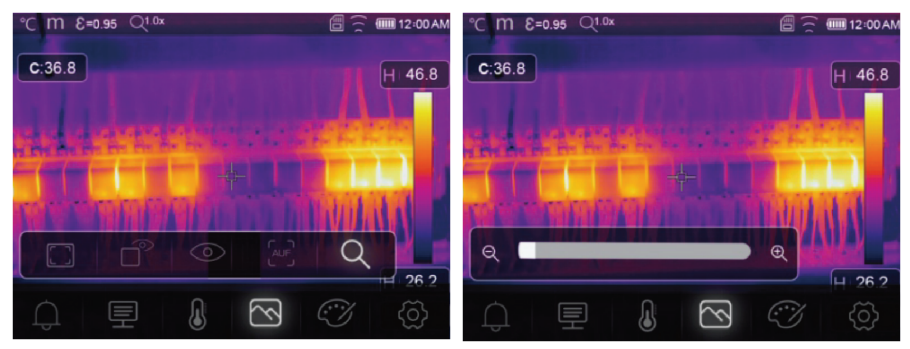

## 13.6 Add text to an image

# T Text Information

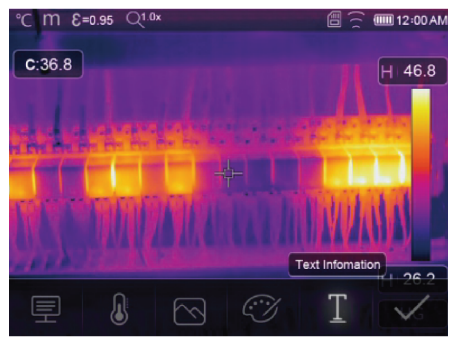

Add a text note to an image before saving it.

- 1. Short press the trigger to capture the measured scene.
- 2. Press  $\blacktriangleleft$  /  $\blacktriangleright$  and navigate to T.
- 3. Press **OK** to enter the menu.
- 4. Enter a note and select  $\checkmark$  to save the note.

# 14 Device settings

To access device settings: Menu  $\rightarrow$  Setting  $\rightarrow$  Device setting.

| Setting        | Description                                                                                                    |
|----------------|----------------------------------------------------------------------------------------------------|
| USB Mode       | Select between two different connection modes:                                                                      |
|                | USB Driver:                                                                                                    |
|                | <ul> <li>When connected to a computer, the product will show up as a removable disk</li> </ul>                      |
|                | - After launching the PC software it will enter file management mode.                                               |
|                | PC Software:                                                                                                    |
|                | <ul> <li>After launching the PC software it will enter live view mode.</li> </ul>                                   |
|                | See section: Connect to PC (file management) [▶ 63].                                                                |
| Brightness     | <ul> <li>Adjust the display brightness.</li> </ul>                                                                  |
| WIFI           | WIFI: Switch Wi-Fi ON/OFF.                                                                                          |
|                | <ul> <li>SSID: Change the SSID.</li> </ul>                                                                          |
|                | <ul> <li>Password: Change the Wi-Fi password.</li> </ul>                                                            |
| Time/Date      | Set the time and date.                                                                                              |
| Date/Format    | Set a date format.                                                                                                  |
| Language       | Change system language.                                                                                             |
| Auto Power Off | <ul> <li>Disable auto power off.</li> </ul>                                                                         |
|                | <ul> <li>Set the auto power off time.</li> </ul>                                                                    |
| About          | <ul> <li>View device information (e.g., model, serial number, firmware version, stor-<br/>age capacity).</li> </ul> |

# 15 Measure settings

| Setting          | Description                                                                                          |  |  |
|------------------|----------------------------------------------------------------------------------------------------|--|--|
| Distance Unit    | <ul> <li>m (meters), ft (feet)</li> </ul>                                                            |  |  |
|                  | Conversion: 1 (ft) = 0.3048 (m); 1 (m) = 3.2808399 (ft).                                             |  |  |
| Temp. Unit       | <ul> <li>°C (Celcius), °F (Fahrenheit) and K (Kelvin).</li> </ul>                                    |  |  |
|                  | Conversion: °F = 1.8 x °C + 32, K = 273.15 + °C.                                                     |  |  |
| Temp. Range      | If there is an overlap between the two ranges, select: -20 to +150 °C for greater accuracy.          |  |  |
| Emissivity       | Choose from a selection of presets. See section: Emissivity table [▶ 72].                            |  |  |
| Alarm mode       | Choose an alarm setting:                                                                             |  |  |
|                  | <ul> <li>OFF</li> </ul>                                                                              |  |  |
|                  | <ul> <li>Above temperature</li> </ul>                                                                |  |  |
|                  | <ul> <li>Below temperature</li> </ul>                                                                |  |  |
|                  | Zone alarm                                                                                           |  |  |
|                  | To configure alarm temperature values, see section: Alarms [> 52].                                   |  |  |
| Auto Calibration | <ul> <li>Select a calibration time interval.</li> </ul>                                              |  |  |
|                  | <ul> <li>TIP: Press and hold during measurement to perform a manual IR calibra-<br/>tion.</li> </ul> |  |  |
|                  | 1. Press and hold the                                                                                |  |  |
|                  | 2. "IR calibrating" will appear on the display during calibration.                                   |  |  |
| Image transform  | <ul> <li>Select between "AUTO" and "HG" modes.</li> </ul>                                            |  |  |
|                  | See section: Image transform [> 50].                                                                 |  |  |
| Align image      | Adjust the IR overlay (x, y axis) so it lines up with the visual image.                              |  |  |

To access measure settings: Menu  $\rightarrow$  Setting  $\rightarrow$  Measure setting.

# 16 Reset

## 16.1 Erase all files

#### Important:

This function erases the memory. Always back up important files before clearing the memory.

- If a microSD card is inserted, this function will clear all files on the microSD card.
- If no microSD card is inserted, this function will clear the internal memory.

To clear the memory: Menu  $\rightarrow$  Setting  $\rightarrow$  Reset  $\rightarrow$  Format Memory  $\rightarrow$  Yes.

## 16.2 Default settings

To return to factory defaults: Menu  $\rightarrow$  Setting  $\rightarrow$  Reset  $\rightarrow$  Default settings  $\rightarrow$  Yes.

| Item                   | Parameter              | Value               |
|------------------------|------------------------|---------------------|
| Wi-Fi                  | SSID                   | Device model number |
|                        | Password               | 12345678            |
| Measurement            | Center spot            | ON                  |
|                        | Hot spot               | OFF                 |
|                        | Cold spot              | OFF                 |
| Measurement parameters | Emissivity             | 0.95 (water)        |
|                        | Reflective temperature | 25                  |
|                        | Image Transform        | Auto                |
|                        | Temp. range            | -20 to +150 °C      |
|                        | Temp. unit             | °C                  |
| Image                  | Mode                   | Infrared            |
|                        | Palette                | Iron                |
|                        | Adjustment             | Auto                |
| System setting         | Language               | English             |
|                        | USB mode               | USB Driver          |
| Parameters             | Ambient temperature    | 25.0                |
|                        | Reflection temperature | 25.0                |
|                        | Atmospheric humidity   | 60%                 |
|                        | Infrared compensation  | 0.0                 |
|                        | Distance (meters)      | 2                   |
|                        | Emissivity             | 0.95                |

# 17 PC software

### 17.1 Before installation

#### 1. Check .NET framework requirement

- The software requires .NET Framework 4.6. This version is included with Windows® 10 by default.
- If you are using Windows 8.1 or Windows 7 (with Service Pack 1), you may need to install or update to .NET Framework 4.6.

#### 2. Install .NET framework software (if required)

#### Important:

Always download the framework from official Microsoft sources to maintain the security and integrity of your system.

- If you do not have .NET Framework 4.6, you can download and install it from the official Microsoft website. Search for: "Microsoft .NET Framework 4.6".
- After downloading, open the .NET Framework 4.6 installer and follow the instructions to complete the installation process.

### 17.2 Install the PC software

- 1. Insert the CD-ROM into an available drive on your computer.
- 2. Follow the on screen instructions to complete the installation process.

## 17.3 Connect to PC (file management)

Use this mode to manage the files, and images on your device using:

- Windows file management.
- Included PC software file management.

Preconditions:

- The PC software is installed on your PC.
- 1. Load the PC software.
- 2. Enable "USB Driver" mode: Menu  $\rightarrow$  Setting  $\rightarrow$  Device Setting  $\rightarrow$  USB Mode  $\rightarrow$  USB Driver.
- 3. Press D repeatedly to exit the menu and return to the main screen.
- Connect one end of the USB cable to the TypeC USB port on the product, and the other end to an available USB port on your PC computer.
- → You can now manage your files on your PC.

### 17.4 Connect to PC (Live view)

Use this mode to configure settings, control functions, view live readings and more.

Preconditions:

- ✓ The PC software is installed on your PC.
- 1. Load the PC software.
- 2. Enable "USB Driver" mode: Menu  $\rightarrow$  Setting  $\rightarrow$  Device Setting  $\rightarrow$  USB Mode  $\rightarrow$  PC Software.
- 3. Press Drepeatedly to exit the menu and return to the main screen.
- Connect one end of the USB cable to the TypeC USB port on the product, and the other end to an available USB port on your PC computer.
- 5. A new menu option "Camera" will appear on the software interface. Select it to enter live view.
- → You can now use your PC computer to configure settings, control functions, and view live readings.

# 18 Mobile app

- Compatible Android<sup>™</sup> and iOS apps are available from their respective app stores.
- Search for: Voltcraft Thermal Imaging.

Some features include: live view, image to phone transfer, and various camera settings control.

To connect to the app:

Preconditions:

- The application is installed on your mobile device.
- 1. On the thermal camera navigate to: Menu  $\rightarrow$  Setting  $\rightarrow$  Device Setting  $\rightarrow$  WIFI  $\rightarrow$  WIFI (ON).
  - → The Wi-Fi status will show on the display.
- 2. Press D repeatedly to exit the menu and return to the main screen.
- 3. On the mobile device connect to the thermal camera Wi-Fi "SSID" and enter the "Password" [default:12345678].
  - → You are now connected to the thermal camera via Wi-Fi.
- 4. Launch the mobile app.

# 19 About the lens (Item No.: 2890410)

| Focal length | FOV (horizontal) | FOV (vertical) | IFOV*     |
|--------------|------------------|----------------|-----------|
| 9 mm         | 41.5°            | 31.1°          | 1.89 mrad |

FOV (Field of view)

This is the largest area the imager can capture at a set distance.

IFOV (Instantaneous field of view)

- This is the smallest object that the temperature can be measured accurately by the thermal imager.
- Unit: rad
- Formula: IFOV = (pixel size) / (lens focal length).
- D:S theoretical (=1 / IFOV theoretical) is the calculated spot size based on the pixel size of the detector array and lens focal length.

#### Example

- Lens = 9 mm, pixel size = 17 μm, FOV (horizontal) = 41.5°, FOV (vertical) = 31.1°, IFOV = 17 μm / 9 mm = 1.89 mrad.
- D:S theoretical (= 1 / IFOV theoretical) = 529:1.

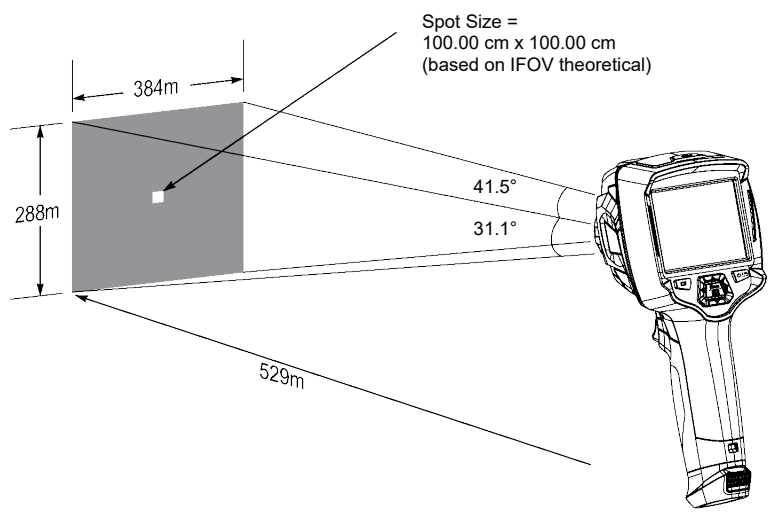

- D:S measure (= 1 / IFOV measure) is the spot size needed to provide an accurate temperature measurement.
- D:S measure is typically 2 to 3 times smaller than D:S theoretical. This means the temperature measurement area of the target needs to be 2 to 3 times larger than that determined by the calculated theoretical D:S.

# 20 Update the firmware

### 20.1 Check firmware version

To check the firmware: Menu  $\rightarrow$  Setting  $\rightarrow$  Device Setting  $\rightarrow$  About  $\rightarrow$  Software.

### 20.2 Download and install new firmware

Any firmware updates will be available for download here: www.conrad.com/downloads.

- 1. Download the files to your computer.
- Connect the product to your PC computer in file management mode. See section: Connect to PC (file management) [▶ 63].
- 3. The product will appear as a drive letter on your computer.
- 4. Drag and drop the firmware file to the drive letter.

→ Wait a few moments for the file to finish copying.

- 5. Disconnect the cable and follow the onscreen prompts to complete the firmware upgrade.
- 6. Restart the product.
- 7. Check the firmware version to verify the update.

# **21 Troubleshooting**

| Problem                            | Possible cause                                                  | Suggested solution                                                                                     |
|------------------------------------|-----------------------------------------------------------------|----------------------------------------------------------------------------------------------------|
| Power will not switch ON           | Rechargeable battery flat, or faulty power supply.              | Charge the rechargeable battery and/or check the power supply.                                         |
| Power switches OFF dur-<br>ing use | No power                                                        | Charge the rechargeable battery.                                                                       |
| Thermal image not shown            | Lens cover still attached                                       | Remove the lens cover.                                                                                 |
| Temperature readings not accurate  | Incorrect emissivity values set                                 | Check the emissivity values are correct for the material being measured.                               |
|                                    |                                                                 | See: Emissivity table [> 72].                                                                          |
| Poor image contrast                | Incorrect colour palette selection or poor lighting conditions. | Choose a different color palette that enhances contrast or modify the lighting conditions if possible. |
| Blurry images                      | Lens out of focus:<br>Item No.: 2890410 (WB-430) only.          | Adjust the focus ring:<br>See section: Manual image focus (Item No.:<br>2890410) [▶ 49].               |
| Image artifacts                    | Dirty lens.                                                     | Clean the lens. See: Infrared lens [▶ 67].                                                             |

# 22 Cleaning and care

### 22.1 Housing

#### Important:

- Do not use aggressive cleaning agents, rubbing alcohol or other chemical solutions. They damage the housing and can cause the product to malfunction.
- Do not immerse the product in water.
- Risk of dirt / debris contaminating lens. Always use the included lens cap to cover the lens before cleaning the housing.
- 1. Clean the product with a dry, fibre-free cloth.

## 22.2 Infrared lens

#### Important:

- The lens has an anti-reflective coating that can get damaged if not cleaned correctly.
- Do not use abrasive materials and/or chemicals to rub/clean the lens.
- Do not use the following abrasive materials as they may damage the anti-reflective coating (e.g., micro fiber cloths, kitchen towels, toilet paper, towels, shirt cuffs etc.

To reduce calibration errors and maximize accuracy, the lens should be free from dirt and debris.

- 1. Inspect the lens for dirt, dust, fingerprints etc.
- 2. Use a non-contact cleaning method first (e.g., manual pump air blower).
- 3. If further cleaning is required, use a fine tipped optical sensor cleaning swab.
  - → Do not apply lens cleaning solution as this may damage / stain the lens.
- 4. Carefully wipe once across the lens (do not apply pressure).
  - ightarrow To avoid scratches, wipe across the lens once and then discard the swab.
- 5. Repeat steps 2-4 as needed.

# 23 Declaration of Conformity (DOC)

Conrad Electronic SE, Klaus-Conrad-Straße 1, D-92240 Hirschau hereby declares that this product conforms to the 2014/53/EU directive.

Click on the following link to read the full text of the EU declaration of conformity: www.conrad.com/downloads

Enter the product item number in the search box. You can then download the EU declaration of conformity in the available languages.

# 24 Disposal

## 24.1 Product

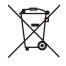

This symbol must appear on any electrical and electronic equipment placed on the EU market. This symbol indicates that this device should not be disposed of as unsorted municipal waste at the end of its service life.

Owners of WEEE (Waste from Electrical and Electronic Equipment) shall dispose of it separately from unsorted municipal waste. Spent batteries and accumulators, which are not enclosed by the WEEE, as well as lamps that can be removed from the WEEE in a non-destructive manner, must be removed by end users from the WEEE in a non-destructive manner before it is handed over to a collection point.

Distributors of electrical and electronic equipment are legally obliged to provide free take-back of waste. Conrad provides the following return options **free of charge** (more details on our website):

- in our Conrad offices
- at the Conrad collection points
- at the collection points of public waste management authorities or the collection points set up by manufacturers or distributors within the meaning of the ElektroG

End users are responsible for deleting personal data from the WEEE to be disposed of.

It should be noted that different obligations about the return or recycling of WEEE may apply in countries outside of Germany.

### 24.2 (Rechargeable) batteries

Remove batteries/rechargeable batteries, if any, and dispose of them separately from the product. According to the Battery Directive, end users are legally obliged to return all spent batteries/rechargeable batteries; they must not be disposed of in the normal household waste.

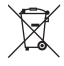

Batteries/rechargeable batteries containing hazardous substances are labelled with this symbol to indicate that disposal in household waste is forbidden. The abbreviations for heavy metals in batteries are: Cd = Cadmium, Hg = Mercury, Pb = Lead (name on (rechargeable) batteries, e.g. below the trash icon on the left).

Used (rechargeable) batteries can be returned to collection points in your municipality, our stores or wherever (rechargeable) batteries are sold. You thus fulfil your statutory obligations and contribute to environmental protection.

Batteries/rechargeable batteries that are disposed of should be protected against short circuit and their exposed terminals should be covered completely with insulating tape before disposal. Even empty batteries/rechargeable batteries can contain residual energy that may cause them to swell, burst, catch fire or explode in the event of a short circuit.

# 25 Technical data

### 25.1 Product power input

| Data   | Item No.: 2890410 | Item No.: 2890411 | Item No.: 2890412 |
|--------|-------------------|-------------------|-------------------|
| Input* |                   | 5 V/DC 2.4 A      |                   |

\*USB-C® input to charge rechargeable battery or to use product tethered to power supply without rechargeable battery inserted.

### 25.2 Power adaptor

| Data   | Item No.: 2890410              | Item No.: 2890411 | Item No.: 2890412 |
|--------|--------------------------------|-------------------|-------------------|
| Input  | 100 - 240 V/AC, 50/60 Hz 0.8 A |                   |                   |
| Output |                                | 5 V/DC 2.4 A      |                   |

### 25.3 Rechargeable battery pack

| Data                 | Item No.: 2890410             | Item No.: 2890411 | Item No.: 2890412 |
|----------------------|-------------------------------|-------------------|-------------------|
| Rechargeable battery | 3.7 V 2600 mAh 9.62 Wh Li-ion |                   |                   |
| Battery life         |                               | max. 4 hrs        |                   |

## 25.4 Battery charging cradle

| Data  | Item No.: 2890410 | Item No.: 2890411 | Item No.: 2890412 |
|-------|-------------------|-------------------|-------------------|
| Input |                   | 5 V/DC 2.4 A      |                   |

## 25.5 Infrared (IR) imaging performance

| Data                       | Item No.: 2890410            | Item No.: 2890411          | Item No.: 2890412          |
|----------------------------|------------------------------|----------------------------|----------------------------|
| Objective (H x V)          | 41.5° x 31.1°                | 40.4° x 30.3°              | 42° x 32°                  |
| Frequency                  | 50 Hz                        | 25 Hz                      | 25 Hz                      |
| Thermal sensitivity / NETD | <0.035 °C @ 30 °C<br>(35 mK) | <0.05°C @ 30 °C<br>(50 mK) | <0.05°C @ 30 °C<br>(50 mK) |
| IFOV (spatial resolution)  | 1.89 mrad                    | 5.48 mrad                  | 4.62 mrad                  |

### 25.6 Optics

| Data            | Item No.: 2890410 | Item No.: 2890411 | Item No.: 2890412 |
|-----------------|-------------------|-------------------|-------------------|
| Optical lens    | f=9 mm, F/1.2     | f=3.2 mm, F/1.1   | f=2.6 mm, F1.1    |
| Туре            | Infrared          |                   |                   |
| Focus mechanism | Manual focus free |                   |                   |
| Focal distance  | min. 0.5 mm       |                   |                   |

## 25.7 Measurement

| Data                        | Item No.: 2890410                                                    | Item No.: 2890411                                                    | Item No.: 2890412                                                    |
|-----------------------------|----------------------------------------------------------------------|----------------------------------------------------------------------|----------------------------------------------------------------------|
| Temperature measuring range | -20 to +150 °C<br>(-4 to +302 °F)<br>0 to +650 °C (32 to 1202<br>°F) | -20 to +150 °C<br>(-4 to +302 °F)<br>0 to +550 °C (32 to 1022<br>°F) | -20 to +150 °C<br>(-4 to +302 °F)<br>0 to +550 °C (32 to 1022<br>°F) |
| Temperature accuracy*       | ±2 °C (±2 °F) or ±2 % of reading                                     |                                                                      |                                                                      |
| Resolution                  | 0.1 °C                                                               |                                                                      |                                                                      |
| Emissivity                  | 0.01 to 1.00 (adjustable)                                            |                                                                      |                                                                      |

\*Tested between +10 to +35 °C, object temperature >0 °C.

## 25.8 Image processing enhancement

| Data                                | Item No.: 2890410                                                                                                    | Item No.: 2890411              | Item No.: 2890412 |  |  |
|-------------------------------------|----------------------------------------------------------------------------------------------------|--------------------------------|-------------------|--|--|
| Analysis features                   | Point analysis, line analysis, area analysis                                                                                   |                                |                   |  |  |
| Alarms                              | High / low temperature in all areas<br>Alarm modes: above / below / zone                                                       |                                |                   |  |  |
| Measurement corrections             | Emissivity, reflected temperature, ambient temperature, atmospheric humidity, in-<br>frared compensation, distance             |                                |                   |  |  |
| Measurements                        | Center spot, 3 moveable spots, max. / min. tracking, 2 line analysis, 3 moveable boxes (min. / max. / avg.)                    |                                |                   |  |  |
| Image enhancement / cor-<br>rection | Histogram mode                                                                                                    |                                |                   |  |  |
| Colour palettes                     | Iron, Rainbow, White hot, Black hot, Brown hot, Blue-red, Hot-cold, Feather, Above alarm, Below alarm, Zone alarm, Vision zone |                                |                   |  |  |
| Image fusion                        | Thermal ima                                                                                                    | ge, picture-in-picture, camera | a, auto fusion    |  |  |

## 25.9 Visible light camera

| Data              | Item No.: 2890410 | Item No.: 2890411 | Item No.: 2890412 |
|-------------------|-------------------|-------------------|-------------------|
| Sensor resolution | 2 MP              |                   |                   |
| Digital zoom      |                   | 1 - 32x           |                   |

## 25.10 Display

| Data         | Item No.: 2890410 | Item No.: 2890411  | Item No.: 2890412 |
|--------------|-------------------|--------------------|-------------------|
| Size         |                   | 8.89 cm (3.5") LCD |                   |
| Resolution   | 640 x 480 pixels  |                    |                   |
| Touch screen |                   | Yes (capacitive)   |                   |

## 25.11 Storage and media

| Data                   | Item No.: 2890410                          | Item No.: 2890411 | Item No.: 2890412 |  |
|------------------------|--------------------------------------------|-------------------|-------------------|--|
| Internal storage       | 3.5 GB eMMC                                |                   |                   |  |
| MicroSD                | Max. 32 GB                                 |                   |                   |  |
| MicroSD file format    | FAT 16 or 32                               |                   |                   |  |
| Image storage format   | Standard JPEG, HIR files (includes data)   |                   |                   |  |
| Image storage mode     | Simultaneous image storage (IR and visual) |                   |                   |  |
| Image storage capacity | approx. 6000 images                        |                   |                   |  |
| Video format           | 640 x 480 pixels @ 30 fps, *.mp4           |                   |                   |  |
| Video storage capacity | approx. 60 minutes                         |                   |                   |  |

## 25.12 Measurement units

| Data        | Item No.: 2890410                           | Item No.: 2890411 | Item No.: 2890412 |
|-------------|---------------------------------------------|-------------------|-------------------|
| Temperature | °C (Centigrade) °F (Fahrenheit), K (Kelvin) |                   |                   |
| Distance    | m, ft                                       |                   |                   |

## 25.13 Language setting

| Data      | Item No.: 2890410 | Item No.: 2890411         | Item No.: 2890412 |
|-----------|-------------------|---------------------------|-------------------|
| Languages |                   | English (default), German |                   |

## 25.14 Data communication interface

| Data        | Item No.: 2890410                                                            | Item No.: 2890411 | Item No.: 2890412 |
|-------------|------------------------------------------------------------------------------|-------------------|-------------------|
| USB Type-C® | Live video output, data transfer, settings and configuration via PC software |                   |                   |
| Wi-Fi       | Data transfer, live video output, remote operation via mobile app            |                   |                   |

## 25.15 Wi-Fi

| Data                  | Item No.: 2890410          | Item No.: 2890411   | Item No.: 2890412 |
|-----------------------|----------------------------|---------------------|-------------------|
| Standard              | IEEE 802.11 b/g/n, 2.4 GHz |                     |                   |
| Frequency range       | 2.412 - 2.462 GHz          |                     |                   |
| Transmission power    | 16.5 dBm                   |                     |                   |
| Transmission distance | max. 20 m                  |                     |                   |
| Password (default)    | 12345678                   |                     |                   |
| SSID (default)        |                            | Device model number |                   |

## 25.16 Mobile application

| Data                 | Item No.: 2890410                                                  | Item No.: 2890411 | Item No.: 2890412 |
|----------------------|--------------------------------------------------------------------|-------------------|-------------------|
| Application name     | Voltcraft Thermal Imaging                                          |                   |                   |
| Supported OS         | Android 6 (or above), iOS 13.0 (or above), iPad OS 13.0 (or above) |                   |                   |
| USB port support OTG | Required                                                           |                   |                   |

## 25.17 Computer software

| Data         | Item No.: 2890410 | Item No.: 2890411     | Item No.: 2890412 |
|--------------|-------------------|-----------------------|-------------------|
| Supported OS |                   | Windows® 7 (or above) |                   |

## 25.18 Environment

| Data                 | Item No.: 2890410                             | Item No.: 2890411 | Item No.: 2890412 |
|----------------------|-----------------------------------------------|-------------------|-------------------|
| Operating conditions | -15 to + 50 °C, 10 - 90 % RH (non-condensing) |                   |                   |
| Storage conditions   | -40 to + 70 °C, 10 - 90 % RH (non-condensing) |                   |                   |

## 25.19 Physical specifications

| Data                   | Item No.: 2890410 | Item No.: 2890411 | Item No.: 2890412 |
|------------------------|-------------------|-------------------|-------------------|
| Dimensions (W x H x D) | 94 x 232 x 120 mm | 94 x 232 x 110 mm | 94 x 232 x 110 mm |
| Weight                 | 526 g             | 450 g             | 450 g             |

## 25.20 Emissivity table

| Material        | Emissivity | Material        | Emissivity |
|-----------------|------------|-----------------|------------|
| Water           | 0.96       | Таре            | 0.96       |
| Stainless steel | 0.14       | Brass plate     | 0.06       |
| Aluminium plate | 0.09       | Human skin      | 0.98       |
| Asphalt         | 0.96       | PVC plastic     | 0.93       |
| Concrete        | 0.97       | Polycarbonate   | 0.80       |
| Cast iron       | 0.81       | Oxidized copper | 0.73       |
| Rubber          | 0.95       | Rust            | 0.80       |
| Wood            | 0.81       | Paint           | 0.90       |
| Brick           | 0.75       | Soil            | 0.93       |
# (F) Sommaire

| 1  | Introduction                |                                                               |          |  |  |
|----|-----------------------------|---------------------------------------------------------------|----------|--|--|
| 2  | Mode d'emploi à télécharger |                                                               |          |  |  |
| 3  | Utilisation prévue          |                                                               |          |  |  |
| 4  | Contenu de l'emballage      |                                                               |          |  |  |
| 5  | Descri                      | iption des symboles                                           | 77       |  |  |
| 6  | Consia                      | Consignes de ségurité                                         |          |  |  |
|    | 6.1 Généralités             |                                                               |          |  |  |
|    | 6.2                         | 6.2 Manipulation                                              |          |  |  |
|    | 6.3                         | 6.3 Conditions environnementales de fonctionnement            |          |  |  |
|    | 6.4                         | Fonctionnement                                                | 78       |  |  |
|    | 6.5                         | Adaptateur et câble d'alimentation                            | 78       |  |  |
|    | 6.6                         | Batterie lithium-ion                                          | 79       |  |  |
|    | 6.7                         | Précision de la mesure sur des surfaces à faible émissivité   | 79       |  |  |
| 7  | Aperçu                      | u                                                             | 80       |  |  |
|    | 7.1                         | Généralités                                                   | 80       |  |  |
|    | 7.2                         | Boutons du panneau de commande                                | 81       |  |  |
|    | 7.3                         | Écran                                                         | 82       |  |  |
| 8  | Démar                       | Démarrage                                                     |          |  |  |
|    | 8.1                         | Charger l'accumulateur                                        | 82       |  |  |
|    |                             | 8.1.1 Station de charge (N° de commande : 2890410 uniquement) | 82       |  |  |
|    |                             | 8.1.2 Entree de charge de la camera                           | 83       |  |  |
|    | 82                          | Carte MicroSD                                                 | 83       |  |  |
|    | 0.2                         | 8.2.1 Insérer / retirer la carte microSD                      | 83       |  |  |
|    |                             | 8.2.2 Formater la carte microSD                               | 83       |  |  |
| 9  | Émissi                      | ivité et précision                                            | 84       |  |  |
|    | 9.1                         | Réglage de l'émissivité                                       | 84       |  |  |
|    | 9.2                         | Précision                                                     | 84       |  |  |
| 10 | Naviga                      | ation dans le menu                                            | 84       |  |  |
| 11 | Commandes gestuelles        |                                                               | 84       |  |  |
| 12 | 2 Fonctionnement            |                                                               |          |  |  |
|    | 12.1                        | Allumage / extinction                                         | 84       |  |  |
|    | 12.2                        | Maintenir les relevés                                         | 85       |  |  |
|    | 12.3                        | Prendre des photos / vidéos                                   | 85       |  |  |
|    |                             | 12.3.1 Photos                                                 | 85       |  |  |
|    |                             | 12.3.2 Vidéo                                                  | 85<br>0F |  |  |
|    | 12 /                        | 12.5.5 Life les products                                      | 00<br>95 |  |  |
|    | 12.4                        | 12.5 Transformation do l'imago                                |          |  |  |
|    | 12.0                        | nansionnation de ninage                                       | 00       |  |  |

|    |                                                   | 12.5.1           | Mode histogramme (HG)                                          | 86       |  |
|----|---------------------------------------------------|------------------|----------------------------------------------------------------|----------|--|
|    |                                                   | 12.5.2<br>12.5.3 | Mode automatique (AUTO)<br>Mode manuel / verrouillage (MANUEL) | 86<br>87 |  |
| 13 | Menu                                              | Menu principal   |                                                                |          |  |
|    | 13.1                                              | Alarmes          |                                                                | 87       |  |
|    | 13.2                                              | Paramètr         | 7es                                                            | 88       |  |
|    |                                                   | 13.2.1           | Température ambiante                                           | 88       |  |
|    |                                                   | 13.2.2           | Température de réflexion                                       | 89       |  |
|    |                                                   | 13.2.3           | Humidité atmosphérique                                         | 89       |  |
|    |                                                   | 13.2.4           | Compensation infrarouge                                        | 90       |  |
|    |                                                   | 13.2.5           | Distance                                                       | 90<br>90 |  |
|    | 12.2                                              | Mocuro           |                                                                | 01       |  |
|    | 10.0                                              | Delette          |                                                                | 01       |  |
|    | 13.4                                              | 13/11            | Palatta standard                                               | 91       |  |
|    |                                                   | 13.4.1           | Alarme de température élevée                                   | 92       |  |
|    |                                                   | 13.4.3           | Alarme de température basse                                    | 93       |  |
|    |                                                   | 13.4.4           | Alarme de zone                                                 | 93       |  |
|    |                                                   | 13.4.5           | Zone visible                                                   | 93       |  |
|    | 13.5                                              | Modes d'         | image                                                          | 94       |  |
|    |                                                   | 13.5.1           | Thermique                                                      | 94       |  |
|    |                                                   | 13.5.2           | Incrustation d'image                                           | 94       |  |
|    |                                                   | 13.5.3           |                                                                | 94       |  |
|    |                                                   | 13.5.4           | Zoom                                                           | 95       |  |
|    | 13.6                                              | Ajouter d        | u texte à une image                                            | 96       |  |
| 14 | Réglao                                            | ges de l'ap      | pareil                                                         | 96       |  |
| 15 | Paramàtrice de mesure                             |                  |                                                                | 97       |  |
| 16 | Réinitia                                          | alisation        |                                                                | 98       |  |
| 10 | 16.1                                              | Effacer to       | nus las fichiars                                               | 98       |  |
|    | 16.2 Réalages par défaut                          |                  |                                                                |          |  |
| 17 | Logicie                                           | el PC            |                                                                | 99       |  |
|    | 17.1 Avant l'installation                         |                  |                                                                |          |  |
|    | 17.2                                              | Installer        | le logiciel PC                                                 | 99       |  |
|    | 17.2                                              | Connevic         | n au PC (destion des fichiers)                                 | 00       |  |
|    | 17.4 Connexion au PC (Visualisation en direct)    |                  | on au PC (Visualisation en direct)                             | 100      |  |
| 18 | Application mobile                                |                  | 100                                                            |          |  |
| 19 | À propos de l'objectif (N° de commande : 2890410) |                  |                                                                | 101      |  |
| 20 |                                                   |                  |                                                                | 100      |  |
| 20 | 20.1 Várifiar la version du micrologicial         |                  |                                                                |          |  |
|    | 20.1                                              | Táláshar         |                                                                | 102      |  |
|    |                                                   |                  |                                                                | 102      |  |
| 21 | Depannage                                         |                  |                                                                |          |  |
| 22 | Nettoyage et entretien                            |                  |                                                                | 103      |  |

|                            | 22.1    | Boîtier                                   | 103 |
|----------------------------|---------|-------------------------------------------|-----|
|                            | 22.2    | Objectif infrarouge                       | 103 |
| 23                         | Déclara | ation de conformité (DOC)                 | 103 |
| 24 Élimination des déchets |         |                                           | 104 |
|                            | 24.1    | Produit                                   | 104 |
|                            | 24.2    | Piles/accumulateurs                       | 104 |
| 25                         | Caract  | éristiques techniques                     | 105 |
|                            | 25.1    | Puissance absorbée par le produit         | 105 |
|                            | 25.2    | Adaptateur secteur                        | 105 |
|                            | 25.3    | Accumulateurs                             | 105 |
|                            | 25.4    | Station de charge de la pile              | 105 |
|                            | 25.5    | Performance de l'imagerie infrarouge (IR) | 105 |
|                            | 25.6    | Optique                                   | 105 |
|                            | 25.7    | Mesure                                    | 106 |
|                            | 25.8    | Amélioration du traitement de l'image     | 106 |
|                            | 25.9    | Caméra à lumière visible                  | 107 |
|                            | 25.10   | Écran                                     | 107 |
|                            | 25.11   | Stockage et support                       | 107 |
|                            | 25.12   | Unités de mesure                          | 107 |
|                            | 25.13   | Réglage de la langue                      | 107 |
|                            | 25.14   | Interface de communication des données    | 108 |
|                            | 25.15   | Wi-Fi                                     | 108 |
|                            | 25.16   | Application mobile                        | 108 |
|                            | 25.17   | Logiciel informatique                     | 108 |
|                            | 25.18   | Environnement                             | 108 |
|                            | 25.19   | Spécifications physiques                  | 109 |
|                            | 25.20   | Tableau d'émissivité                      | 109 |

# 1 Introduction

Cher (Chère) Client(e), Nous vous remercions de votre achat. Pour toute question technique, veuillez vous adresser à:

France (email): technique@conrad-france.fr

Suisse:

www.conrad.ch

# 2 Mode d'emploi à télécharger

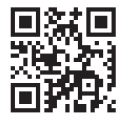

Utilisez le lien <u>www.conrad.com/downloads</u> (ou scannez le code QR) pour télécharger le mode d'emploi complet (ou les versions nouvelles/actuelles, le cas échéant). Respectez les instructions indiquées sur la page Web.

# 3 Utilisation prévue

Le produit est une caméra thermique dotée d'un écran tactile. Cette caméra permet notamment de détecter les points chauds, les fuites d'énergie, les défauts structurels, les obstructions de tuyaux et les défaillances des systèmes de chauffage, de ventilation et de climatisation.

Une mauvaise utilisation peut entraîner des risques tels que des courts-circuits, des incendies, des chocs électriques, etc.

Ce produit est conforme aux exigences nationales et européennes en vigueur.

Pour des raisons de sécurité et d'homologation, toute restructuration et/ou modification du produit est interdite.

Lisez attentivement les instructions du mode d'emploi et conservez-le dans un endroit sûr. Ne mettez ce produit à la disposition de tiers qu'avec son mode d'emploi.

Tous les noms d'entreprises et appellations de produits sont des marques commerciales de leurs propriétaires respectifs. Tous droits réservés.

Android™ est une marque déposée de Google LLC.

USB4®, USB Type-C® et USB-C® sont des marques déposées de l'USB Implementers Forum.

# 4 Contenu de l'emballage

- Caméra thermique
- Accumulateur au lithium-ion
- Station de charge de la batterie (N° de commande : 2890410 uniquement)
- Adaptateur secteur (prises US/EU/UK/AU)
- Carte MicroSD (32 Go, U1 V10)
- Adaptateur carte MicroSD vers carte SD
- Câble USB-A vers USB-C®
- CD-ROM de logiciel Windows®
- Sacoche de transport
- Mode d'emploi

## 5 Description des symboles

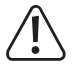

Le symbole met en garde contre les dangers pouvant entraîner des blessures corporelles.

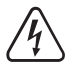

Le symbole attire l'attention sur la présence d'une tension dangereuse pouvant entraîner des blessures par choc électrique.

# 6 Consignes de sécurité

Lisez attentivement le mode d'emploi et observez particulièrement les consignes de sécurité. Nous ne saurions être tenus pour responsables des blessures corporelles ou des dommages matériels résultant du non-respect des mises en garde et des indications relatives à une utilisation correcte figurant dans ce mode d'emploi. De tels cas entraînent l'annulation de la garantie.

### 6.1 Généralités

- Le produit n'est pas un jouet. Il doit rester hors de portée des enfants et des animaux domestiques.
- Ne laissez pas traîner le matériel d'emballage. Celui-ci peut se révéler dangereux si des enfants le prennent pour un jouet.
- Si vous avez des questions dont la réponse ne figure pas dans ce mode d'emploi, contactez notre service d'assistance technique ou un autre technicien spécialisé.
- Toute manipulation d'entretien, d'ajustement ou de réparation doit être effectuée par un spécialiste ou un atelier spécialisé.

## 6.2 Manipulation

 Manipulez le produit avec précaution. Des secousses, des chocs ou une chute, même de faible hauteur, peuvent endommager le produit.

### 6.3 Conditions environnementales de fonctionnement

- N'exposez pas le produit à des contraintes mécaniques.
- Gardez l'appareil à l'abri de températures extrêmes, de secousses intenses, de gaz inflammables, de vapeurs et de solvants.
- Protégez le produit de l'humidité et des moisissures.
- Protégez le produit de la lumière directe du soleil.
- N'allumez pas l'appareil après son passage d'un environnement froid à un environnement chaud. Cela peut causer la formation de condensation, qui peut détruire le produit. Laissez le produit atteindre la température ambiante avant de l'utiliser.

### 6.4 Fonctionnement

- En cas de doute sur l'utilisation, les mesures de sécurité ou le branchement de ce produit, consultez un expert.
- Si une utilisation du produit en toute sécurité n'est plus possible, arrêtez de l'utiliser et protégez-le de toute utilisation accidentelle. N'essayez PAS de réparer le produit vous-même. Un fonctionnement sûr ne peut plus être garanti si le produit :
  - est visiblement endommagé,
  - ne fonctionne plus correctement,
  - a été stocké pendant une période prolongée dans des conditions défavorables ou
  - a été transporté dans des conditions très rudes.

#### 6.5 Adaptateur et câble d'alimentation

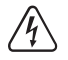

Ne modifiez pas et ne réparez pas les composantes de l'alimentation secteur, notamment les prises secteur, les câbles secteur et les alimentations. N'utilisez pas d'accessoires endommagés. Risque d'électrocution mortelle !

- Branchez l'appareil sur une prise murale facilement accessible.
- Pour l'alimentation électrique, n'utilisez que l'adaptateur secteur fourni.
- Ne branchez le bloc d'alimentation qu'à une prise de courant normale raccordée au réseau public. Avant de brancher le bloc d'alimentation, vérifiez si la tension indiquée sur celui-ci est conforme à celle de votre fournisseur d'électricité.
- Ne branchez ou débranchez jamais les blocs d'alimentation si vos mains sont mouillées.
- Ne débranchez jamais le bloc d'alimentation de la prise électrique en tirant sur le câble ; utilisez toujours les surfaces de préhension sur la fiche.
- Pour des raisons de sécurité, débranchez le bloc d'alimentation de la prise électrique en cas d'orage.
- Ne touchez pas le bloc d'alimentation s'il présente des signes de dommage, car cela pourrait provoquer un choc électrique mortel ! Suivez les étapes suivantes :
  - Coupez la tension secteur dans la prise de courant à laquelle est branché l'adaptateur secteur (coupez l'alimentation sur le disjoncteur correspondant ou retirez le fusible de sécurité, puis coupez l'alimentation sur l'interrupteur de protection RCD correspondant).
  - Débranchez le bloc d'alimentation de la prise secteur.
  - Utilisez un nouveau bloc d'alimentation de même modèle. N'utilisez plus l'adaptateur endommagé.
- Assurez-vous que les câbles ne sont pas pincés, ni pliés, ni endommagés par des bords tranchants.
- Placez toujours les câbles de sorte que personne ne puisse trébucher ou se coincer dessus. Ceci présente un risque de blessures.

### 6.6 Batterie lithium-ion

- N'endommagez jamais l'accumulateur. Un dommage sur le boîtier de l'accumulateur peut provoquer un risque d'explosion et d'incendie !
- Ne court-circuitez jamais les contacts de l'accumulateur. Ne jetez pas l'accumulateur ou le produit dans le feu. Cela constitue un risque d'explosion et d'incendie !
- Rechargez régulièrement l'accumulateur même lorsque vous n'utilisez pas le produit. Grâce à la technologie des accumulateurs, un déchargement préalable de l'accumulateur n'est pas nécessaire.
- Ne rechargez jamais l'accumulateur du produit sans surveillance.
- Au cours du chargement, placez le produit sur une surface qui ne soit pas sensible à la chaleur. Il est normal que de la chaleur soit générée lors de la recharge.
- Risque de surchauffe, d'endommagement et/ou de diminution des performances. Chargez l'accumulateur dans une plage de température comprise entre : 0 et +50 °C.

### 6.7 Précision de la mesure sur des surfaces à faible émissivité

## 

#### Risque pour la sécurité des personnes (par exemple, brûlures), incendie ou autres dangers !

La mesure de surfaces dont l'émissivité ( $\epsilon$ ) est inférieure à 0,60 peut réduire la précision des relevés de température. Il convient d'envisager d'autres méthodes de vérification des relevés si la précision des mesures de température est essentielle.

# 7 Aperçu

## 7.1 Généralités

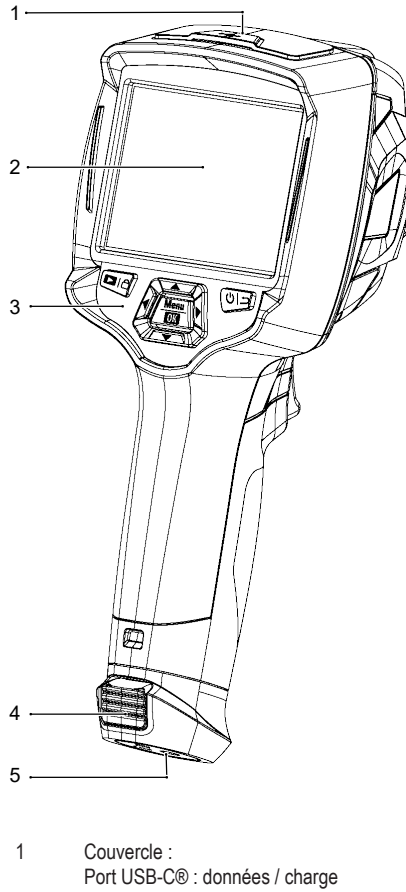

- Port USB-C® : données / charge Emplacement pour carte microSD 3 Panneau de commande
- 5 Support de trépied
- 7 Objectif de la caméra infrarouge
- 9 Trou de lanière pour le couvercle de l'objectif

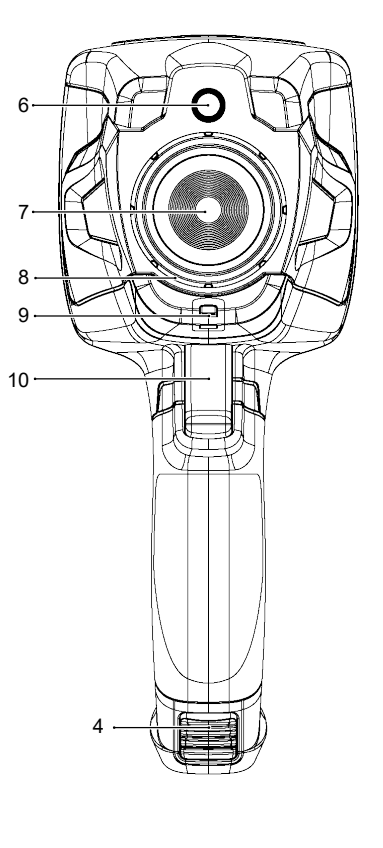

- 2 Écran tactile
- 4 Languettes de dégagement : accumulateur
- 6 Caméra numérique (lumière visible)
- 8 Bague de mise au point de l'image N° de commande : 2890410 (WB-430) uniquement
- 10 Gâchette : Arrêt sur image, capture d'une photo, enregistrement d'une vidéo

## 7.2 Boutons du panneau de commande

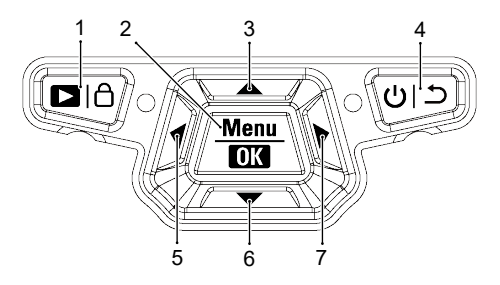

| # | lcône                | Description                                                                                                    |
|---|----------------------|----------------------------------------------------------------------------------------------------|
| 1 | D∣ô                  | <ul> <li>Appuyez sur cette icône et maintenez-la enfoncée pour lire les images enregistrées.</li> <li>Appuyez brièvement pour passer : du mode MANUAL (Â) (MANUEL) au mode AUTO (A) / HG (H).</li> </ul>                              |
| 2 | Menu   OK            | <ul> <li>Appuyez sur cette icône pour accéder au menu.</li> <li>Appuyez sur cette icône et maintenez-la enfoncée pour accéder au menu des réglages.</li> <li>Appuyez sur cette icône pour confirmer une sélection de menu.</li> </ul> |
| 3 |                      | <ul> <li>Appuyez sur cette icône pour naviguer vers le haut.</li> <li>Appuyez sur cette icône et maintenez-la enfoncée pendant la mesure pour effectuer un zoom avant.</li> </ul>                                                     |
| 4 | <del>ر</del> ان<br>ا | <ul> <li>Appuyez sur cette icône et maintenez-la enfoncée pour allumer ou éteindre l'appareil.</li> <li>Appuyez sur cette icône pour retourner au menu précédent.</li> </ul>                                                          |
| 5 | •                    | Appuyez sur cette icône pour naviguer vers la gauche.                                                                                                    |
|   |                      | <ul> <li>Appuyez sur cette touche et maintenez-la enfoncée pendant la mesure pour effectuer<br/>un étalonnage manuel de l'IR.</li> </ul>                                                                                              |
| 6 | ▼                    | <ul> <li>Appuyez sur cette icône pour naviguer vers le bas.</li> <li>Appuyez sur cette icône et maintenez-la enfoncée pendant la mesure pour effectuer un zoom arrière.</li> </ul>                                                    |
| 7 |                      | Appuyez sur cette icône pour naviguer vers la droite.                                                                                                    |

## 7.3 Écran

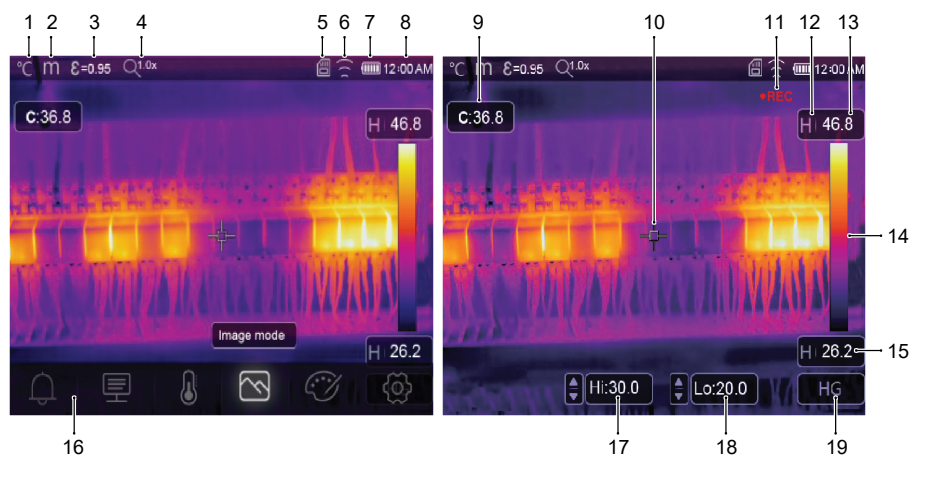

- 1 Unité de température
- 3 Émissivité
- 5 Carte MicroSD
- 7 Niveau des piles
- 9 Température du point central
- 11 Enregistrement vidéo
- 13 Température maximale de la scène actuelle
- 15 Température minimale de la scène actuelle
- 17 Alarme de température élevée (Hi)
- 19 Mode d'imagerie actif : AUTO, HG, MANUAL (MANUEL)

- 2 Unité de distance
- 4 État du zoom
- 6 État du Wi-Fi
- 8 Heure
- 10 Croix du point central
- 12 Mode d'imagerie actif
- 14 Barre de couleur
- 16 Menu principal
- 18 Alarme de température basse (Lo)

## 8 Démarrage

#### 8.1 Charger l'accumulateur

#### 8.1.1 Station de charge (N° de commande : 2890410 uniquement)

- 1. Connectez l'adaptateur secteur au port d'entrée USB-C® de la station de charge.
- 2. Branchez l'adaptateur secteur sur une prise secteur.
- 3. Insérez l'accumulateur dans le chargeur.
- → Les voyants lumineux indiquent l'état de charge.

#### 8.1.2 Entrée de charge de la caméra

Conditions préalables:

- L'accumulateur est inséré dans le produit.
- 1. Connectez l'adaptateur secteur à l'entrée USB/Charge TypeC du produit.
- 2. Branchez l'adaptateur secteur sur une prise secteur.
- → L'icône de la pile sur l'écran indique l'état de charge.

#### 8.1.3 Port USB de l'ordinateur

- Le port USB doit être capable de produire 5 V/CC pour permettre la charge.
- L'accumulateur se charge lorsque vous connectez le port USB/Charge TypeC à un port USB de votre ordinateur.

### 8.2 Carte MicroSD

- L'espace de stockage interne sera utilisé pour enregistrer les photos, les vidéos et les données si aucune carte microSD n'est insérée.
- Pour plus de détails, voir la section : Stockage et support [> 107].

#### 8.2.1 Insérer / retirer la carte microSD

#### Important:

Assurez-vous que la carte microSD est correctement orientée avant de l'insérer. Ne l'enfoncez pas avec une force excessive.

- 1. Insérez la carte microSD dans la fente, elle se met en place en produisant un « clic ».
  - → L'icône de la carte microSD 🗒 apparaît.
- Pour la retirer, appuyez dessus du bout du doigt pour l'enfoncer jusqu'à ce qu'elle produise un « clic », puis relâchez pour l'éjecter.

#### 8.2.2 Formater la carte microSD

#### Important:

- Il convient de formater la carte microSD avant de pouvoir l'utiliser pour enregistrer des photos, des vidéos et des données.
- Sauvegardez toujours les fichiers importants avant de formater la carte microSD.

#### Formater la carte à l'aide du produit.

- 1. Insérez la carte microSD dans la fente prévue à cet effet.
- Allez à : Menu → Setting → (Réglage) Reset → (Réinitialiser) Format Memory → (Formater la mémoire) Yes (Oui).

#### Formater la carte à l'aide d'un ordinateur PC

- Il convient de formater la carte microSD à l'aide des systèmes de fichiers FAT 16 ou 32.
- Reportez-vous au mode d'emploi du logiciel de votre ordinateur pour plus d'informations sur la procédure à suivre.

# 9 Émissivité et précision

## 9.1 Réglage de l'émissivité

Pour augmenter la précision des relevés, il convient de régler une valeur d'émissivité qui corresponde au matériau mesuré. Il est possible de régler l'émissivité de deux manières :

- Réglage manuel : Émissivité [> 90].
- Valeurs prédéfinies : Paramètres de mesure [▶ 97].

Vous trouverez une liste des matériaux courants et des valeurs d'émissivité disponible ici : Tableau d'émissivité [> 109].

## 9.2 Précision

Configurez les paramètres pour améliorer la précision des mesures. Voir section : Paramètres [> 88].

## 10 Navigation dans le menu

| Bouton                                                             | Fonction                                                    |
|--------------------------------------------------------------------|-------------------------------------------------------------|
| Menu Appuyez sur ce bouton pour accéder au menu et aux sous-menus. |                                                             |
| OK Appuyez sur ce bouton pour confirmer une sélection.             |                                                             |
| ▲ / ▼                                                              | Appuyez sur ce bouton pour naviguer vers le haut ou le bas. |
| ◀/►                                                                | Appuyez sur ce bouton pour naviguer vers la gauche/droite.  |
| <u>د</u>                                                           | Appuyez sur cette icône pour retourner au menu précédent.   |

## 11 Commandes gestuelles

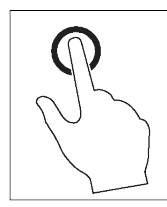

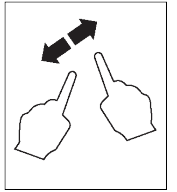

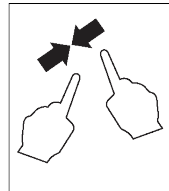

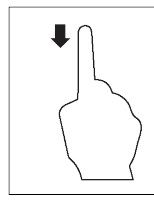

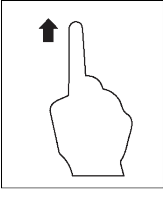

Sélectionner

Agrandir

Pincer

Glisser vers le bas

Glisser vers le haut

# **12 Fonctionnement**

## 12.1 Allumage / extinction

- 1. Appuyez sur le bouton 😃 et maintenez-le enfoncé pour allumer l'appareil.
  - → Attendez quelques instants jusqu'à ce que le produit s'étalonne automatiquement et affiche une image thermique.
- 2. Appuyez sur le bouton 🙂 et maintenez-le enfoncé pour éteindre l'appareil.

### 12.2 Maintenir les relevés

- 1. Appuyez sur la gâchette pour maintenir le relevé.
  - → Le relevé est maintenu.
- 2. Appuyez sur le bouton 0 ) 1 pour annuler le maintien.

## 12.3 Prendre des photos / vidéos

#### 12.3.1 Photos

- 1. Appuyez brièvement sur la gâchette pour capturer la scène mesurée.
- 2. Appuyez sur OK ou touchez 🗸 sur l'écran pour enregistrer l'image.

### 12.3.2 Vidéo

- 1. Appuyez sur la gâchette et maintenez-la enfoncée pour démarrer l'enregistrement.
  - → L'icône REC s'affiche pour indiquer que l'enregistrement est en cours.
- 2. Appuyez brièvement sur la gâchette pour arrêter l'enregistrement.

### 12.3.3 Lire les photos/vidéos

La lecture reprend d'abord les photos/vidéos d'une carte microSD insérée. Retirez la carte microSD pour lire à partir de l'espace de stockage interne.

- 1. Appuyez sur le bouton Det maintenez-le enfoncé.
- 2. Appuyez sur ◀ / ► pour naviguer.
- 3. Appuyez sur **OK** pour accéder à d'autres options, par exemple, lire la vidéo, afficher les informations sur le fichier, supprimer le fichier visualisé.

#### Conseil:

Visualisez les photos/vidéos enregistrées sur un PC. Voir section : Connexion au PC (gestion des fichiers) [> 99].

## 12.4 Mise au point manuelle de l'image (N° de commande : 2890410)

Pour garantir une meilleure précision, il convient de faire la mise au point de l'image afin que l'énergie infrarouge soit dirigée vers les pixels du détecteur.

- N° de commande : 2890410 possède une bague de mise au point manuelle de l'image.
- Utilisez la bague de mise au point de l'image pour régler la netteté.

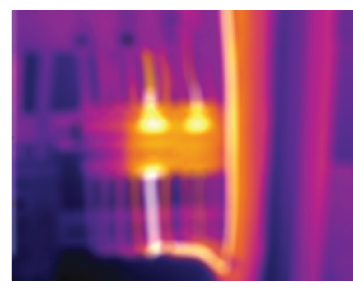

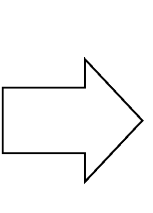

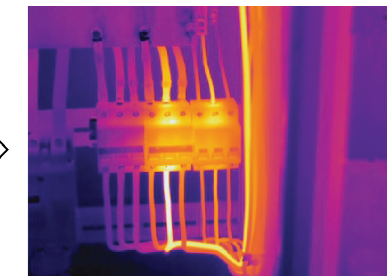

### 12.5 Transformation de l'image

Sélectionnez un mode (Histogramme, Automatique ou Manuel) pour optimiser la visualisation de la température en fonction de la complexité de la scène, de la cohérence des plages de température ou de paramètres spécifiques définis par l'utilisateur.

#### Conseils:

- Touchez l'écran pour passer d'un mode à l'autre : AUTO, HG ou MANUAL (MANUEL).
- Si le mode « AUTO » / « HG » n'apparaît pas, activez-le ici : Menu → Setting → (Réglage) Measure setting → (Réglage de la mesure) Image Transform → (Transformation de l'image) HG / AUTO .

#### 12.5.1 Mode histogramme (HG)

12.5.2 Mode automatique (AUTO)

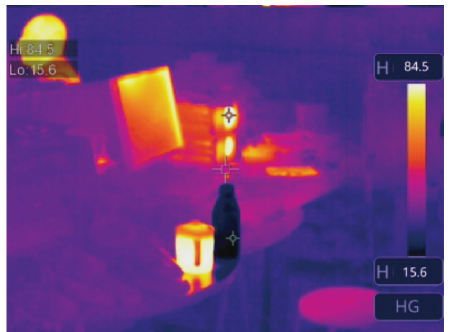

L'image thermique s'améliore à l'aide d'un algorithme d'histogramme. La relation couleur-température n'est pas linéaire, ce qui peut améliorer les détails et le contraste.

Ce mode est adapté aux scènes complexes qui nécessitent de mettre en évidence des gradients de température plus subtils.

- Il suffit d'appuyer brièvement sur le bouton 
   <sup>A</sup> pour passer du mode « HG » au mode « MANUAL » (MANUEL).
- 2. Les mentions « H » and « HG » s'affichent pour indiquer que le mode automatique est activé.

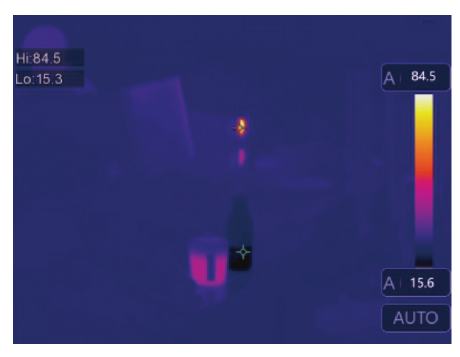

Ajuste automatiquement l'image thermique en fonction des températures minimales et maximales détectées.

La relation couleur-température pour ce réglage est linéaire et convient à une surveillance de routine cohérente où les plages de température sont connues et stables.

- Il suffit d'appuyer brièvement sur le bouton 
  passer du mode « AUTO » au mode « MANUAL » (MANUEL).
- 2. Les mentions « A » et « AUTO » s'affichent pour indiquer que le mode automatique est activé.

#### 12.5.3 Mode manuel / verrouillage (MANUEL)

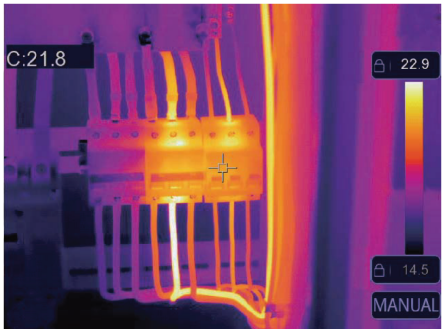

Le niveau de température est déterminé en fonction des limites supérieure et inférieure de température définies par l'utilisateur.

Il convient aux situations où une bande de température spécifique est ciblée pour l'observation.

- Appuyez brièvement sur le bouton 
   <sup>A</sup> pour activer/ désactiver ce mode.
  - → L'icône Ô et « MANUAL » (MANUEL) apparaissent pour indiquer que le mode manuel est actif.
- 2. Touchez les valeurs de température supérieure ou inférieure pour les ajuster manuellement.

| lcône | Réglage      | Liens vers les sections                                                                     |
|-------|--------------|---------------------------------------------------------------------------------------------|
| Û     | Alarme       | <ul> <li>Permet de définir les valeurs d'alarme de température haute / basse.</li> </ul>    |
|       |              | Voir section : Alarmes [> 87].                                                              |
| 垕     | Paramètres   | <ul> <li>Permet de définir des paramètres pour une plus grande précision.</li> </ul>        |
|       |              | Voir section : Paramètres [> 88] .                                                          |
| J     | Mesure       | Permet de sélectionner de différents modes de mesure de la température.                     |
|       |              | ■ Voir section : Mesure [▶ 91].                                                             |
|       | Mode d'image | <ul> <li>Permet de sélectionner le mode de superposition des images sur l'écran.</li> </ul> |
|       |              | <ul> <li>Voir section : Modes d'image [&gt; 94].</li> </ul>                                 |
| C)    | Palette      | <ul> <li>Permet de sélectionner le rendu des couleurs des images thermiques.</li> </ul>     |
| _     |              | ■ Voir section : Palette [▶ 91].                                                            |
| ඟි    | Réglage      | <ul> <li>Permet d'accéder à divers paramètres système.</li> </ul>                           |
|       |              | <ul> <li>Voir section : Réglages de l'appareil [&gt; 96].</li> </ul>                        |

## 13 Menu principal

### 13.1 Alarmes

1. Sélectionnez un type d'alarme : Menu  $\rightarrow$  Setting  $\rightarrow$  (Réglage) Measure setting (Réglage de la mesure).

| Type d'alarme                         | Description                                                                                    |  |
|---------------------------------------|------------------------------------------------------------------------------------------------|--|
| OFF                                   | Désactiver le son de l'alarme.                                                                 |  |
| Alarme de température supé-<br>rieure | Si la température de l'objet est supérieure à la valeur définie, l'alarme se dé-<br>clenche.   |  |
| Alarme de température inférieure      | Si la température de l'objet est inférieure à la valeur réglée, l'alarme se dé-<br>clenche.    |  |
| Alarme de zone                        | Si la température de l'objet se situe entre les valeurs haute et basse, l'alarme se déclenche. |  |

2. Définissez les valeurs de température :

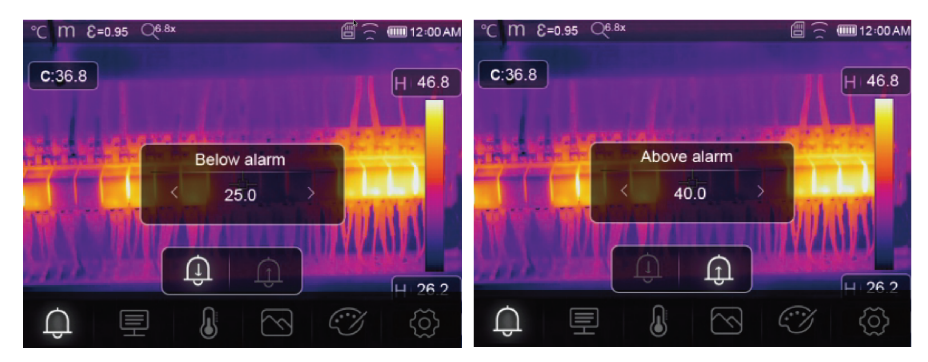

#### 13.2 Paramètres

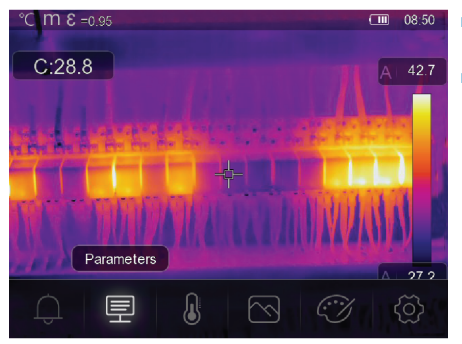

- Définissez les paramètres permettant d'améliorer la précision des mesures de température.
- Chaque paramètre traite d'une variable qui peut affecter la précision des relevés thermiques.

#### 13.2.1 Température ambiante

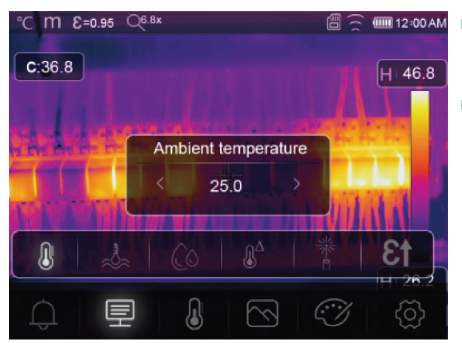

- Des écarts par rapport au réglage par défaut de la température peuvent affecter la précision des relevés.
- Ajustez les réglages en fonction de la température ambiante.

#### 13.2.2 Température de réflexion

Les objets réfléchissent l'énergie infrarouge provenant des objets environnants. L'énergie réfléchie est ajoutée à l'énergie de l'objet lui-même, ce qui peut entraîner des erreurs de mesure. Les résultats sont plus susceptibles d'être affectés par des objets à faible émissivité.

Dans la plupart des applications (en particulier pour les objets à forte émissivité), la température réfléchie atteint un équilibre par rapport à la température ambiante. L'effet sur les mesures de température est donc minime.

Dans les environnements où des sources de température plus élevées se trouvent à proximité de l'objet mesuré, il est nécessaire de compenser l'énergie réfléchie en définissant une valeur de température pour la source de chaleur environnementale.

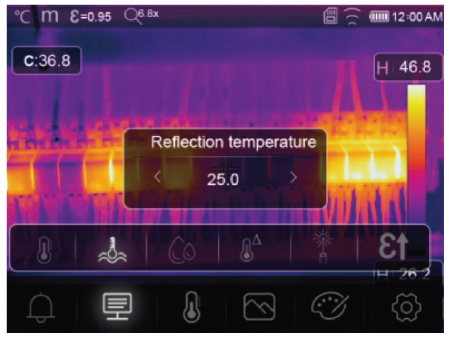

- Réglez l'émissivité à 1,00. Voir section : Émissivité [> 90].
- 2. Orientez l'objectif à 180° de l'objet à mesurer.
- 3. Effectuez une mesure et appuyez ensuite sur la gâchette pour maintenir (geler) l'image.
- 4. Déterminez la valeur moyenne de l'image.
  - → Valeur moyenne : prendre plusieurs mesures et diviser par le nombre de mesures prises.
- 5. Entrez la valeur à l'aide des paramètres affichés à l'écran.
- → Ce réglage sera pris en compte dans le cadre de l'ajustement des relevés de température afin de tenir compte de l'énergie réfléchie.

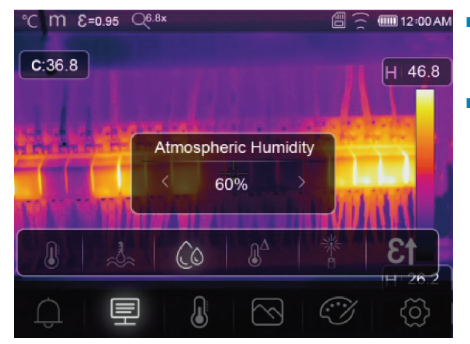

#### 13.2.3 Humidité atmosphérique

- Les gouttelettes d'eau dans l'air peuvent absorber les rayons infrarouges et influencer la précision des relévés.
- Ajustez les réglages en fonction des niveaux d'humidité.

#### 13.2.4 Compensation infrarouge

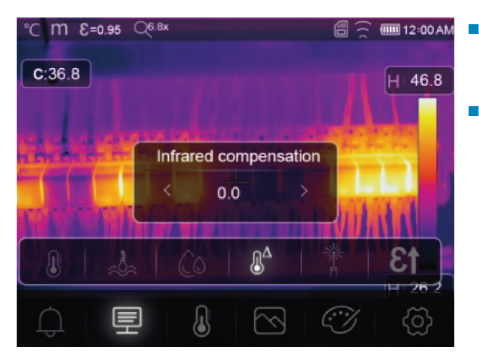

- Différents facteurs peuvent affecter la précision de la mesure (par exemple, la dérive de la précision dans le temps).
- En mode automatique, il est possible de définir une valeur compensatoire en cas d'écart connu entre la température mesurée et la température réelle de l'objet.

#### 13.2.5 Distance

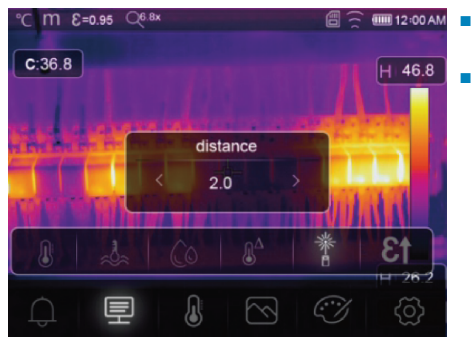

- L'énergie infrarouge diminue à mesure que la distance de l'objet mesuré augmente.
- Ajustez cette valeur en indiquant la distance par rapport à l'objet mesuré.

### 13.2.6 Émissivité

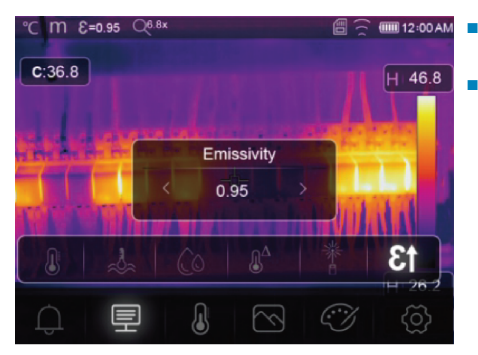

- Les paramètres d'émissivité peuvent être réglés manuellement et par petits incréments.
- Pour plus d'informations sur l'émissivité, voir : Émissivité et précision [> 84]

### 13.3 Mesure

Il est possible de sélectionner différents modes de mesure de la température.

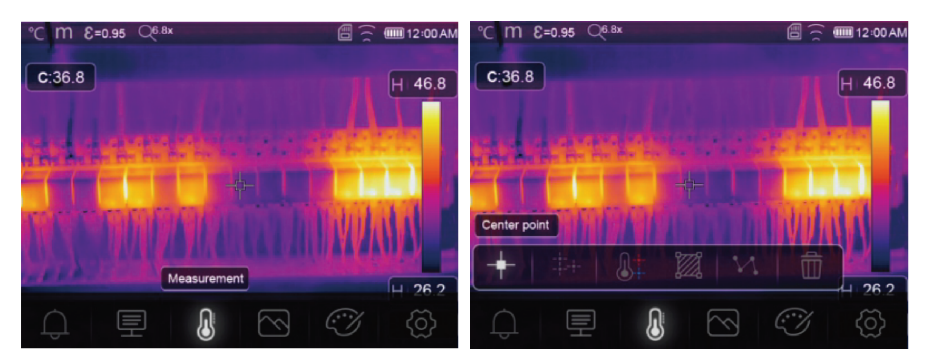

Pour accéder aux paramètres de mesure : Menu → Measurement (Mesure).

| lcône              | Туре                               | Description                                                                                                    |
|--------------------|------------------------------------|----------------------------------------------------------------------------------------------------|
| +                  | Center point<br>(point central)    | <ul> <li>Permet de mesurer la température à un point central fixe.</li> </ul>                                                                                           |
| - <del>+</del> -+- | Measure point<br>(Point de mesure) | <ul> <li>Positionner manuellement les points de mesure.</li> <li>Conseil : Touchez l'icône pour définir jusqu'à trois zones de mesure.</li> </ul>                       |
| <b>8</b> ‡         | High/Low (Haut/Bas)                | <ul> <li>Permet de prendre la température maximale/minimale.</li> </ul>                                                                                                 |
| <b>2</b>           | Area (Zone)                        | <ul> <li>Permet de mesurer les températures à l'intérieur d'une zone définie.</li> <li>Conseil : Touchez l'icône pour définir jusqu'à trois zones de mesure.</li> </ul> |
| И.                 | Line (Ligne)                       | <ul> <li>Permet de mesurer la température de la ligne.</li> <li>Il existe deux lignes d'analyse (1 ligne horizontale, 1 ligne verticale).</li> </ul>                    |
| Î                  | No measurement<br>(Pas de mesure)  | <ul> <li>Permet de supprimer tous les outils d'analyse de la température<br/>de l'écran.</li> </ul>                                                                     |

#### Conseil:

Utilisez l'écran tactile pour déplacer ou redimensionner la zone d'évaluation de la température. Voir section : Commandes gestuelles [▶ 84].

### 13.4 Palette

Diverses palettes sont disponibles pour des applications spécifiques.

Les palettes modifient la présentation en fausses couleurs des images infrarouges affichées ou prises.

#### 13.4.1 Palette standard

Les palettes standard offrent une présentation égale et linéaire des couleurs qui permet une meilleure présentation des détails.

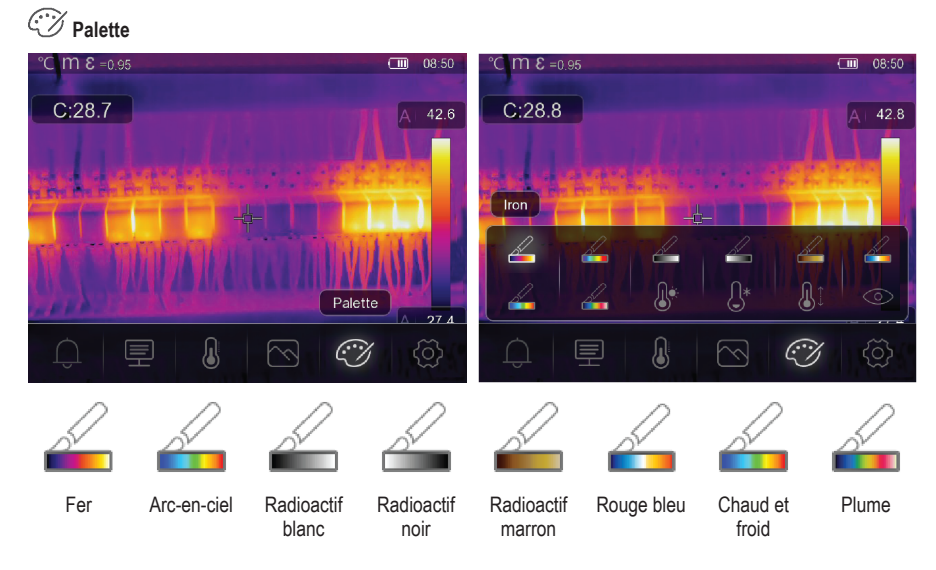

#### 13.4.2 Alarme de température élevée

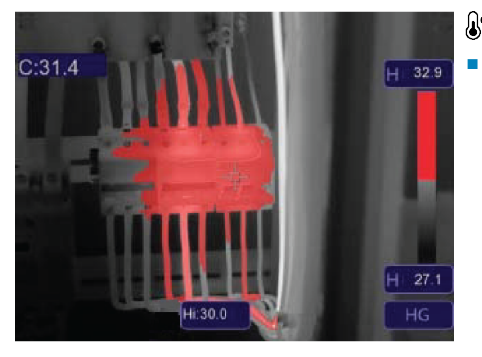

## Alarme de température élevée

Les températures supérieures à la valeur définie pour l'alarme de température élevée sont colorées en rouge.

#### 13.4.3 Alarme de température basse

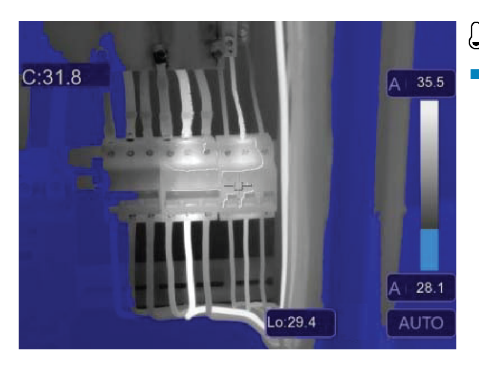

## <sup>⊖</sup>\* Alarme de température basse

 Les températures inférieures à la valeur définie pour l'alarme de température basse sont colorées en bleu.

#### 13.4.4 Alarme de zone

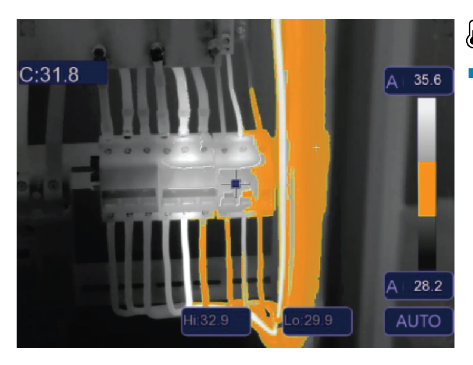

## Alarme de zone

 Les températures comprises entre les valeurs définies pour les alarmes de température élevée et basse sont colorées en orange.

#### 13.4.5 Zone visible

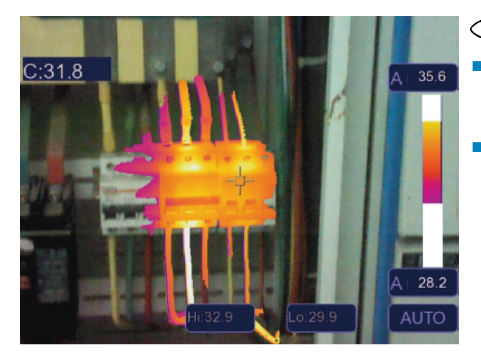

## OZone visible

- Les températures comprises entre les valeurs définies pour les alarmes de température élevée et basse s'affichent dans la palette active.
- Toutes les autres zones s'affichent en tant qu'image visible.

### 13.5 Modes d'image

#### 13.5.1 Thermique

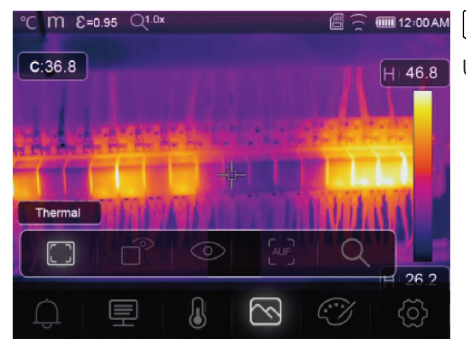

Thermique

Une image infrarouge s'affiche.

### 13.5.2 Incrustation d'image

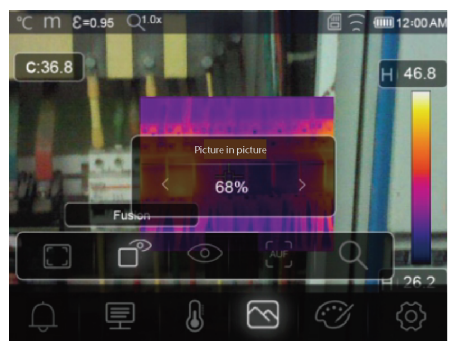

## Incrustation d'image

Infrarouge avec superposition d'une image visible.

- Ajustez l'opacité de la superposition.
- Faites glisser la zone de superposition pour la repositionner sur l'écran tactile.

#### 13.5.3 Caméra

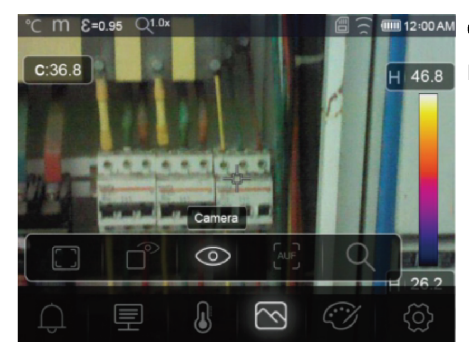

Caméra Image visuelle uniquement

### 13.5.4 Fusion automatique

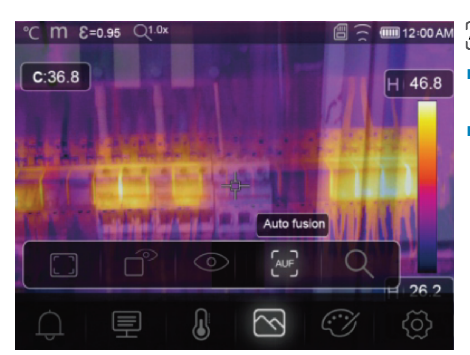

## $\widehat{ }^{\text{UF}} \text{Fusion automatique}$

- La température de la zone centrale est comparée à celle du plein écran.
- Le rapport entre l'image infrarouge et l'image visible est calculé automatiquement.

### 13.5.5 Zoom

## Q Zoom

- Effectuez un zoom avant/arrière à l'aide de ces boutons : ◄/ ►.
- Effectuez un zoom avant/arrière à l'aide du curseur de l'écran tactile.

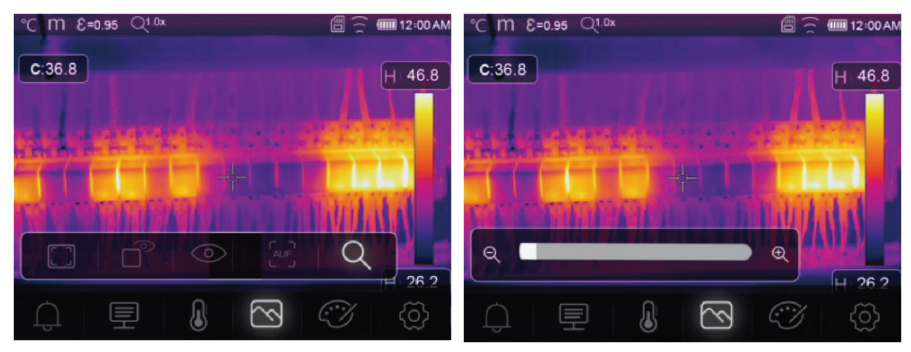

## 13.6 Ajouter du texte à une image

T Informations textuelles

# °C m 2=0.95 Q<sup>0</sup> № C:36.8 H 46.8 Text Information H 2:00AM Text Information H 2:00AM Text Information

Ajoutez une note de texte à une image avant de l'enregistrer.

- 1. Appuyez brièvement sur la gâchette pour capturer la scène mesurée.
- 2. Appuyez sur  $\blacktriangleleft$  /  $\blacktriangleright$  et allez à T.
- 3. Appuyez sur **OK** pour accéder au menu.

# 14 Réglages de l'appareil

Pour accéder aux réglages de l'appareil : Menu → Setting → (Réglage) Device setting (Réglages de l'appareil).

| Réglage                         | Description                                                                                                    |  |  |
|---------------------------------|----------------------------------------------------------------------------------------------------|--|--|
| USB Mode (Mode USB)             | Permet de sélectionner l'un des deux modes de connexion suivants :                                                |  |  |
|                                 | USB Driver (Pilote USB):                                                                                          |  |  |
|                                 | <ul> <li>Lorsqu'il est connecté à un ordinateur, le produit se présente comme un<br/>disque amovible</li> </ul>   |  |  |
|                                 | <ul> <li>Après le lancement du logiciel PC, le produit passe en mode de gestion<br/>de fichiers.</li> </ul>       |  |  |
|                                 | PC Software (Logiciel PC):                                                                                        |  |  |
|                                 | <ul> <li>Après le lancement du logiciel PC, le produit passe en mode de visuali-<br/>sation en direct.</li> </ul> |  |  |
|                                 | Voir section : Connexion au PC (gestion des fichiers) [▶ 99].                                                     |  |  |
| Brightness<br>(Luminosité)      | <ul> <li>Permet d'ajuster la luminosité de l'écran.</li> </ul>                                                    |  |  |
| WIFI (Wi-Fi)                    | <ul> <li>WIFI (Wi-Fi): Activer/désactiver le Wi-Fi.</li> </ul>                                                    |  |  |
|                                 | SSID : Modifier le SSID.                                                                                          |  |  |
|                                 | <ul> <li>Password (Mot de passe) : Modifier le mot de passe Wi-Fi.</li> </ul>                                     |  |  |
| Time/Date (Heure/date)          | <ul> <li>Permet de régler l'heure et la date.</li> </ul>                                                          |  |  |
| Date/Format<br>(Format de date) | <ul> <li>Permet de définir un format de date.</li> </ul>                                                          |  |  |
| Language (Langue)               | <ul> <li>Permet de modifier la langue du système.</li> </ul>                                                      |  |  |
| Auto Power Off                  | <ul> <li>Permet de désactiver l'arrêt automatique.</li> </ul>                                                     |  |  |
| (Arrêt automatique)             | <ul> <li>Permet de définir l'heure de l'arrêt automatique.</li> </ul>                                             |  |  |

| Réglage             | Description                                                                                                    |  |
|---------------------|----------------------------------------------------------------------------------------------------|--|
| About (À propos de) | <ul> <li>Permet d'afficher des informations sur l'appareil (par exemple, le modèle, le<br/>numéro de série, la version du micrologiciel, la capacité de stockage).</li> </ul> |  |

## 15 Paramètres de mesure

Pour accéder aux paramètres de mesure : Menu → Setting → (Réglage) Measure setting (Réglage de la mesure).

| Réglage                                         | Description                                                                                                    |  |
|-------------------------------------------------|----------------------------------------------------------------------------------------------------|--|
| Distance Unit<br>(Unité de distance)            | <ul> <li>m (mètres), pi (pieds)</li> <li>Conversion : 1 (pi) = 0,3048 (m) ; 1 (m) = 3,2808399 (pi).</li> </ul>                                                                                                    |  |
| Temp. Unit<br>(Unité de température)            | <ul> <li>°C (Celcius), °F (Fahrenheit) et K (Kelvin).</li> <li>Conversion : °F = 1,8 x °C + 32, K = 273,15 + °C.</li> </ul>                                                                                                    |  |
| Temp. Range<br>(Plage de température)           | <ul> <li>En cas de chevauchement entre les deux plages, sélectionnez : -20 à<br/>+150 °C pour une plus grande précision.</li> </ul>                                                                                                    |  |
| Émissivité                                      | Choisir parmi une sélection de préréglages. Voir section : Tableau d'émissivité<br>[> 109].                                                                                                    |  |
| Alarm mode<br>(Mode d'alarme)                   | <ul> <li>Choisir un réglage d'alarme :</li> <li>OFF</li> <li>Température supérieure</li> <li>Température inférieure</li> <li>Alarme de zone</li> <li>Pour configurer les valeurs de température d'alarme, voir la section : Alarmes [▶ 87].</li> </ul>                                                                                                    |  |
| Auto Calibration<br>(Étalonnage<br>automatique) | <ul> <li>Sélectionner un intervalle de temps pour l'étalonnage.</li> <li>TIP : Appuyez sur cette touche et maintenez-la enfoncée pendant la mesure pour effectuer un étalonnage manuel de l'IR.</li> <li>Appuyez sur le bouton ◀ et maintenez-le enfoncé.</li> <li>L'écran affiche « IR calibrating » (étalonnage infrarouge) pendant l'étalonnage.</li> </ul> |  |
| Transformation<br>de l'image                    | <ul> <li>Choisir entre les modes « AUTO » et « HG ».</li> <li>Voir section : Transformation de l'image [▶ 86].</li> </ul>                                                                                                    |  |
| Align image<br>(Aligner l'image)                | Ajuster la superposition infrarouge (axe x, axe y) de manière à ce qu'elle s'aligne sur l'image visuelle.                                                                                                    |  |

# 16 Réinitialisation

### 16.1 Effacer tous les fichiers

#### Important:

Cette fonction permet d'effacer la mémoire. Sauvegardez toujours les fichiers importants avant d'effacer la mémoire.

- Cette fonction efface tous les fichiers de la carte microSD si celle-ci est insérée.
- Si aucune carte microSD n'est insérée, cette fonction efface la mémoire interne.

Pour effacer la mémoire : Menu  $\rightarrow$  Setting  $\rightarrow$  (Réglage) Reset  $\rightarrow$  (Réinitialiser) Format Memory  $\rightarrow$  (Formater la mémoire) Yes (Oui).

## 16.2 Réglages par défaut

Pour revenir aux réglages d'usine : Menu  $\rightarrow$  Setting  $\rightarrow$  (Réglage) Reset  $\rightarrow$  (Réinitialiser) Default settings  $\rightarrow$  (Réglages par défaut) Yes (Oui).

| Élément              | Paramètre                 | Valeur                         |
|----------------------|---------------------------|--------------------------------|
| Wi-Fi                | SSID                      | Numéro de modèle de l'appareil |
|                      | Mot de passe              | 12345678                       |
| Mesure               | Point central             | ON                             |
|                      | Point chaud               | OFF                            |
|                      | Point froid               | OFF                            |
| Paramètres de mesure | Émissivité                | 0,95 (eau)                     |
|                      | Température réfléchie     | 25                             |
|                      | Transformation de l'image | Auto                           |
|                      | Plage de température      | -20 à +150 °C                  |
|                      | Unité de température      | ٦°                             |
| Image                | Mode                      | Infrarouge                     |
|                      | Palette                   | Fer                            |
|                      | Ajustement                | Auto                           |
| Paramètre système    | Langue                    | Anglais                        |
|                      | Mode USB                  | Pilote USB                     |
| Paramètres           | Température ambiante      | 25,0                           |
|                      | Température de réflexion  | 25,0                           |
|                      | Humidité atmosphérique    | 60 %                           |
|                      | Compensation infrarouge   | 0,0                            |
|                      | Distance (mètres)         | 2                              |
|                      | Émissivité                | 0,95                           |

# 17 Logiciel PC

### 17.1 Avant l'installation

#### 1. Vérifier la configuration requise de .NET Framework

- Le logiciel nécessite .NET Framework 4.6. Cette version est incluse par défaut dans Windows® 10.
- Si vous utilisez Windows 8.1 ou Windows 7 (avec Service Pack 1), vous devrez peut-être installer ou mettre à jour .NET Framework 4.6.

#### 2. Installer le logiciel .NET Framework (si nécessaire)

#### Important:

Téléchargez toujours Framework à partir des sources officielles de Microsoft afin de maintenir la sécurité et l'intégrité de votre système.

- Si vous ne disposez pas de la version .NET Framework 4.6, vous pouvez le télécharger et l'installer à partir du site web officiel de Microsoft. Recherchez : « Microsoft .NET Framework 4.6 ».
- Après le téléchargement, ouvrez le programme d'installation de .NET Framework 4.6 et suivez les instructions pour terminer le processus d'installation.

### 17.2 Installer le logiciel PC

- 1. Insérez le CD-ROM dans un lecteur disponible sur votre ordinateur.
- 2. Suivez les instructions à l'écran pour terminer le processus d'installation.

### 17.3 Connexion au PC (gestion des fichiers)

Utilisez ce mode pour gérer les fichiers et les images de votre appareil à l'aide de :

- la gestion de fichiers Windows.
- Gestion des fichiers à l'aide du logiciel PC inclus.

Conditions préalables:

- Le logiciel PC est installé sur votre PC.
- 1. Chargez le logiciel PC.
- Activez le mode « USB Driver » (Pilote USB) : Menu → Setting → (Réglage) Device Setting → (Réglage de l'appareil) USB Mode → (Mode USB) USB Driver (Pilote USB).
- 3. Appuyez plusieurs fois sur D pour quitter le menu et revenir à l'écran principal.
- Connectez une extrémité du câble USB au port USB Type C du produit et l'autre extrémité à un port USB disponible sur votre PC.
- → Vous pouvez maintenant gérer vos fichiers sur votre PC.

## 17.4 Connexion au PC (Visualisation en direct)

Ce mode permet de configurer les paramètres, de contrôler les fonctions, de visualiser les relevés en direct, etc.

Conditions préalables:

- Le logiciel PC est installé sur votre PC.
- 1. Chargez le logiciel PC.
- Activez le mode « USB Driver » (Pilote USB) : Menu → Setting → (Réglage) Device Setting → (Réglage de l'appareil) USB Mode → (Mode USB) PC Software (Logiciel PC).
- 3. Appuyez plusieurs fois sur D pour quitter le menu et revenir à l'écran principal.
- Connectez une extrémité du câble USB au port USB Type C du produit et l'autre extrémité à un port USB disponible sur votre PC.
- 5. Une nouvelle option de menu « Caméra » apparaît dans l'interface du logiciel. Sélectionnez-la pour passer en mode Visualisation en direct.
- → Vous pouvez maintenant utiliser votre ordinateur pour configurer les paramètres, contrôler les fonctions et visualiser les relevés en direct.

# **18 Application mobile**

- Les applications Android<sup>™</sup> et iOS compatibles sont disponibles dans leurs boutiques d'applications respectives.
- Recherchez : Voltcraft Thermal Imaging.

Voici quelques fonctionnalités : visualisation en direct, transfert d'images vers le téléphone et contrôle de divers paramètres de la caméra.

Pour se connecter à l'appli :

Conditions préalables:

- L'application est installée sur votre appareil mobile.
- Sur la caméra thermique, allez à : Menu → Setting → (Réglage) Device Setting → (Réglage de l'appareil) WIFI → (Wi-Fi) WIFI (ON) (Wi-Fi (Oui)).
  - → L'état du Wi-Fi s'affiche à l'écran.
- 2. Appuyez plusieurs fois sur D pour quitter le menu et revenir à l'écran principal.
- Sur l'appareil mobile, connectez-vous au « SSID » du Wi-Fi de la caméra thermique et entrez le « Mot de passe » [par défaut : 12345678].

→ Vous êtes maintenant connecté à la caméra thermique par Wi-Fi.

4. Lancez l'application mobile.

# 19 À propos de l'objectif (N° de commande : 2890410)

| Distance focale | FOV (horizontal) | FOV (vertical) | IFOV*     |
|-----------------|------------------|----------------|-----------|
| 9 mm            | 41,5°            | 31,1°          | 1,89 mrad |

FOV (champ de vision)

Il s'agit de la plus grande zone que la caméra thermique peut capturer à une distance donnée.

**IFOV** (champ de vision instantané)

- Il s'agit du plus petit objet dont la température peut être mesurée avec précision par la caméra thermique.
- Unité : rad
- Formule : IFOV = (taille de pixel) / (distance focale de l'objectif).
- D:S théorique (=1 / IFOV théorique) est la taille du point calculée en fonction de la taille des pixels de la matrice de détection et de la distance focale de l'objectif.

#### Exemple

- Objectif = 9 mm, taille des pixels = 17 μm, FOV (horizontal) = 41,5°, FOV (vertical) = 31,1°, IFOV = 17 μm / 9 mm = 1,89 mrad.
- D:S théorique (= 1 / IFOV théorique) = 529:1.

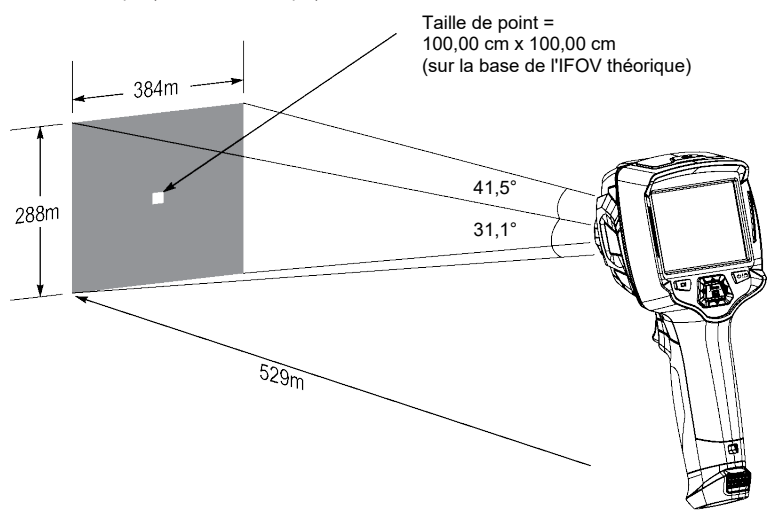

- La mesure D:S (= 1 / mesure IFOV) est la taille du point nécessaire pour effectuer une mesure précise de la température.
- La mesure D:S est généralement 2 à 3 fois plus petite que la mesure D:S théorique. Cela signifie que la zone de mesure de la température de la cible doit être 2 à 3 fois plus grande que celle déterminée par la mesure D:S théorique calculée.

# 20 Mise à jour du micrologiciel

### 20.1 Vérifier la version du micrologiciel

Pour vérifier le micrologiciel : Menu  $\rightarrow$  Setting  $\rightarrow$  (Réglage) Device Setting  $\rightarrow$  (Réglage de l'appareil) About  $\rightarrow$  (À propos de) Software (Logiciel).

### 20.2 Télécharger et installer un nouveau micrologiciel

Vous pouvez télécharger toutes les mises à jour du micrologiciel : www.conrad.com/downloads.

- 1. Téléchargez les fichiers sur votre ordinateur.
- Connectez le produit à votre ordinateur en mode gestion de fichiers. Voir section : Connexion au PC (gestion des fichiers) [▶ 99].
- 3. Le produit apparaîtra sous la forme d'une lettre de lecteur sur votre ordinateur.
- 4. Faites glisser et déposez le fichier du microprogramme sur la lettre de lecteur.

→ Attendez quelques instants jusqu'à la fin de la copie du fichier.

- 5. Débranchez le câble et suivez les instructions à l'écran pour terminer la mise à niveau du micrologiciel.
- 6. Redémarrez le produit.
- 7. Vérifiez que la mise à jour a bien été effectuée en consultant la version du micrologiciel.

# 21 Dépannage

| Problème                                           | Causes possibles                                                                        | Solution suggérée                                                                                                    |
|----------------------------------------------------|-----------------------------------------------------------------------------------------|----------------------------------------------------------------------------------------------------|
| L'appareil ne s'allume pas                         | Accumulateur déchargé ou alimenta-<br>tion électrique défectueuse.                      | Chargez l'accumulateur et/ou vérifiez l'ali-<br>mentation électrique.                                                               |
| L'appareil s'éteint en cours<br>d'utilisation      | Aucune alimentation                                                                     | Chargez l'accumulateur.                                                                                                    |
| L'image thermique ne s'af-<br>fiche pas            | Le couvre-objectif est toujours fixé                                                    | Retirez le couvre-objectif.                                                                                                    |
| Les relevés de tempéra-<br>ture ne sont pas précis | Valeurs d'émissivité incorrectes                                                        | Vérifier que les valeurs d'émissivité sont cor-<br>rectes pour le matériau mesuré.                                                  |
|                                                    |                                                                                         | Voir : Tableau d'émissivité [> 109].                                                                                                |
| Mauvais contraste de<br>l'image                    | Mauvaise sélection de la palette de<br>couleurs ou mauvaises conditions<br>d'éclairage. | Choisissez une palette de couleurs diffé-<br>rente qui renforce le contraste ou modifiez<br>les conditions d'éclairage si possible. |
| Images floues                                      | L'objectif n'est pas au point :<br>N° de commande : 2890410 (WB-430)<br>uniquement.     | Ajustez la bague de mise au point :<br>Voir section : Mise au point manuelle de<br>l'image (N° de commande : 2890410) [▶ 85].       |
| Artéfacts d'image                                  | Objectif sale.                                                                          | Nettoyez l'objectif. Voir : Objectif infrarouge<br>[▶ 103].                                                                         |

# 22 Nettoyage et entretien

### 22.1 Boîtier

#### Important:

- N'utilisez pas de produits de nettoyage agressifs, d'alcool à friction ou d'autres solutions chimiques. Ils endommagent le boîtier et peuvent provoquer un dysfonctionnement du produit.
- Ne plongez pas le produit dans l'eau.
- Risque de contamination de l'objectif par des saletés ou des débris. Utilisez toujours le bouchon d'objectif fourni pour couvrir l'objectif avant de nettoyer le boîtier.
- 1. Nettoyez le produit à l'aide d'un chiffon sec et sans fibres.

## 22.2 Objectif infrarouge

#### Important:

- L'objectif est doté d'un revêtement antireflet qui peut être endommagé s'il n'est pas nettoyé correctement.
- N'utilisez pas de matériaux abrasifs et/ou de produits chimiques pour frotter/nettoyer l'objectif.
- N'utilisez pas les matériaux abrasifs suivants car ils peuvent endommager le revêtement antireflet (par exemple, chiffons en microfibres, torchons de cuisine, papier hygiénique, serviettes, manchettes de chemise, etc.

Pour réduire les erreurs d'étalonnage et maximiser la précision, l'objectif doit être exempt de saletés et de débris.

- 1. Vérifiez que l'objectif n'est pas sale, poussiéreux, couvert d'empreintes digitales, etc.
- 2. Utilisez d'abord une méthode de nettoyage sans contact (par exemple, une pompe à air manuelle).
- Si un nettoyage supplémentaire est nécessaire, utilisez un écouvillon à pointe fine pour nettoyer le capteur optique.

→ N'appliquez pas de solution de nettoyage pour objectifs, car cela pourrait endommager ou tacher l'objectif.

- 4. Passez délicatement le tampon une seule fois sur l'objectif (n'exercez aucune pression).
  - → Pour éviter les rayures, passez le tampon une seule fois sur l'objectif, puis jetez-le.
- 5. Répétez les étapes 2 à 4 si nécessaire.

## 23 Déclaration de conformité (DOC)

Conrad Electronic SE, Klaus-Conrad-Strasse 1, D-92240 Hirschau, déclare par la présente que ce produit est conforme à la directive 2014/53/UE.

Le texte intégral de la déclaration de conformité UE est disponible via le lien suivant : <u>www.conrad.com/</u> <u>downloads</u>

Saisissez le numéro d'article dans le champ de recherche. Vous pouvez télécharger la déclaration de conformité UE dans les langues disponibles.

# 24 Élimination des déchets

### 24.1 Produit

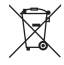

Tous les équipements électriques et électroniques mis sur le marché européen doivent être marqués de ce symbole. Ce symbole indique que cet appareil doit être éliminé séparément des déchets municipaux non triés à la fin de son cycle de vie.

Tout détenteur d'appareils usagés est tenu de les remettre à un service de collecte séparé des déchets municipaux non triés. Les utilisateurs finaux sont tenus de séparer, sans toutefois les détruire, les piles et accumulateurs usagés qui ne sont pas intégrés dans l'appareil usagé, ainsi que les lampes qui peuvent être enlevées de l'appareil usagé sans être détruites, avant de le remettre à un point de collecte.

Les distributeurs d'équipements électriques et électroniques sont légalement tenus de reprendre gratuitement les appareils usagés. Conrad vous offre les possibilités de retour **gratuit** suivantes (plus d'informations sur notre site Internet) :

- à nos filiales Conrad
- dans les centres de collecte créés par Conrad
- dans les points de collecte des organismes de droit public chargés de l'élimination des déchets ou auprès des systèmes de reprise mis en place par les fabricants et les distributeurs au sens de la loi sur les équipements électriques et électroniques (ElektroG)

L'utilisateur final est responsable de l'effacement des données personnelles sur l'équipement usagé à mettre au rebut.

Veuillez noter que dans les pays autres que l'Allemagne, d'autres obligations peuvent s'appliquer pour la remise et le recyclage des appareils usagés.

#### 24.2 Piles/accumulateurs

Retirez les piles/accumulateurs insérés et éliminez-les séparément du produit. En tant qu'utilisateur final, vous êtes légalement tenu (Ordonnance relative à l'élimination des piles usagées) de rapporter toutes les piles/accumulateurs usagés ; il est interdit de les jeter avec les ordures ménagères.

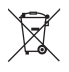

Les piles/accumulateurs qui contiennent des substances toxiques sont caractérisées par les symboles ci-contre qui indiquent l'interdiction de les jeter dans les ordures ménagères. Les désignations pour le métal lourd prépondérant sont : Cd = cadmium, Hg = mercure, Pb = plomb (la désignation se trouve sur les piles/accumulateurs, par ex. sous le symbole de la poubelle illustré à gauche).

Vous pouvez rapporter gratuitement vos piles/accumulateurs usagées aux centres de récupération de votre commune, à nos succursales ou à tous les points de vente de piles/accumulateurs. Vous respectez ainsi les ordonnances légales et contribuez à la protection de l'environnement.

Avant la mise au rebut, recouvrez complètement les contacts exposés de la batterie/des piles avec un morceau de ruban adhésif pour éviter les courts-circuits. Même si les piles/batteries rechargeables sont vides, l'énergie résiduelle qu'elles contiennent peut être dangereuse en cas de court-circuit (éclatement, surchauffe, incendie, explosion).

# 25 Caractéristiques techniques

#### 25.1 Puissance absorbée par le produit

| Données | N° de commande : | N° de commande : | N° de commande : |
|---------|------------------|------------------|------------------|
|         | 2890410          | 2890411          | 2890412          |
| Entrée* |                  | 5 V/CC 2,4 A     |                  |

\*Entrée USB-C® permettant de charger l'accumulateur ou d'utiliser le produit relié à une source d'alimentation sans que cet accumulateur ne soit inséré.

### 25.2 Adaptateur secteur

| Données | N° de commande :<br>2890410     | N° de commande :<br>2890411 | N° de commande :<br>2890412 |
|---------|---------------------------------|-----------------------------|-----------------------------|
| Entrée  | 100 à 240 V/CA, 50/60 Hz, 0,8 A |                             |                             |
| Sortie  | 5 V/CC 2,4 A                    |                             |                             |

### 25.3 Accumulateurs

| Données                          | N° de commande :<br>2890410            | N° de commande :<br>2890411 | N° de commande :<br>2890412 |
|----------------------------------|----------------------------------------|-----------------------------|-----------------------------|
| Accumulateur                     | 3,7 V 2 600 mAh 9,62 Wh au lithium-ion |                             |                             |
| Autonomie de l'accumula-<br>teur |                                        | 4 heures max.               |                             |

## 25.4 Station de charge de la pile

| Données | N° de commande : | N° de commande : | N° de commande : |
|---------|------------------|------------------|------------------|
|         | 2890410          | 2890411          | 2890412          |
| Entrée  |                  | 5 V/CC 2,4 A     |                  |

## 25.5 Performance de l'imagerie infrarouge (IR)

| Données                         | N° de commande :<br>2890410  | N° de commande :<br>2890411 | N° de commande :<br>2890412 |
|---------------------------------|------------------------------|-----------------------------|-----------------------------|
| Objectif (H x V)                | 41,5° x 31,1°                | 40,4° x 30,3°               | 42° x 32°                   |
| Fréquence                       | 50 Hz                        | 25 Hz                       | 25 Hz                       |
| Sensibilité thermique /<br>NETD | <0,035 °C @ 30 °C<br>(35 mK) | <0,05 °C @ 30 °C<br>(50 mK) | <0,05 °C @ 30 °C<br>(50 mK) |
| IFOV (résolution spatiale)      | 1,89 mrad                    | 5,48 mrad                   | 4,62 mrad                   |

### 25.6 Optique

| Données          | N° de commande : | N° de commande : | N° de commande : |
|------------------|------------------|------------------|------------------|
|                  | 2890410          | 2890411          | 2890412          |
| Objectif optique | f=9 mm, F/1.2    | f=3,2 mm, F/1.1  | f=2,6 mm, F/1,1  |

| Données                       | N° de commande :<br>2890410 | N° de commande :<br>2890411 | N° de commande :<br>2890412 |
|-------------------------------|-----------------------------|-----------------------------|-----------------------------|
| Туре                          | Infrarouge                  |                             |                             |
| Mécanisme de mise au<br>point | Manuel                      | Pas de mise au point        |                             |
| Distance focale               | 0,5 mm min.                 |                             |                             |

### 25.7 Mesure

| Données                             | N° de commande :<br>2890410                                      | N° de commande :<br>2890411                                       | N° de commande :<br>2890412                                       |
|-------------------------------------|------------------------------------------------------------------|-------------------------------------------------------------------|-------------------------------------------------------------------|
| Plage de mesure de tem-<br>pérature | 20 à +150 °C<br>(-4 à +302 °F)<br>0 à +650 °C (32 à<br>1 202 °F) | -20 à +150 °C<br>(-4 à +302 °F)<br>0 à +550 °C (32 à<br>1 022 °F) | -20 à +150 °C<br>(-4 à +302 °F)<br>0 à +550 °C (32 à<br>1 022 °F) |
| Précision de la tempéra-<br>ture*   | ±2 °C (±2 °F) ou ±2 % du relevé                                  |                                                                   |                                                                   |
| Résolution                          | 0,1 °C                                                           |                                                                   |                                                                   |
| Émissivité                          | 0,01 à 1,00 (réglable)                                           |                                                                   |                                                                   |

\*Testé entre +10 et +35 °C, température de l'objet >0 °C.

## 25.8 Amélioration du traitement de l'image

| Données                              | N° de commande :<br>2890410                                                                                                    | N° de commande :<br>2890411 | N° de commande :<br>2890412 |
|--------------------------------------|----------------------------------------------------------------------------------------------------|-----------------------------|-----------------------------|
| Caractéristiques de l'ana-<br>lyse   | Analyse de points, analyse de lignes, analyse de zones                                                                                                    |                             |                             |
| Alarmes                              | Température haute / basse dans toutes les zones<br>Modes d'alarme : alarme de température supérieure / alarme de température infé-<br>rieure / alarme de zone                                                     |                             |                             |
| Corrections des mesures              | Emissivité, température réfléchie, température ambiante, humidité atmosphérique, compensation infrarouge, distance                                                                                                |                             |                             |
| Mesures                              | Point central, 3 points mobiles, suivi max. / min., 2 analyses de lignes, 3 zones mo-<br>biles (min. / max. / moy.)                                                                                               |                             |                             |
| Amélioration / correction de l'image | Mode histogramme                                                                                                    |                             |                             |
| Palettes de couleur                  | Fer, arc-en-ciel, radioactif blanc, radioactif noir, radioactif marron, bleu-rouge, chaud-<br>froid, plume, alarme de température supérieure, alarme de température inférieure,<br>alarme de zone, zone de vision |                             |                             |
| Fusion d'images                      | Image thermique, incrustation d'image, caméra, fusion automatique                                                                                                    |                             |                             |

## 25.9 Caméra à lumière visible

| Données               | N° de commande :<br>2890410 | N° de commande :<br>2890411 | N° de commande :<br>2890412 |
|-----------------------|-----------------------------|-----------------------------|-----------------------------|
| Résolution du capteur |                             | 2 MP                        |                             |
| Zoom numérique        |                             | 1 - 32x                     |                             |

## 25.10 Écran

| Données       | N° de commande :<br>2890410 | N° de commande :<br>2890411 | N° de commande :<br>2890412 |
|---------------|-----------------------------|-----------------------------|-----------------------------|
| Taille        | Écran LCD de 8,89 cm (3,5") |                             |                             |
| Résolution    | 640 x 480 pixels            |                             |                             |
| Écran tactile | Oui (capacitif)             |                             |                             |

## 25.11 Stockage et support

| Données                          | N° de commande :<br>2890410                            | N° de commande :<br>2890411 | N° de commande :<br>2890412 |
|----------------------------------|--------------------------------------------------------|-----------------------------|-----------------------------|
| Stockage interne                 | 3,5 Go eMMC                                            |                             |                             |
| MicroSD                          | 32 Go max.                                             |                             |                             |
| Format de fichier MicroSD        | FAT 16 ou 32                                           |                             |                             |
| Format de stockage des<br>images | JPEG standard, fichiers HIR (y compris les données)    |                             |                             |
| Mode de stockage des<br>images   | Stockage simultané d'images (infrarouges et visuelles) |                             |                             |
| Capacité de stockage<br>d'images | environ 6 000 images                                   |                             |                             |
| Format vidéo                     | 640 x 480 pixels @ 30 fps, *.mp4                       |                             |                             |
| Capacité de stockage vi-<br>déo  | environ 60 minutes                                     |                             |                             |

## 25.12 Unités de mesure

| Données     | N° de commande :<br>2890410                 | N° de commande :<br>2890411 | N° de commande :<br>2890412 |
|-------------|---------------------------------------------|-----------------------------|-----------------------------|
| Température | °C (Centigrade) °F (Fahrenheit), K (Kelvin) |                             |                             |
| Distance    | m, ft                                       |                             |                             |

## 25.13 Réglage de la langue

| Données | N° de commande :               | N° de commande : | N° de commande : |
|---------|--------------------------------|------------------|------------------|
|         | 2890410                        | 2890411          | 2890412          |
| Langues | Anglais (par défaut), allemand |                  | 1                |

## 25.14 Interface de communication des données

| Données     | N° de commande :<br>2890410                                                                             | N° de commande :<br>2890411 | N° de commande :<br>2890412 |
|-------------|----------------------------------------------------------------------------------------------------|-----------------------------|-----------------------------|
| USB Type-C® | Sortie vidéo en direct, transfert de données, réglages et configuration via un logiciel<br>PC           |                             |                             |
| Wi-Fi       | Transfert de données, sortie vidéo en direct, fonctionnement à distance via une appli-<br>cation mobile |                             |                             |

## 25.15 Wi-Fi

| Données                   | N° de commande :<br>2890410    | N° de commande :<br>2890411 | N° de commande :<br>2890412 |
|---------------------------|--------------------------------|-----------------------------|-----------------------------|
| Norme                     | IEEE 802.11 b/g/n, 2,4 GHz     |                             |                             |
| Plage de fréquences       | 2,412 – 2,462 GHz              |                             |                             |
| Puissance de transmission | 16,5 dBm                       |                             |                             |
| Distance de transmission  | 20 m max                       |                             |                             |
| Mot de passe (par défaut) | 12345678                       |                             |                             |
| SSID (par défaut)         | Numéro de modèle de l'appareil |                             |                             |

## 25.16 Application mobile

| Données                                  | N° de commande :<br>2890410                                                                               | N° de commande :<br>2890411 | N° de commande :<br>2890412 |
|------------------------------------------|----------------------------------------------------------------------------------------------------|-----------------------------|-----------------------------|
| Nom de l'application                     | Voltcraft Thermal Imaging                                                                                 |                             |                             |
| Système d'exploitation pris<br>en charge | Android 6 (ou version ultérieure), iOS 13.0 (ou version ultérieure), iPad OS 13.0 (ou version ultérieure) |                             |                             |
| Port USB OTG                             | Requis                                                                                                    |                             |                             |

## 25.17 Logiciel informatique

| Données                                  | N° de commande : | N° de commande :              | N° de commande : |
|------------------------------------------|------------------|-------------------------------|------------------|
|                                          | 2890410          | 2890411                       | 2890412          |
| Système d'exploitation pris<br>en charge | Wir              | ndows® 7 (ou version ultérieu | ıre)             |

## 25.18 Environnement

| Données                           | N° de commande :<br>2890410                    | N° de commande :<br>2890411 | N° de commande :<br>2890412 |
|-----------------------------------|------------------------------------------------|-----------------------------|-----------------------------|
| Conditions de fonctionne-<br>ment | -15 à +50 °C, 10 à 90 % HR (sans condensation) |                             |                             |
| Conditions de stockage            | -40 à +70 °C, 10 à 90 % HR (sans condensation) |                             |                             |
## 25.19 Spécifications physiques

| Données                | N° de commande :<br>2890410 | N° de commande :<br>2890411 | N° de commande :<br>2890412 |
|------------------------|-----------------------------|-----------------------------|-----------------------------|
| Dimensions (L x H x P) | 94 x 232 x 120 mm           | 94 x 232 x 110 mm           | 94 x 232 x 110 mm           |
| Poids                  | 526 g                       | 450 g                       | 450 g                       |

## 25.20 Tableau d'émissivité

| Matériau            | Émissivité | Matériau         | Émissivité |
|---------------------|------------|------------------|------------|
| Eau                 | 0,96       | Ruban            | 0,96       |
| Acier inoxydable    | 0,14       | Plaque en laiton | 0,06       |
| Plaque en aluminium | 0,09       | Peau humaine     | 0,98       |
| Asphalte            | 0,96       | Plastique PVC    | 0,93       |
| Béton               | 0,97       | Polycarbonate    | 0,80       |
| Fer forgé           | 0,81       | Cuivre oxydé     | 0,73       |
| Caoutchouc          | 0,95       | Rouille          | 0,80       |
| Bois                | 0,81       | Peinture         | 0,90       |
| Brique              | 0,75       | Terre            | 0,93       |

# Inhoudsopgave

| 1  | Inleiding 113                                                                                                    |                                                                                                    |                          |
|----|----------------------------------------------------------------------------------------------------|----------------------------------------------------------------------------------------------------|--------------------------|
| 2  | Gebruiksaanwijzingen voor download                                                                                                    |                                                                                                    |                          |
| 3  | Beoogd gebruik 11                                                                                                    |                                                                                                    |                          |
| 4  | Leverir                                                                                                    | ingsomvang                                                                                                    | 113                      |
| 5  | Beschr                                                                                                    | nrijving van de symbolen                                                                                                    | 114                      |
| 6  | Veiligheidsinstructies         1           6.1         Algemeen         1           6.2         Omgang         1           6.3         Bedrijfsomgeving         1           6.4         Bediening         1           6.5         Netstroomadapter en kabel         1           6.6         Li-ionbatterij         1 |                                                                                                    |                          |
| 7  | Overzi<br>7.1<br>7.2<br>7.3                                                                                                    | icht.<br>Algemeen<br>Bedieningspaneelknoppen<br>Display                                                                                                    | 117<br>117<br>118<br>119 |
| 8  | Aan de<br>8.1<br>8.2                                                                                                    | e slag<br>De accu opladen                                                                                                    |                          |
| 9  | Emissiviteit en nauwkeurigheid<br>9.1 Emissiviteitsinstellingen<br>9.2 Nauwkeuricheid                                                                                                    |                                                                                                    | 121<br>121<br>121        |
| 10 | Menunavigatie 1                                                                                                    |                                                                                                    | 121                      |
| 11 | Bediening met gebaren                                                                                                    |                                                                                                    |                          |
| 12 | Bedien<br>12.1<br>12.2<br>12.3<br>12.4<br>12.5                                                                                                    | ning<br>Voeding AAN / UIT<br>Aflezingen bewaren<br>Foto's / video's maken<br>12.3.1 Foto's<br>12.3.2 Video<br>12.3.3 Foto's / video's afspelen<br>Handmatige beeldscherpstelling (Bestelnr.: 2890410)<br>Beeldtransformatie |                          |

|          |                                          | 12.5.1                                         | Histogrammodus (HG)           | 123 |
|----------|------------------------------------------|------------------------------------------------|-------------------------------|-----|
|          |                                          | 12.5.2<br>12.5.3                               | Automatische modus (AUTO)     |     |
|          |                                          | 12.0.0                                         |                               |     |
| 13       | Hootdr                                   | nenu                                           |                               | 124 |
|          | 13.1                                     | Alarmen.                                       |                               | 124 |
|          | 13.2 Parameters                          |                                                |                               |     |
|          |                                          | 13.2.1                                         | Omgevingstemperatuur          |     |
|          |                                          | 13.2.2                                         | Atmosferische vochtigheid     |     |
|          |                                          | 13.2.3                                         | Infraroodcompensatie          |     |
|          |                                          | 13.2.5                                         | Afstand                       |     |
|          |                                          | 13.2.6                                         | Emissiviteit                  | 127 |
|          | 13.3                                     | Meting                                         |                               | 128 |
|          | 13.4                                     | Palet                                          |                               |     |
|          |                                          | 13.4.1                                         | Standaard palet               |     |
|          |                                          | 13.4.2                                         | Hoog-alarm                    | 129 |
|          |                                          | 13.4.3                                         | Laag-alarm                    | 130 |
|          |                                          | 13.4.4                                         | Zone-alarm                    | 130 |
|          |                                          | 13.4.5                                         | Zichtbare zone                | 130 |
|          | 13.5                                     | Afbeeldin                                      | ngsmodi                       | 131 |
|          |                                          | 13.5.1                                         | Thermisch                     |     |
|          |                                          | 13.5.2                                         | Picture-in-picture            |     |
|          |                                          | 13.5.3                                         | Camera                        |     |
|          |                                          | 13.5.4                                         | Zoom                          |     |
|          | 13.6                                     | Tekst toe                                      | evoegen aan een afbeelding    |     |
| 11       | Annor                                    | atinatallin                                    |                               | 100 |
| 14       | Аррага                                   | aunstenni                                      | gen                           |     |
| 15       | Meetin                                   | stellingen.                                    |                               | 134 |
| 16       | Resett                                   | en                                             |                               | 135 |
|          | 16.1                                     | Alle besta                                     | anden wissen                  |     |
|          | 16.2                                     | Standaar                                       | rd instellingen               |     |
| 17       | PC-so                                    | tware                                          |                               |     |
|          | 17 1                                     | Alvorens                                       | te installeren                | 136 |
|          | 17.2                                     | Installeer                                     | r de PC-software              | 136 |
|          | 17.2                                     | Vorbindo                                       | n mot PC (bostandshabaar)     | 136 |
|          | 17.0                                     | Appoluito                                      | an niet FC (bestalldsbelleer) |     |
|          | 17.4                                     | Aansiulte                                      | en op de PC (Liveweergave)    | 137 |
| 18       | Mobiele-app 13                           |                                                |                               | 137 |
| 19       | Betreffende de lens (Bestelnr.: 2890410) |                                                |                               | 138 |
| 20       | Firmwa                                   | are update                                     | n                             |     |
|          | 20.1                                     | 20.1 Firmwareversie controleren                |                               |     |
|          | 20.2                                     | 20.2 Nieuwe firmware downloaden en installeren |                               |     |
| 21       | Probleemoplossing 13                     |                                                |                               | 139 |
| 22       |                                          |                                                |                               | 1/0 |
| <u> </u> | Chuch                                    | 1000 01110                                     | // "// "// "//                |     |

|    | 22.1    | Behuizing                              | 140 |
|----|---------|----------------------------------------|-----|
|    | 22.2    | Infraroodlens                          | 140 |
| 23 | Confor  | miteitsverklaring (DOC)                | 140 |
| 24 | Verwijo | lering                                 | 141 |
|    | 24.1    | Product                                | 141 |
|    | 24.2    | Batterijen/accu's                      | 141 |
| 25 | Techni  | sche gegevens                          | 141 |
|    | 25.1    | Opgenomen vermogen van het product     | 141 |
|    | 25.2    | Nettroomadapter                        | 142 |
|    | 25.3    | Accu                                   | 142 |
|    | 25.4    | Accu-oplaadstation                     | 142 |
|    | 25.5    | Infrarood (IR) beeldvormingsprestaties | 142 |
|    | 25.6    | Optiek                                 | 142 |
|    | 25.7    | Meting                                 | 142 |
|    | 25.8    | Beeldverwerkingsvebetering             | 143 |
|    | 25.9    | Zichtbaar-lichtcamera                  | 143 |
|    | 25.10   | Display                                | 143 |
|    | 25.11   | Opslag en media                        | 143 |
|    | 25.12   | Meeteenheden                           | 144 |
|    | 25.13   | Taleninstellingen                      | 144 |
|    | 25.14   | Datacommunicatie-interface             | 144 |
|    | 25.15   | WiFi                                   | 144 |
|    | 25.16   | Mobiele app                            | 144 |
|    | 25.17   | Computersoftware                       | 145 |
|    | 25.18   | Omgeving                               | 145 |
|    | 25.19   | Fysieke specificaties                  | 145 |
|    | 25.20   | Emissiviteitstabel                     | 145 |
|    |         |                                        |     |

# 1 Inleiding

Beste klant, Bedankt voor uw aankoop van dit product. Bij technische vragen kunt u zich wenden tot onze helpdesk. Voor meer informative kunt u kijken op www.conrad.nl of www.conrad.be.

# 2 Gebruiksaanwijzingen voor download

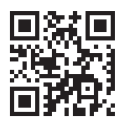

Gebruik de link <u>www.conrad.com/downloads</u> (of scan de QR-code) om de volledige gebruiksaanwijzingen te downloaden (of nieuwe/huidige versies indien beschikbaar). Volg de instructies op de webpagina.

# 3 Beoogd gebruik

Dit product is een warmtebeeldcamera met een aanraakscherm. Sommige toepassingen zijn bijvoorbeeld het vinden van hotspots, energielekken, structurele defecten, buisverstoppingen en HVAC-storingen.

Verkeerd gebruik kan leiden tot kortsluiting, brand, elektrische schokken of andere gevaren.

Het product is voldoet aan de nationale en Europese wettelijke voorschriften.

Om veiligheids- en goedkeuringsredenen mag u niets aan dit product veranderen.

Lees de gebruiksaanwijzing goed door en bewaar deze op een veilige plek. Het product mag alleen samen met de gebruiksaanwijzing aan derden worden doorgegeven.

Alle bedrijfs- en productnamen zijn handelsmerken van de betreffende eigenaren. Alle rechten voorbehouden.

Android<sup>™</sup> is een geregistreerd handelsmerk van Google LLC.

USB4®, USB Type-C® en USB-C® zijn gedeponeerde handelsmerken van USB Implementers Forum.

# 4 Leveringsomvang

- Warmtebeeldvormer
- Li-ionaccu
- Acculaadstation (alleen bestelnr.: 2890410)
- Netstroomadapter (VS/EU/VK/AU-stekkers)
- MicroSD-kaart (32 GB, U1 V10)
- MicroSD naar SD-kaartadapter
- USB-A naar USB-C®-kabel
- Windows® software CD-ROM
- Draagtas
- Gebruiksaanwijzing

# 5 Beschrijving van de symbolen

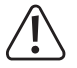

Dit symbool waarschuwt voor gevaren die tot persoonlijk letsel kunnen leiden.

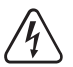

Dit symbool waarschuwt voor gevaarlijke spanning die kan leiden tot persoonlijk letsel door elektrische schokken.

## **6 Veiligheidsinstructies**

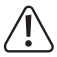

Lees de gebruiksaanwijzing aandachtig door en neem vooral de veiligheidsinformatie in acht. Indien de veiligheidsinstructies en de aanwijzingen voor een juiste bediening in deze gebruiksaanwijzing niet worden opgevolgd, aanvaarden wij geen verantwoordelijkheid voor hieruit resulteren persoonlijk letsel of materiële schade. In dergelijke gevallen vervalt de aansprakelijkheid/garantie.

### 6.1 Algemeen

- Het artikel is geen speelgoed. Houd het buiten het bereik van kinderen en huisdieren.
- Laat verpakkingsmateriaal niet achteloos rondslingeren. Dit kan voor kinderen gevaarlijk speelgoed worden.
- Als u nog vragen hebt die niet door dit informatieproduct zijn beantwoord, neem dan contact op met onze technische klantendienst of ander technisch personeel.
- Laat onderhoud, aanpassingen en reparaties alleen uitvoeren door een vakman of in een daartoe bevoegde werkplaats.

### 6.2 Omgang

Behandel het product met zorg. Schokken, stoten of zelfs een val van geringe hoogte kunnen het product beschadigen.

### 6.3 Bedrijfsomgeving

- Stel het product niet aan mechanische spanning bloot.
- Bescherm het product tegen extreme temperaturen, sterke schokken, brandbare gassen, stoom en oplosmiddelen.
- Bescherm het product tegen hoge luchtvochtigheid en vocht.
- Bescherm het product tegen direct zonlicht.
- Schakel het product niet in nadat het van een koude naar een warme omgeving is verplaatst. De condensatie die zich dan vormt, kan het product permanent beschadigen. Laat het product op kamertemperatuur komen voordat u het gebruikt.

### 6.4 Bediening

- Neem contact op met een deskundige wanneer u twijfelt over de werking, veiligheid of verbinding van het product.
- Als het product niet langer veilig gebruikt kan worden, stel het dan buiten bedrijf en zorg ervoor dat niemand het per ongeluk kan gebruiken. Probeer het product NIET zelf te repareren. Veilig gebruik kan niet langer worden gegarandeerd als het product:
  - zichtbaar is beschadigd,
  - niet meer naar behoren werkt,
  - gedurende een langere periode onder slechte omstandigheden is opgeslagen of
  - onderhevig is geweest aan ernstige transportbelasting.

#### 6.5 Netstroomadapter en kabel

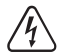

Modificeer of repareer geen onderdelen van de netvoeding, inclusief netstekkers, netsnoeren en voedingen. Gebruik geen beschadigde onderdelen. Risico op een fatale elektrische schok!

- Verbind het apparaat met een stopcontact dat gemakkelijk bereikbaar is.
- Gebruik alleen de meegeleverde netvoedingsadapter voor de stroomvoorziening.
- Sluit de netvoedingsadapter uitsluitend aan op een goedgekeurde contactdoos van het openbare elektriciteitsnet. Controleer vóór het insteken van de netvoedingsadapter of de op de netvoedingsadapter aangegeven spanning overeenstemt met de spanning van uw stroomleverancier.
- Sluit de netvoedingsadapter niet aan en trek deze niet uit als uw handen nat zijn.
- Haal de netvoedingsadapter nooit uit het stopcontact door aan de kabel te trekken, maar neem de stekker altijd bij de grepen vast.
- Haal de netvoedingsadapter om veiligheidsredenen uit het stopcontact tijdens een storm.
- Raak de stroomadapter niet aan als deze tekenen van schade vertoont, omdat dit tot een fatale elektrische schok kan leiden! Ga als volgt te werk:
  - Schakel de netspanning op het stopcontact met de voedingsadapter uit (schakel de netspanning uit bij de bijbehorende stroomonderbreker en verwijder de zekering en schakel de netspanning ook uit bij de bijbehorende RCD-veiligheidsschakelaar).
  - Koppel de netvoedingsadapter los van het stopcontact.
  - Gebruik een nieuwe netvoedingsadapter van hetzelfde ontwerp. Gebruik niet langer de beschadigde netvoedingsadapter.
- Zorg ervoor dat kabels niet worden afgekneld, geknikt of beschadigd door scherpe randen.
- Leg kabels altijd zo dat niemand erover kan struikelen of erin verstrikt kan raken. Er bestaat risico op verwondingen.

### 6.6 Li-ionbatterij

- Beschadig de oplaadbare accu nooit. Het beschadigen van de behuizing van de oplaadbare accu kan explosiegevaar of brand veroorzaken!
- U mag de polen van de oplaadbare accu nooit kortsluiten. Gooi de accu of het product nooit in het vuur. Er bestaat gevaar op brand of explosie!
- Laad de oplaadbare accu regelmatig op, zelfs wanneer u het product niet gebruikt. Door de technologie die er in de oplaadbare batterij is gebruikt, hoeft u de oplaadbare batterij niet eerst te ontladen.
- Laad de oplaadbare accu van het product nooit op zonder toezicht.
- Tijdens het laden dient u het product op een voor hitte ongevoelig oppervlak te plaatsen. Het is normaal dat tijdens het laden wat hitte wordt ontwikkeld.
- Risico van oververhitting, schade en/of verminderde prestaties. Laad de oplaadbare accu op binnen het temperatuurbereik: 0 tot +50°C.

### 6.7 Meetnauwkeurigheid op oppervlakken met lage emissiviteit

## 

#### Risico voor persoonlijke veiligheid (bijv. brandwonden), brand of andere gevaren!

Het meten van oppervlakken met een emissiviteit (ε) lager dan 0,60 kan de nauwkeurigheid van de temperatuurmetingen verminderen. Als nauwkeurige temperatuurmetingen van essentieel belang zijn, overweeg dan alternatieve methoden om de metingen te verifiëren.

# 7 Overzicht

## 7.1 Algemeen

1

3

5

7

9

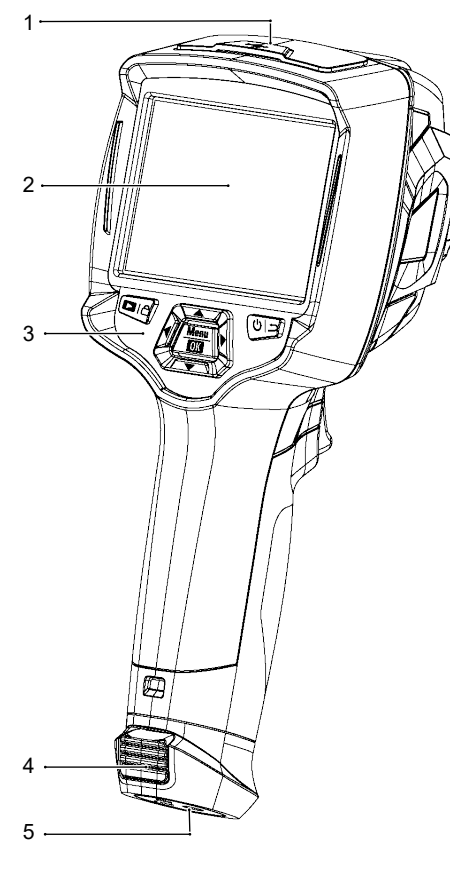

- 6 7 8 9 10 4
- Deksel: 2 Aanraakscherm USB-C® port: gegevens / laden MicroSD-kaartsleuf Bedieningspaneel Ontgrendeltabs: accu 4 Statiefbevestigingspunt 6 Digitale (zichtbaar licht) camera Beeldscherpstellingsring Bestelnr.: alleen 2890410 (WB-430) Infrarood cameralens 8 Gaatje voor koordje van lensdop 10 Trekker: Beeld bevriezen, foto maken, video opnemen
  - 117

## 7.2 Bedieningspaneelknoppen

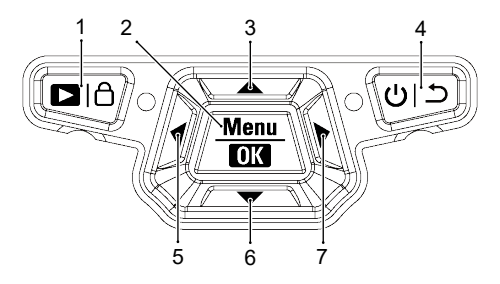

| # | Symbool         | Beschrijving                                                                                                    |  |
|---|-----------------|----------------------------------------------------------------------------------------------------|--|
| 1 |                 | Ingedrukt houden om opgeslagen beelden af te spelen.                                                                        |  |
|   |                 | <ul> <li>Kort indrukken om te schakelen tussen: MANUAL (HANDMATIG) (<sup>A</sup>) en AUTO (A) /<br/>HG (H) modi.</li> </ul> |  |
| 2 | Menu   OK       | <ul> <li>Drukken om het menu te openen.</li> </ul>                                                                          |  |
|   |                 | <ul> <li>Ingedrukt houden om het instellingenmenu te openen.</li> </ul>                                                     |  |
|   |                 | <ul> <li>Drukken om een menuselectie te bevestigen.</li> </ul>                                                              |  |
| 3 |                 | <ul> <li>Drukken om omhoog te navigeren.</li> </ul>                                                                         |  |
|   |                 | <ul> <li>Ingedrukt houden tijdens het meten om in te zoomen.</li> </ul>                                                     |  |
| 4 | <del>د</del> رن | <ul> <li>Ingedrukt houden om de voeding AAN / UIT te schakelen.</li> </ul>                                                  |  |
|   |                 | <ul> <li>Drukken om terug te keren naar het vorige menu.</li> </ul>                                                         |  |
| 5 | •               | <ul> <li>Drukken om naar links te navigeren.</li> </ul>                                                                     |  |
|   |                 | <ul> <li>Houd ingedrukt tijdens de meting om een handmatige IR-kalibratie uit te voeren.</li> </ul>                         |  |
| 6 | ▼               | <ul> <li>Drukken om omlaag te navigeren.</li> </ul>                                                                         |  |
|   |                 | Ingedrukt houden tijdens het meten om uit te zoomen                                                                         |  |
| 7 |                 | Drukken om naar rechts te navigeren.                                                                                        |  |

### 7.3 Display

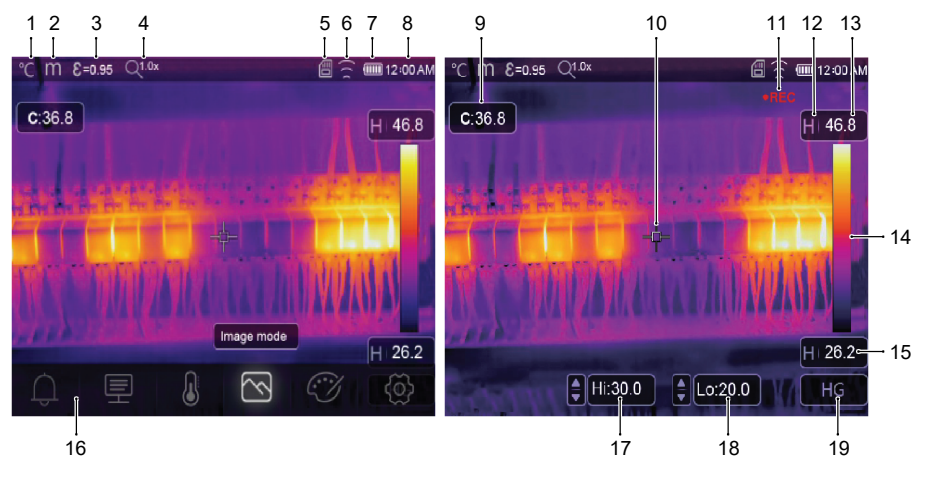

| 1  | Temperatuureenheid    | 2  |
|----|-----------------------|----|
| 3  | Emissiviteit          | 4  |
| 5  | MicroSD-kaart         | 6  |
| 7  | Accuniveau            | 8  |
| 9  | Middelpunttemperatuur | 10 |
| 11 | Video-opname          | 12 |

- 11 Video-opname
- 13 Max. temperatuur van de huidige scène
- 15 Min. temperatuur van de huidige scène
- 17 Hoge-temperatuuralarm (Hi)
- 19 Actieve beeldmodus: AUTO, HG, MANUAL (HANDMATIG)

- Afstandseenheid
- Zoomstatus
- WiFi-Status
- Tijd

16

- Middelpuntskruis
- Actieve beeldmodus
- 14 Kleurenbalk
  - Hoofdmenu
- 18 Lage-temperatuuralarm (Lo)

## 8 Aan de slag

### 8.1 De accu opladen

#### 8.1.1 Oplaadstation (Bestelnr.: 2890410)

- 1. Steek de netstroomadapter in de USB-C® ingangspoort van het oplaadstation.
- 2. Steek de stekker van de netstroomadapter in een stopcontact.
- 3. Plaats de accu in de lader.
- → De indicatorlampjes geven de oplaadstatus aan.

### 8.1.2 Camera-oplaadingang

Voorwaarden:

- De accu wordt in het product geplaatst.
- 1. Sluit de netstroomadapter aan op de TypeC USB/Chargeingang van het product.
- 2. Steek de stekker van de netstroomadapter in een stopcontact.
- → Het accusymbool op het display geeft de oplaadstatus aan.

#### 8.1.3 Computer USB-poort

- De USB-poort moet 5 V/DC kunnen leveren om te kunnen laden.
- De accu wordt opgeladen als u de TypeC USB/Chargepoort aansluit op een USB-poort op uw computer.

#### 8.2 MicroSD-kaart

- De interne opslagruimte wordt gebruikt om foto's, video en gegevens op te slaan als er geen microSD-kaart is geplaatst.
- Zie voor meer informatie hoofdstuk: Opslag en media [▶ 143].

#### 8.2.1 De microSD-kaart plaatsen / verwijderen

#### Belangrijk:

Let erop dat de microSD-kaart correct is georiënteerd voordat u deze plaatst. Gebruik niet te veel kracht om de kaart erin te duwen.

1. Steek de microSD-kaart in de sleuf totdat deze op zijn plek "klikt".

→ Het microSD-kaartsymbool 🗒 verschijnt.

2. Verwijder de kaart door deze met de top van uw vinger in te drukken totdat de kaart "klikt" en wordt uitgeworpen.

#### 8.2.2 De microSD-kaart formatteren

#### Belangrijk:

- De microSD moet worden geformatteerd voordat deze kan worden gebruikt om foto's, video en gegevens op te kunnen slaan.
- Maak altijd een back-up van belangrijke bestanden voordat u de microSD-kaart formatteert.

#### Formatteer de kaart met het product.

- 1. Plaats de microSD-kaart in de kaartsleuf.
- Navigeer naar: Menu → Setting → (Instellingen) Reset → (Resetten) Format Memory → (Geheugen formatteren) Yes (Ja).

#### De kaart formatteren met een PC

- De microSD moet worden geformatteerd met het FAT 16 of 32 opslagsysteem.
- Raadpleeg de instructies van uw computerbedieningsinstructies voor informatie over hoe u dit kunt doen.

# 9 Emissiviteit en nauwkeurigheid

### 9.1 Emissiviteitsinstellingen

Om de nauwkeurigheid van de metingen te verhogen, dient u een emissiegraad in te stellen die overeenkomt met het te meten materiaal. De emissiviteit kan op twee manieren worden ingesteld:

- Handmatig: Emissiviteit [▶ 127].
- Vooringestelde waarden: Meetinstellingen [> 134].

Hier kunt u een lijst met veelvoorkomende materialen en emissiviteitswaarden vinden: Emissiviteitstabel [> 145].

### 9.2 Nauwkeurigheid

Configureer de parameters om de nauwkeurigheid van de metingen te verbeteren. Zie hoofdstuk: Parameters [> 125].

## 10 Menunavigatie

| Knop         | Functie                                         |  |
|--------------|-------------------------------------------------|--|
| Menu         | Drukken om het menu en submenu's te openen.     |  |
| OK           | OK Drukken om een selectie te bevestigen.       |  |
| ▲ / <b>▼</b> | Drukken om omhoog / omlaag te navigeren.        |  |
|              | Drukken om naar links / rechts te navigeren.    |  |
| <u>ے</u>     | Drukken om terug te keren naar het vorige menu. |  |

# 11 Bediening met gebaren

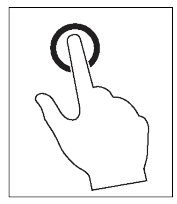

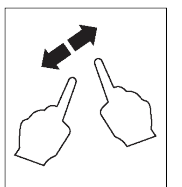

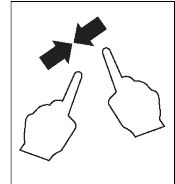

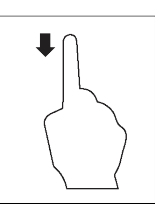

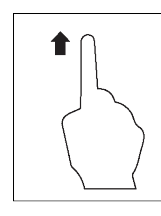

Selecteren

Vergroten

Knijpen

Omlaag schuiven

Omhoog schuiven

# 12 Bediening

### 12.1 Voeding AAN / UIT

- 1. Houd de knop Üingedrukt om AAN te zetten.
  - → Wacht enkele ogenblikken tot het product zichzelf kalibreert en een warmtebeeld weergeeft.
- 2. Houd de knop Üingedrukt om UIT te zetten.

### 12.2 Aflezingen bewaren

- 1. Druk op de trekker om de aflezing te bewaren.
  - → De aflezing wordt bewaard.
- 2. Druk op de  $\bigcup$   $\bigcup$  knop om de bewaarfunctie te annuleren.

### 12.3 Foto's / video's maken

#### 12.3.1 Foto's

- 1. Druk kort op de trekker om de gemeten plek vast te leggen.
- 2. Druk op **OK** of tik op  $\checkmark$  op het display om de afbeelding op te slaan.

### 12.3.2 Video

- 1. Houd de trekker ingedrukt om de opname te starten.
  - → Het REC symbool verschijnt om aan te geven dat de opname bezig is.
- 2. Druk kort op de trekker om de opname te stoppen.

#### 12.3.3 Foto's / video's afspelen

Bij het afspelen worden eerst foto's / video's van een geplaatste microSD-kaart opgehaald. Verwijder de microSD-kaart om af te spelen vanaf het interne geheugen.

- 1. Houd de **b** knop ingedrukt.
- 2. Druk op ◀/ ► om te navigeren.
- Druk op OK om meer opties te openen, bijv. video afspelen, bestandsgegevens bekijken, bekeken bestand verwijderen.

#### Tip:

Opgeslagen foto's / video op een PC bekijken. Zie hoofdstuk: Verbinden met PC (bestandsbeheer) [> 136].

### 12.4 Handmatige beeldscherpstelling (Bestelnr.: 2890410)

Voor een verhoogde nauwkeurigheid moet het beeld scherp zijn zodat de infraroodenergie op de pixels van de detector wordt gericht.

- Bestelnr.: 2890410 heeft een handmatige beeldscherpstellingsring.
- Gebruik de beeldscherpstellingsring om de scherpte in te stellen.

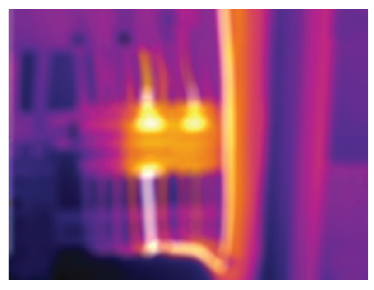

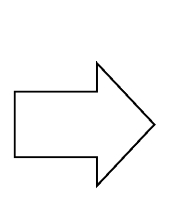

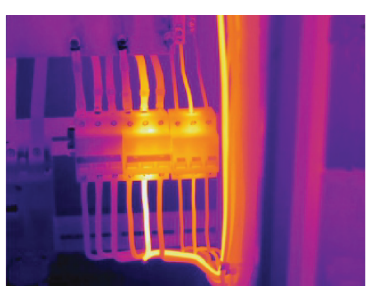

### 12.5 Beeldtransformatie

Selecteer een modus (Histogram, Automatisch of Handmatig) om de temperatuurvisualisatie te optimaliseren op basis van de complexiteit van de plek, consistentie van temperatuurbereiken of specifieke door de gebruiker gedefinieerde parameters.

#### Tips:

- Tik op het scherm om tussen de modi te schakelen: AUTO, HG, of MANUAL (HANDMATIG).
- Als de "AUTO", "HG" modus niet verschijnt dan kunt u dat hier activeren: Menu → Setting → (Instellingen) Measure setting → (Meetinstellingen) Image Transform → (Beeldtransformatie) HG / AUTO.

#### 12.5.1 Histogrammodus (HG)

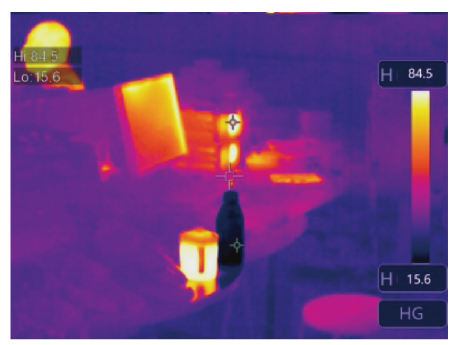

Het warmtebeeld wordt verbeterd met een histogramalgoritme. De kleur-temperatuurrelatie is niet lineair, wat details en contrast kan verbeteren.

Deze modus is geschikt voor complexe plekken waarin subtielere temperatuurgradiënten moeten worden uitgelicht.

- Druk kort op de hnop om tussen "HG" en "MANUAL" (HANDMATIG) modus te schakelen.
- 2. "H" en "HG" verschijnen om aan te geven dat de automatische modus actief is.

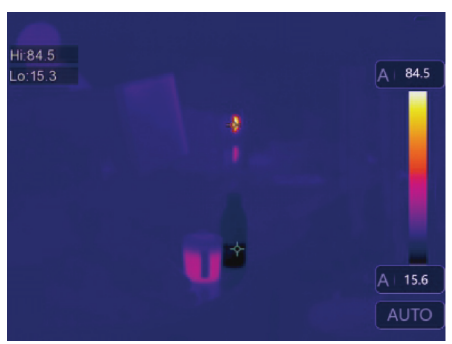

12.5.2 Automatische modus (AUTO)

Past het warmtebeeld automatisch aan op basis van de gedetecteerde minimum- en maximumtemperaturen.

De kleur-temperatuurrelatie voor deze instelling is lineair en geschikt voor consistente, routinematige monitoring waarbij temperatuurbereiken bekend en stabiel zijn.

- Druk kort op de A knop om tussen "AUTO" en "MANUAL" (HANDMATIG) modus te schakelen.
- 2. "A" en "AUTO" verschijnen om aan te geven dat de automatische modus actief is.

### 12.5.3 Handmatig / vergrendelingsmodus (HANDMATIG)

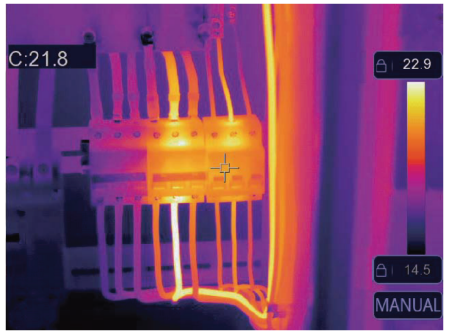

Het temperatuurniveau wordt bepaald door de door gebruiker ingestelde boven- en ondergrenswaarden.

Deze modus is geschikt voor situaties waarin een specifiek temperatuurbereik moet worden geobserveerd.

- 1. Druk kort op de 🛆 knop om deze modus te activeren/deactiveren.
  - → Het symbool en "MANUAL" (HANDMATIG) verschijnen om aan te geven dat de handmatige modus actief is.
- 2. Tik op de bovenste- of onderste temperatuurwaarden om deze handmatig aan te passen.

| Symbool | Instellingen     | Linkerdeel                                                                      |
|---------|------------------|---------------------------------------------------------------------------------|
| Û       | Alarm            | <ul> <li>Alarmwaarden voor hoge- / lage temperatuur instellen.</li> </ul>       |
|         |                  | ■ Zie hoofdstuk: Alarmen [▶ 124].                                               |
| 巨       | Parameters       | <ul> <li>Parameters instellen voor hogere nauwkeurigheid.</li> </ul>            |
|         |                  | ■ Zie hoofdstuk: Parameters [▶ 125].                                            |
| J       | Meting           | Een selectie van verschillende temperatuurmeetmodi.                             |
|         |                  | ■ Zie hoofdstuk: Meting [▶ 128].                                                |
|         | Afbeeldingsmodus | <ul> <li>Selecteren hoe afbeeldingen over het display worden gelegd.</li> </ul> |
|         |                  | <ul> <li>Zie hoofdstuk: Afbeeldingsmodi [&gt; 131].</li> </ul>                  |
| Ç Y     | Palet            | <ul> <li>Selecteren hoe warmtebeelden in kleur worden weergegeven.</li> </ul>   |
|         |                  | Zie hoofdstuk: Palet [> 128].                                                   |
| ලි      | Instellingen     | <ul> <li>Toegang tot verschillende systeeminstellingen.</li> </ul>              |
| _       |                  | Zie hoofdstuk: Apparaatinstellingen [> 133].                                    |

# 13.1 Alarmen

13 Hoofdmenu

1. Alarmtype selecteren: Menu  $\rightarrow$  Setting  $\rightarrow$  (Instellingen) Measure setting (Meetinstellingen).

| Alarmtype              | Beschrijving                                                                                    |
|------------------------|-------------------------------------------------------------------------------------------------|
| UIT                    | Alarmgeluid uitschakelen.                                                                       |
| Bovengrenswaarde-alarm | Als de objecttemperatuur hoger is dan de ingestelde waarde, dan wordt het alarm geactiveerd.    |
| Ondergrenswaarde-alarm | Als de objecttemperatuur lager is dan de ingestelde waarde, dan wordt het alarm geactiveerd.    |
| Zone-alarm             | Als de objecttemperatuur tussen de hoge- en lage waarden ligt, dan wordt het alarm geactiveerd. |

2. De temperatuurwaarden instellen:

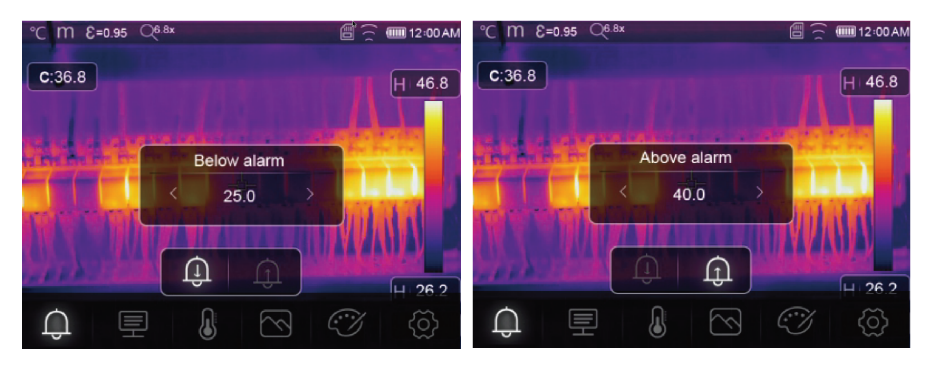

### **13.2 Parameters**

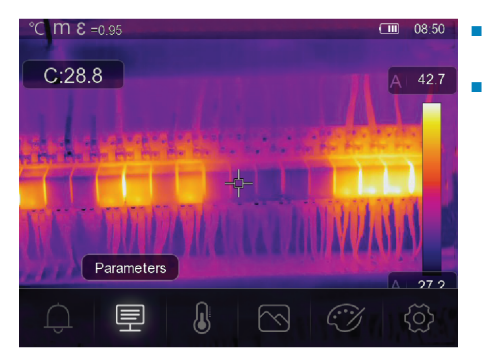

- Parameters instellen om de nauwkeurigheid van temperatuurmetingen te verhogen.
- Elke parameter heeft betrekking op een variabele die de nauwkeurigheid van de thermische metingen kan beïnvloeden..

### 13.2.1 Omgevingstemperatuur

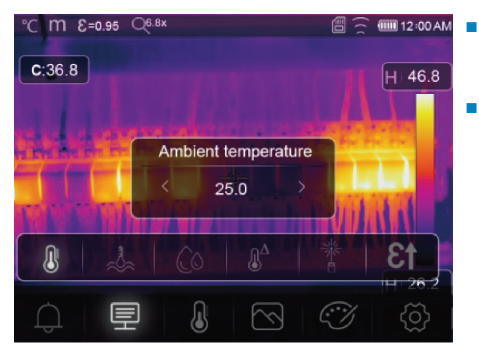

- Afwijkingen van de standaard temperatuurinstelling kunnen de nauwkeurigheid van de metingen beïnvloeden.
- Pas de instellingen aan de omgevingstemperatuur aan.

#### 13.2.2 Reflectietemperatuur

Voorwerpen reflecteren infraroodenergie die afkomstig is van omringende voorwerpen. De gereflecteerde energie wordt toegevoegd aan de energie van het object zelf, wat meetfouten kan veroorzaken. De resultaten worden eerder meer beïnvloed door objecten met een lage emissiviteit.

In de meeste toepassingen (vooral bij objecten met een hoge emissiviteit) zal de gereflecteerde temperatuur in balans geraken met de omgevingstemperatuur. Dit heeft een minimaal effect op temperatuurmetingen.

In omgevingen met een warmere bron in de buurt van het te meten object, is het nodig om de gereflecteerde energie te compenseren door een temperatuurwaarde in te stellen voor de warmtebron in de omgeving.

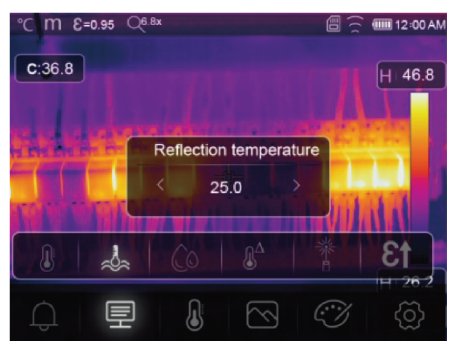

- I. Stel de emissiviteit op 1,00. Zie hoofdstuk: Emissiviteit [▶ 127].
  - 2. Richt de lens 180° weg van het te meten object.
  - 3. Voer een meting uit en druk dan op de trekker om het beeld te bewaren (bevriezen).
  - 4. Bepaal de gemiddelde waarde van het beeld.
    - → Gemiddelde waarde: verricht meerdere metingen en deel door het aantal genomen metingen.
  - 5. Voer de waarde in via de instellingen op het scherm.
  - → Deze instelling wordt verdisconteerd om een aanpassing voor de temperatuurmeting te maken om rekening te houden met gereflecteerde energie.

### 13.2.3 Atmosferische vochtigheid

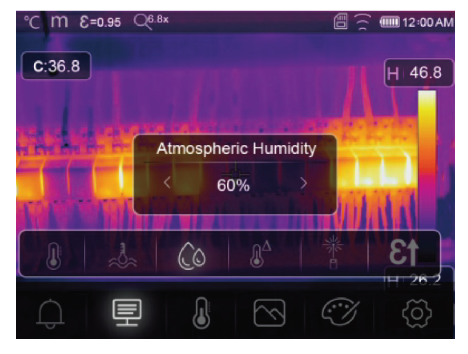

- Waterdruppeltjes in de lucht kunnen infraroodstralen absorberen en de nauwkeurigheid van uw metingen beïnvloeden.
- Pas de instellingen aan de luchtvochtigheid aan.

#### 13.2.4 Infraroodcompensatie

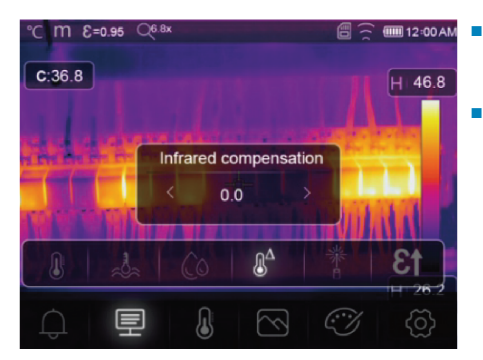

- De nauwkeurigheid van de meting kan worden beïnvloed door verschillende factoren (bijv. nauwkeurigheidsverschuiving in de loop der tijd).
- Stel in de automatische modus een compenserende waarde in als er een bekende afwijking is tussen de gemeten temperatuur en de werkelijke objecttemperatuur.

### 13.2.5 Afstand

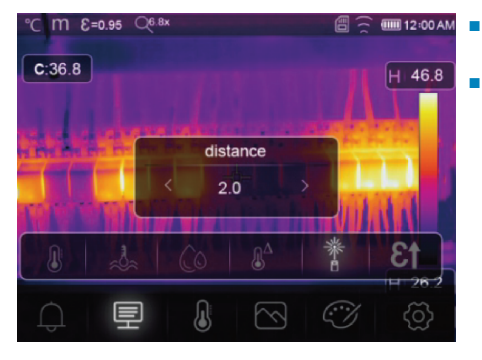

- De infraroodenergie neemt af naarmate de afstand tot het gemeten object toeneemt.
- Pas dit aan door de afstand tot het gemeten object in te voeren.

#### 13.2.6 Emissiviteit

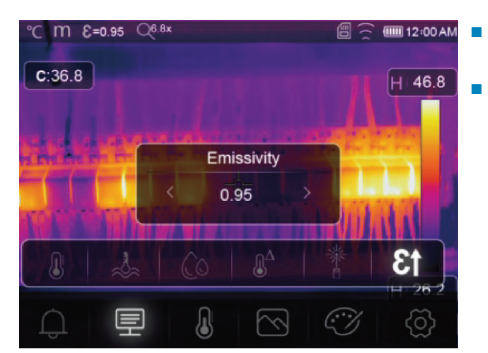

- De emissiviteitsinstellingen kunnen handmatig en in kleinere stappen worden aangepast.
- Voor meer informatie over emissiviteit zie: Emissiviteit en nauwkeurigheid [> 121]

### 13.3 Meting

Er kunnen verschillende modi worden geselecteerd voor de temperatuurmetingen.

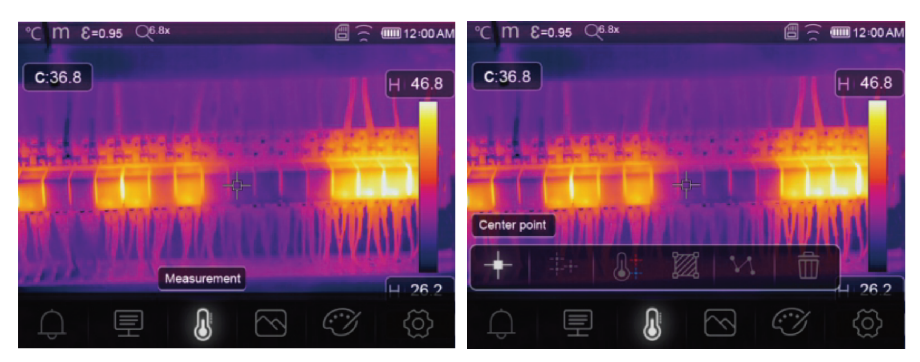

De meetinstellingen openen: Menu → Measurement (Meting).

| Symbool        | Туре                            | Beschrijving                                                                                 |
|----------------|---------------------------------|----------------------------------------------------------------------------------------------|
| +              | Center point<br>(Middelpunt)    | <ul> <li>Meet de temperatuur op een vast middelpunt.</li> </ul>                              |
| -‡-+-          | Measure point<br>(Meetpunt)     | <ul> <li>Meetpunten handmatig positioneren.</li> </ul>                                       |
|                |                                 | <ul> <li>Tip: Raak het symbool aan om tot drie meetpuntzones in te stel-<br/>len.</li> </ul> |
| <b>&amp;</b> ‡ | High/Low<br>(Hoog/Laag)         | Registreer de max./min. temperaturen.                                                        |
| 1              | Area                            | <ul> <li>Meet temperaturen binnen een gedefinieerd gebied.</li> </ul>                        |
|                | (Gebied)                        | <ul> <li>Tip: Tik op het symbool om tot drie meetzones in te stellen.</li> </ul>             |
| M              | Line                            | <ul> <li>Meet de lijntemperatuur.</li> </ul>                                                 |
|                | (Lijn)                          | <ul> <li>Er zijn twee analyselijnen (1x horizontaal, 1x verticaal).</li> </ul>               |
| Ť              | No measurement<br>(Geen meting) | <ul> <li>Verwijder alle temperatuuranalysetools van het scherm.</li> </ul>                   |

#### Tip:

Gebruik het aanraakscherm om het temperatuurbeoordelingsgebied te verplaatsen of de grootte ervan aan te passen. Zie hoofdstuk: Bediening met gebaren [▶ 121].

### 13.4 Palet

Er zijn verschillende paletten beschikbaar voor specifieke toepassingen.

Paletten wijzigen de valse-kleurenpresentatie van weergegeven of vastgelegde infraroodbeelden.

### 13.4.1 Standaard palet

De standaardpaletten bieden een gelijke, lineaire presentatie van kleuren voor de beste detailweergave.

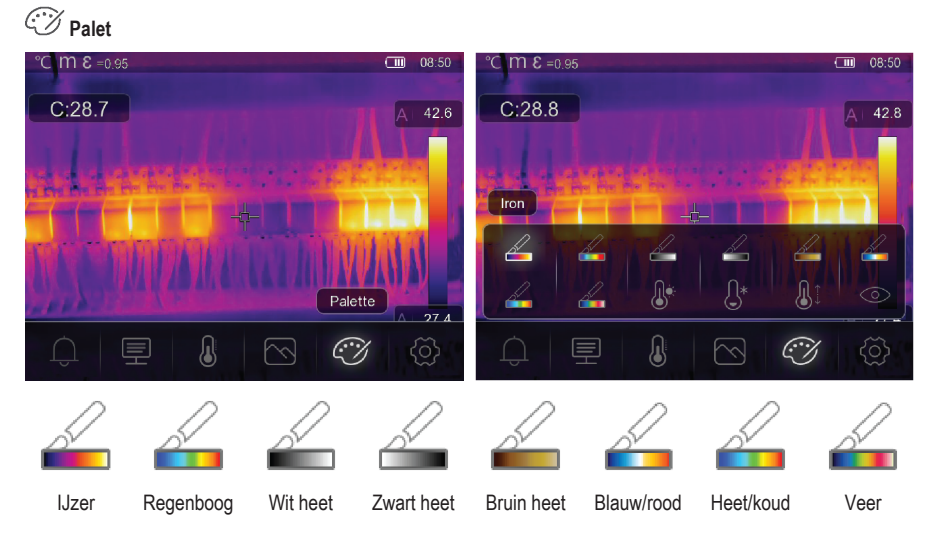

### 13.4.2 Hoog-alarm

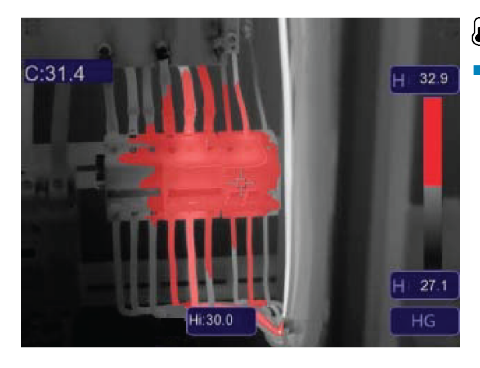

# Hoog-alarm

 Temperaturen boven de waarde die is ingesteld voor het hoog-alarm worden rood gekleurd.

### 13.4.3 Laag-alarm

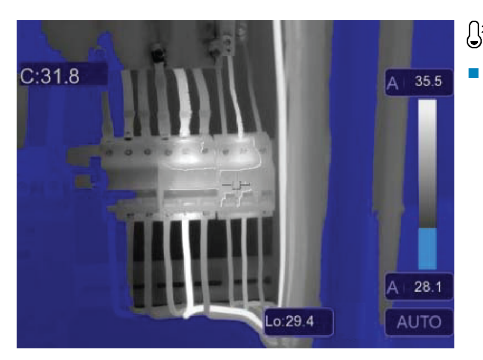

## €\* Laag-alarm

Temperaturen onder de waarde die is ingesteld voor het laag-alarm worden blauw gekleurd.

### 13.4.4 Zone-alarm

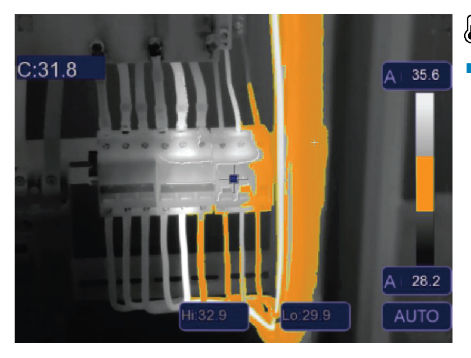

## **J**<sup>‡</sup> Zone-alarm

 Temperaturen tussen de waarden die zijn ingesteld voor het hoog- en laag-alarm worden oranje gekleurd.

#### 13.4.5 Zichtbare zone

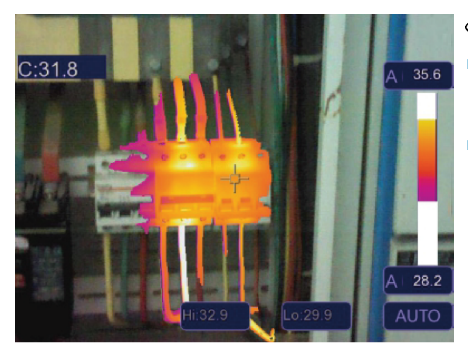

## OZichtbare zone

- DE temperaturen tussen de ingestelde waarden voor hoog- en laag-alarm worden weergegeven als het actieve palet.
- Alle andere zones worden weergegeven als de zichtbare afbeelding.

## 13.5 Afbeeldingsmodi

### 13.5.1 Thermisch

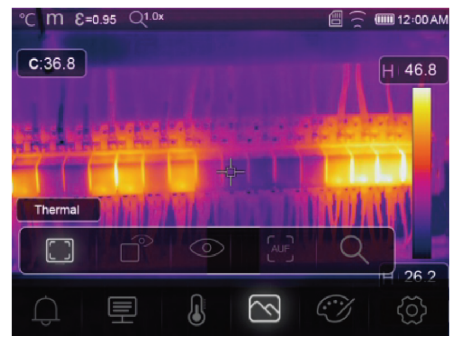

### 13.5.2 Picture-in-picture

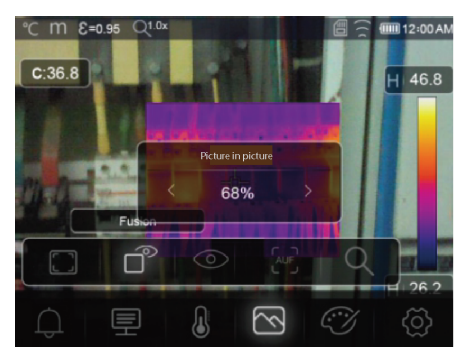

### Thermisch

Er wordt een infrarood beeld weergegeven.

# Picture-in-picture

Infrarood met zichtbaar beeld overlay.

- Pas de ondoorzichtigheid van de overlay aan.
- Sleep het overlaykader om het te verplaatsen op het aanraakscherm.

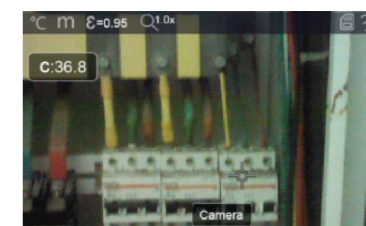

0

 $\overline{\mathbb{S}}$ 

### 13.5.3 Camera

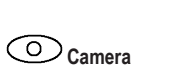

Alleen visueel beeld

🗉 12:00 AM

46.8

26.2

 $\bigcirc$ 

### 13.5.4 Automatische samenvoeging

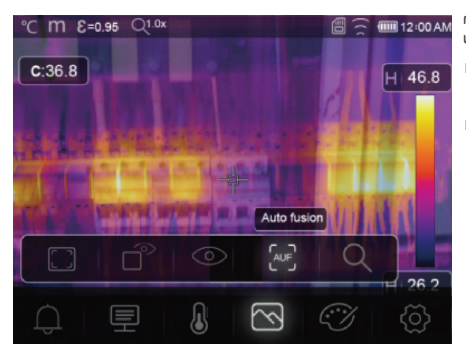

# $\overbrace{ }^{\text{AuF}} \text{Automatische samenvoeging}$

- De temperatuur van het middengedeelte wordt vergeleken met het volledige beeldschermgebied.
- De verhouding tussen infrarood en zichtbaar beeld wordt automatisch berekend.

### 13.5.5 Zoom

## Q Zoom

- In-/uitzoomen met de knoppen: ◄/ ►.
- In-/uitzoomen met de aanraakschuifknop.

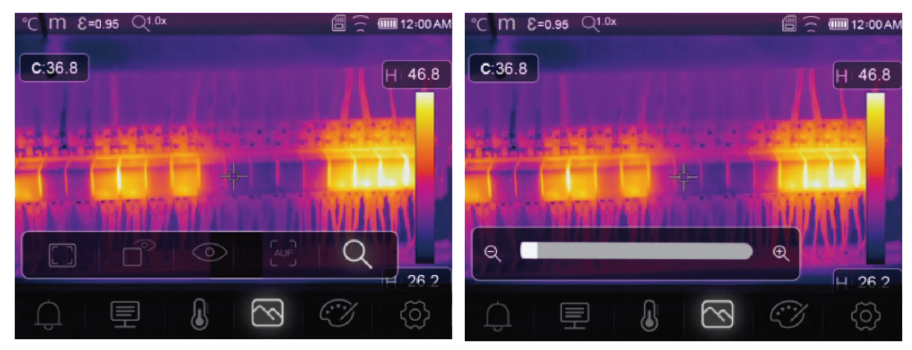

## 13.6 Tekst toevoegen aan een afbeelding

## **T** Tekstinformatie

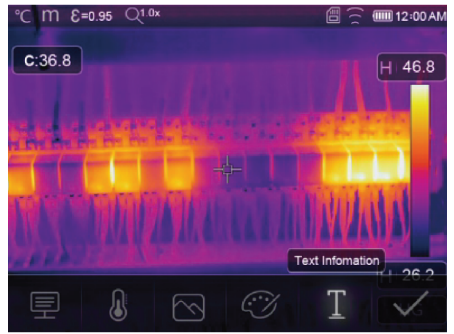

Voeg een tekstnotitie toe aan een afbeelding voordat u deze opslaat.

- 1. Druk kort op de trekker om de gemeten plek vast te leggen.
- 2. Druk op  $\triangleleft$  /  $\triangleright$  en navigeren naar  $\mathbb{T}$ .
- 3. Druk op **OK** om het menu te openen.
- 4. Voer een notitie in en selecteer  $\checkmark$  om de notitie op te slaan.

# 14 Apparaatinstellingen

De apparaatinstellingen openen: Menu  $\rightarrow$  Setting  $\rightarrow$  (Instellingen) Device setting (Apparaatinstellingen).

| Instellingen                    | Beschrijving                                                                                                    |
|---------------------------------|----------------------------------------------------------------------------------------------------|
| USB Mode                        | U kunt kiezen uit twee verschillende verbindingsmodi:                                                              |
| (USB-modus)                     | USB Driver (USB-stick):                                                                                            |
|                                 | <ul> <li>Bij aansluiting op een computer wordt het product weergegeven als een<br/>verwisselbare schijf</li> </ul> |
|                                 | <ul> <li>Na het starten van de PC-software wordt de bestandsbeheermodus ge-<br/>start.</li> </ul>                  |
|                                 | PC Software (PC-software):                                                                                         |
|                                 | - Na het starten van de PC-software wordt de liveweergavemodus gestart.                                            |
|                                 | Zie hoofdstuk: Verbinden met PC (bestandsbeheer) [> 136].                                                          |
| Brightness<br>(Helderheid)      | Instellen van de helderheid van het display.                                                                       |
| WiFi                            | <ul> <li>WiFi: WiFi AAN-/UITzetten.</li> </ul>                                                                     |
|                                 | <ul> <li>SSID: De SSID wijzigen.</li> </ul>                                                                        |
|                                 | <ul> <li>Password (Wachtwoord): Het WiFi-wachtwoord wijzigen.</li> </ul>                                           |
| Time/Date<br>(Tijd/Datum)       | Stel de tijd en datum in.                                                                                          |
| Date/Format<br>(Datum/Indeling) | Stel een datumindeling in.                                                                                         |
| Language<br>(Taal)              | <ul> <li>Wijzig de systeemtaal.</li> </ul>                                                                         |

| Instellingen                                      | Beschrijving                                                                                                    |
|---------------------------------------------------|----------------------------------------------------------------------------------------------------|
| Auto Power Off<br>(Automatische<br>uitschakeling) | <ul><li>Automatische uitschakelfunctie deactiveren.</li><li>Stel de automatische uitschakeltijd in.</li></ul>    |
| About (Over)                                      | <ul> <li>Apparaatgegevens weergeven (bijv. model, serienummer, firmwareversie,<br/>opslagcapaciteit).</li> </ul> |

# 15 Meetinstellingen

De meetinstellingen openen: Menu  $\rightarrow$  Setting  $\rightarrow$  (Instellingen) Measure setting (Meetinstellingen).

| Instellingen                       | Beschrijving                                                                                                    |  |  |
|------------------------------------|----------------------------------------------------------------------------------------------------|--|--|
| Distance Unit<br>(Afstandseenheid) | <ul> <li>m (meters), ft (feet)</li> <li>Conversion 4 (ft) = 0.2040 (ct): 4 (ct) = 0.2000200 (ft)</li> </ul>                          |  |  |
|                                    | Conversion: $I(π) = 0.3048$ (m); $I(m) = 3.2808399$ (π).                                                                             |  |  |
| Temp. Unit                         | <ul> <li>°C (Celcius), °F (Fahrenheit) en K (Kelvin).</li> </ul>                                                                     |  |  |
| (lemperatuureenheid)               | Conversion: °F = 1,8 x °C + 32, K = 273,15 + °C.                                                                                     |  |  |
| Temp. Range<br>(Temperatuurbereik) | <ul> <li>Als er een overlap is tussen de twee bereiken, selecteer dan: -20 tot<br/>+150°C voor een hogere nauwkeurigheid.</li> </ul> |  |  |
| Emissiviteit                       | Kies uit een selectie van voorinstellingen. Zie hoofdstuk: Emissiviteitstabel<br>[▶ 145].                                            |  |  |
| Alarm mode                         | Kies een alarminstelling:                                                                                                    |  |  |
| (Alarmmodus)                       | ■ UIT                                                                                                    |  |  |
|                                    | Boven-temperatuur                                                                                                    |  |  |
|                                    | Onder-temperatuur                                                                                                    |  |  |
|                                    | Zone-alarm                                                                                                    |  |  |
|                                    | Zie hoofdstuk voor het configureren van alarmtemperatuurwaarden: Alarmen<br>[▶ 124].                                                 |  |  |
| Auto Calibration                   | <ul> <li>Selecteer een kalibratietijdsinterval.</li> </ul>                                                                           |  |  |
| (Auto-kalibratie)                  | <ul> <li>TIP: Houd ingedrukt tijdens de meting om een handmatige IR-kalibratie uit<br/>te voeren.</li> </ul>                         |  |  |
|                                    | <ol> <li>Houd de</li></ol>                                                                                                    |  |  |
|                                    | <ol> <li>Tijdens het kalibreren verschijnt "IR calibrating" (IR kalibre-<br/>ren) op het scherm.</li> </ol>                          |  |  |
| Beeldtransformatie                 | Selecteer tussen de modi "AUTO" en "HG".                                                                                             |  |  |
|                                    | ■ Zie hoofdstuk: Beeldtransformatie [▶ 123].                                                                                         |  |  |
| Align image<br>(Beeld uitlijnen)   | Pas de IR-overlay (x-, y-as) aan zodat deze uitlijnt met het visuele beeld.                                                          |  |  |

# 16 Resetten

### 16.1 Alle bestanden wissen

#### Belangrijk:

Deze functie wist het geheugen. Maak altijd een back-up van belangrijke bestanden voordat u het geheugen wist.

- Als er een microSD-kaart is geplaatst, dan wist deze functie alle bestanden op de microSD-kaart.
- Als er geen microSD-kaart is geplaatst, dan wordt met deze functie het interne geheugen gewist.

Het geheugen wissen: Menu  $\rightarrow$  Setting  $\rightarrow$  (Instellingen) Reset  $\rightarrow$  (Resetten) Format Memory  $\rightarrow$  (Geheugen formatteren) Yes (Ja).

### 16.2 Standaard instellingen

Terugzetten naar fabrieksinstellingen: Menu  $\rightarrow$  Setting  $\rightarrow$  (Instellingen) Reset  $\rightarrow$  (Resetten) Default settings  $\rightarrow$  (Standaardinstellingen) Yes (Ja).

| Item                | Parameter                 | Waarde              |
|---------------------|---------------------------|---------------------|
| WiFi                | SSID                      | Apparaatmodelnummer |
|                     | Wachtwoord                | 12345678            |
| Meting              | Middelpunt                | AAN                 |
|                     | Hotspot                   | UIT                 |
|                     | Koudepunt                 | UIT                 |
| Meetparameters      | Emissiviteit              | 0,95 (water)        |
|                     | Reflectietemperatuur      | 25                  |
|                     | Beeldtransformatie        | Auto                |
|                     | Temperatuurbereik         | -20 tot +150°C      |
|                     | Temperatuureenheid        | ٥°C                 |
| Afbeelding          | Modus                     | Infrarood           |
|                     | Palet                     | IJzer               |
|                     | Aanpassing                | Auto                |
| Systeeminstellingen | Taal                      | Engels              |
|                     | USB-modus                 | USB-stick           |
| Parameters          | Omgevingstemperatuur      | 25,0                |
|                     | Reflectietemperatuur      | 25,0                |
|                     | Atmosferische vochtigheid | 60                  |
|                     | Infraroodcompensatie      | 0,0                 |
|                     | Afstand (meters)          | 2                   |
|                     | Emissiviteit              | 0,95                |

# 17 PC-software

### 17.1 Alvorens te installeren

#### 1. Controleer .NET-framework-vereisten

- De software vereist .NET Framework 4.6. Deze versie wordt standaard meegeleverd met Windows® 10.
- Als u Windows 8.1 of Windows 7 (met Service Pack 1) gebruikt, dan moet u mogelijk .NET Framework 4.6 installeren of bijwerken.

#### 2. Installeer .NET framework software (indien nodig)

#### Belangrijk:

Download het framework altijd van officiële Microsoft bronnen om de beveiliging en integriteit van uw systeem te waarborgen.

- Als u .NET Framework 4.6 niet hebt, dan kunt u het downloaden en installeren van de officiële Microsoft-website. Zoek naar: "Microsoft .NET Framework 4.6".
- Open na het downloaden het .NET Framework 4.6 installatieprogramma en volg de instructies om het installatieproces te voltooien.

### 17.2 Installeer de PC-software

- 1. Plaats de CD-ROM in een beschikbaar station op uw computer.
- 2. Volg de instructies op het scherm om het installatieproces te voltooien.

### 17.3 Verbinden met PC (bestandsbeheer)

Gebruik deze modus om de bestanden en afbeeldingen op uw apparaat te beheren met behulp van:

- Windows-bestandsbeheer.
- Meegeleverde PC-software voor bestandsbeheer.

Voorwaarden:

- De PC-software is op uw PC geïnstalleerd.
- 1. Laad de PC-software.
- 2. "USB Driver" (USB-stick) modus inschakelen: Menu → Setting → (Instellingen) Device Setting → (Apparaatinstellingen) USB Mode → (USB-modus) USB Driver (USB-stick).
- 3. Druk herhaaldelijk op Dom het menu af te sluiten en terug te keren naar het hoofdscherm.
- 4. Sluit het ene uiteinde van de USB-kabel aan op de **TypeC USB**-poort van het product en het andere uiteinde op een beschikbare USB-poort van uw PC.
- → U kunt nu uw bestanden op uw PC beheren.

### 17.4 Aansluiten op de PC (Liveweergave)

Gebruik deze modus om instellingen te configureren, functies te bedienen, live aflezingen te bekijken enzovoort.

Voorwaarden:

- 1. Laad de PC-software.
- "USB Driver" (USB-stick) modus inschakelen: Menu → Setting → (Instellingen) Device Setting → (Apparaatinstellingen) USB Mode → (USB-modus) PC Software (PC-software).
- 3. Druk herhaaldelijk op Dom het menu af te sluiten en terug te keren naar het hoofdscherm.
- 4. Sluit het ene uiteinde van de USB-kabel aan op de **TypeC USB**-poort van het product en het andere uiteinde op een beschikbare USB-poort van uw PC.
- Er wordt de nieuwe menuoptie "Camera" op de softwareinterface weergegeven. Selecteer deze om de liveweergave te openen.
- → U kunt nu uw PC gebruiken om instellingen te configureren, functies te bedienen en live aflezingen te bekijken.

## 18 Mobiele-app

- Compatibele Android<sup>™</sup>- en iOS-apps zijn verkrijgbaar in hun respectievelijke appstores.
- Zoek naar: Voltcraft warmtebeeldvorming.

Enkele functies zijn: liveweergave, beeld naar telefoon overzetten en verschillende camera-instellingen bedienen. Met de app verbinden:

Voorwaarden:

- De applicatie is geïnstalleerd op uw mobiele apparaat.
- Navigeer op de warmtebeeldcamera naar: Menu → Setting → (Instellingen) Device Setting → (Apparaatinstellingen) WIFI → (WiFi) WIFI (ON) (WiFi (AAN)).

→ De WiFi-status wordt weergegeven op het display.

- 2. Druk herhaaldelijk op Dom het menu af te sluiten en terug te keren naar het hoofdscherm.
- Maak op het mobiele apparaat verbinding met de WiFi "SSID" van de warmtebeeldcamera en voer het "Password" in [standaard:12345678].
  - → U bent nu via WiFi verbonden met de warmtebeeldcamera.
- 4. Start de mobiele app.

# 19 Betreffende de lens (Bestelnr.: 2890410)

| Brandpuntsafstand | FOV (horizontaal) | FOV (verticaal) | IFOV*     |
|-------------------|-------------------|-----------------|-----------|
| 9 mm              | 41,5°             | 31,1°           | 1,89 mrad |

FOV (Gezichtsveld)

Dit is het grootste gebied dat de beeldvormer kan vastleggen op een ingestelde afstand.

IFOV (Onmiddellijk gezichtsveld)

- Dit is het kleinste object waarvan de temperatuur nauwkeurig kan worden gemeten door de warmtebeeldcamera.
- Eenheid: rad
- Formule: IFOV = (pixelgrootte) / (brandpuntsafstand van de lens).
- D:S theoretisch (=1 / IFOV theoretisch) is de berekende spot-grootte op basis van de pixelgrootte van de detectorarray en de brandpuntsafstand van de lens.

#### Voorbeeld

- Lens = 9 mm, pixelgrootte = 17 µm, FOV (horizontaal) = 41,5°, FOV (verticaal) = 31,1°, IFOV = 17 µm / 9 mm = 1,89 mrad.
- D:S theoretisch (= 1 / IFOV theoretisch) = 529:1.

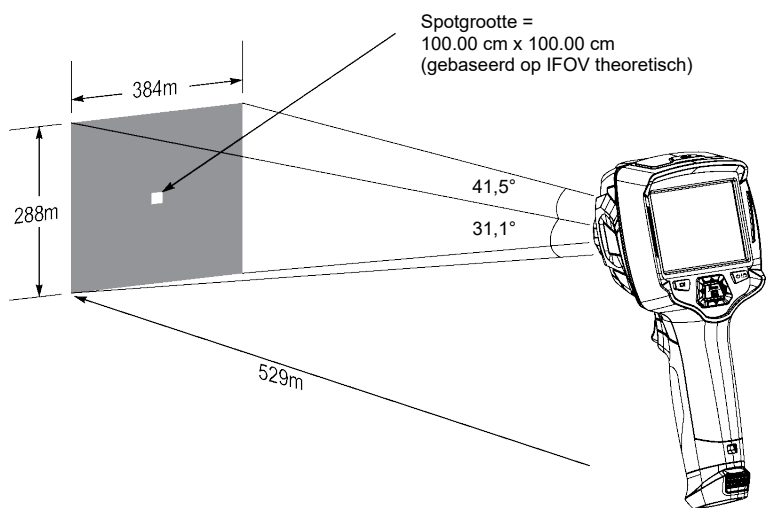

- D:S-formaat (= 1 / IFOV-formaat) is de spot-grootte die nodig is voor een nauwkeurige temperatuurmeting.
- D:S-formaat is doorgaans 2 tot 3 keer kleiner dan D:S theoretisch. Dit betekent dat het temperatuurmeetgebied van het doel 2 tot 3 keer groter moet zijn dan het gebied dat wordt bepaald door de berekende theoretische D:S.

# 20 Firmware updaten

### 20.1 Firmwareversie controleren

De firmwareversie controleren: Menu  $\rightarrow$  Setting  $\rightarrow$  (Instellingen) Device Setting  $\rightarrow$  (Apparaatinstellingen) About  $\rightarrow$  (Over) Software.

### 20.2 Nieuwe firmware downloaden en installeren

Firmware-updates kunnen hier worden gedownload: www.conrad.com/downloads.

- 1. Download de bestanden naar uw computer.
- Sluit het product aan op uw PC in de bestandsbeheermodus. Zie hoofdstuk: Verbinden met PC (bestandsbeheer) [▶ 136].
- 3. Het product verschijnt als een station-letter op uw computer.
- 4. Sleep en plak het firmwarebestand naar de station-letter.
  - → Wacht even tot het bestand klaar is met kopiëren.
- 5. Koppel de kabel los en volg de aanwijzingen op het scherm om de firmware-upgrade te voltooien.
- 6. Schakel het product opnieuw in.
- 7. Controleer de firmwareversie om de update te verifiëren.

# 21 Probleemoplossing

| Probleem                                                  | Mogelijke oorzaak                                                        | Aanbevolen oplossing                                                                                           |
|-----------------------------------------------------------|--------------------------------------------------------------------------|----------------------------------------------------------------------------------------------------|
| Stroomvoorziening wordt niet INgeschakeld                 | Accu leeg of defecte stroomvoorzie-<br>ning.                             | Laad de accu op en/of controleer de stroom-<br>voorziening.                                                    |
| De stroomvoorziening<br>schakelt UIT tijdens ge-<br>bruik | Geen stroomvoorziening                                                   | Laad de accu op.                                                                                               |
| Warmtebeeld wordt niet weergegeven                        | Lensdop zit er nog op                                                    | Verwijder de lensdop.                                                                                          |
| Temperatuuraflezingen zijn niet nauwkeurig                | Verkeerde emissiviteitswaarden inge-<br>steld                            | Controleer of de emissiviteitswaarden cor-<br>rect zijn voor het te meten materiaal.                           |
|                                                           |                                                                          | Zie: Emissiviteitstabel [> 145].                                                                               |
| Slecht beeldcontrast                                      | Verkeerde kleurenpaletselectie of slechte lichtomstandigheden.           | Kies een ander kleurenpalet dat het contrast verbetert of pas indien mogelijk de lichtom-<br>standigheden aan. |
| Wazige beelden                                            | Lens niet scherp gesteld:<br>Bestelnr.: Alleen voor 2890410<br>(WB-430). | Pas de scherpstelring aan:<br>Zie hoofdstuk: Handmatige beeldscherpstel-<br>ling (Bestelnr.: 2890410) [▶ 122]. |
| Beeldartefacten                                           | Vuile lens.                                                              | Maak de lens schoon. Zie: Infraroodlens<br>[▶ 140].                                                            |

# 22 Onderhoud en reiniging

### 22.1 Behuizing

#### Belangrijk:

- Gebruik geen agressieve reinigingsmiddelen, wrijfalcohol of andere chemische oplossingen. Ze beschadigen de behuizing en kunnen storingen in het product veroorzaken.
- Dompel het product niet in water.
- Risico op vuil / viezigheid die de lens vervuild. Gebruik daarom altijd de meegeleverde lensdop om de lens af te dekken voordat u de behuizing reinigt.
- 1. Reinig het product met een droog, pluisvrij doekje.

### 22.2 Infraroodlens

#### Belangrijk:

- De lens heeft een antireflecterende coating die beschadigd kan raken als deze niet goed wordt schoongemaakt.
- Gebruik geen schurende materialen en/of chemicaliën om de lens te wrijven/schoon te maken.
- Gebruik de volgende schurende materialen niet omdat deze de antireflecterende coating kunnen beschadigen (bijv. microvezeldoekjes, keukendoekjes, toiletpapier, handdoeken, manchetten van overhemden enz.

Om kalibratiefouten te verminderen en de nauwkeurigheid te maximaliseren, moet de lens vrij zijn van vuil en afval.

- 1. Controleer de lens op vuil, stof, vingerafdrukken enz.
- 2. Gebruik eerst een contactloze reinigingsmethode (bijv. een handmatige luchtpompblazer).
- Als meer reiniging nodig is, gebruik dan een speciaal reinigingsdoekje met een fijne punt voor de optische sensors.
  - → Gebruik geen reinigingsvloeistof voor de lens, want dit kan de lens beschadigen/vlekken.
- 4. Veeg eenmaal voorzichtig over de lens (druk er niet op).
  - → Veeg eenmaal over de lens en gooi het doekje dan weg om krassen te voorkomen.
- 5. Herhaal de stappen 2-4 zonodig.

# 23 Conformiteitsverklaring (DOC)

Bij deze verklaart Conrad Electronic SE, Klaus-Conrad-Strasse 1, D-92240 Hirschau, dat dit product voldoet aan de Europese richtlijn 2014/53/EU.

 De volledige tekst van de EG-conformiteitsverklaring staat als download via het volgende internetadres ter beschikking: <u>www.conrad.com/downloads</u>

Voer het bestelnummer van het product in het zoekveld in; vervolgens kunt u de EU-conformiteitsverklaring downloaden in de beschikbare talen.

# 24 Verwijdering

### 24.1 Product

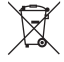

Alle elektrische en elektronische apparatuur die op de Europese markt wordt gebracht, moet met dit symbool zijn gemarkeerd. Dit symbool geeft aan dat dit apparaat aan het einde van zijn levensduur gescheiden van het ongesorteerd gemeentelijk afval moet worden weggegooid.

ledere bezitter van oude apparaten is verplicht om oude apparaten gescheiden van het ongesorteerd gemeentelijk afval af te voeren. Eindgebruikers zijn verplicht oude batterijen en accu's die niet bij het oude apparaat zijn ingesloten, evenals lampen die op een niet-destructieve manier uit het oude toestel kunnen worden verwijderd, van het oude toestel te scheiden alvorens ze in te leveren bij een inzamelpunt.

Distributeurs van elektrische en elektronische apparatuur zijn wettelijk verplicht om oude apparatuur **gratis** terug te nemen. Conrad geeft u de volgende gratis inlevermogelijkheden (meer informatie op onze website):

- in onze Conrad-filialen
- in de door Conrad gemaakte inzamelpunten
- in de inzamelpunten van de openbare afvalverwerkingsbedrijven of bij de terugnamesystemen die zijn ingericht door fabrikanten en distributeurs in de zin van de ElektroG

Voor het verwijderen van persoonsgegevens op het te verwijderen oude apparaat is de eindgebruiker verantwoordelijk.

Houd er rekening mee dat in landen buiten Duitsland andere verplichtingen kunnen gelden voor het inleveren van oude apparaten en het recyclen van oude apparaten.

### 24.2 Batterijen/accu's

Verwijder eventueel geplaatste batterijen/accu's en gooi ze apart van het product weg. U als eindgebruiker bent wettelijk verplicht (batterijverordening) om alle gebruikte batterijen/accu's in te leveren; het weggooien bij het huisvuil is verboden.

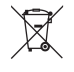

Batterijen/accu's die schadelijke stoffen bevatten, zijn gemarkeerd met nevenstaand symbool. Deze mogen niet via het huisvuil worden afgevoerd. De aanduidingen voor de zware metalen die het betreft zijn: Cd = cadmium, Hg = kwik, Pb = lood (de aanduiding staat op de batterijen/accu's, bijv. onder de links afgebeelde vuilnisbaksymbool).

U kunt verbruikte batterijen/accu's gratis bij de verzamelpunten van uw gemeente, onze filialen of overal waar batterijen/accu's worden verkocht, afgeven. U voldoet daarmee aan de wettelijke verplichtingen en draagt bij aan de bescherming van het milieu.

Dek blootliggende contacten van batterijen/accu's volledig met een stukje plakband af alvorens ze weg te werpen, om kortsluiting te voorkomen. Zelfs als batterijen/accu's leeg zijn, kan de rest-energie die zij bevatten gevaarlijk zijn in geval van kortsluiting (barsten, sterke verhitting, brand, explosie).

# 25 Technische gegevens

### 25.1 Opgenomen vermogen van het product

| Gegevens | Bestelnr.: 2890410 | Bestelnr.: 2890411 | Bestelnr.: 2890412 |
|----------|--------------------|--------------------|--------------------|
| Ingang*  |                    | 5 V/DC 2,4 A       |                    |

\*USB-C® ingang om de accu op te laden of om het product met de stroomvoorziening te verbinden zonder dat de accu is geplaatst.

## 25.2 Nettroomadapter

| Gegevens | Bestelnr.: 2890410             | Bestelnr.: 2890411 | Bestelnr.: 2890412 |
|----------|--------------------------------|--------------------|--------------------|
| Ingang   | 100 - 240 V/AC, 50/60 Hz 0,8 A |                    |                    |
| Uitgang  |                                | 5 V/DC 2,4 A       |                    |

### 25.3 Accu

| Gegevens          | Bestelnr.: 2890410            | Bestelnr.: 2890411 | Bestelnr.: 2890412 |
|-------------------|-------------------------------|--------------------|--------------------|
| Accu              | 3,7 V 2600 mAh 9,62 Wh Li-ion |                    |                    |
| Gebruiksduur accu |                               | max. 4 u           |                    |

## 25.4 Accu-oplaadstation

| Gegevens | Bestelnr.: 2890410 | Bestelnr.: 2890411 | Bestelnr.: 2890412 |
|----------|--------------------|--------------------|--------------------|
| Ingang   |                    | 5 V/DC 2,4 A       |                    |

## 25.5 Infrarood (IR) beeldvormingsprestaties

| Gegevens                          | Bestelnr.: 2890410         | Bestelnr.: 2890411       | Bestelnr.: 2890412       |
|-----------------------------------|----------------------------|--------------------------|--------------------------|
| Objectief (H x V)                 | 41,5° x 31,1°              | 40,4° x 30,3°            | 42° x 32°                |
| Frequentie                        | 50 Hz                      | 25 Hz                    | 25 Hz                    |
| Thermische gevoeligheid /<br>NETD | < 0,035°C@ 30°C(<br>35 mK) | <0,05°C@ 30°C(<br>50 mK) | <0,05°C@ 30°C(<br>50 mK) |
| IFOV (ruimtelijke resolutie)      | 1,89 mrad                  | 5,48 mrad                | 4,62 mrad                |

## 25.6 Optiek

| Gegevens                       | Bestelnr.: 2890410              | Bestelnr.: 2890411 | Bestelnr.: 2890412 |
|--------------------------------|---------------------------------|--------------------|--------------------|
| Optische lens                  | f=9 mm, F/1,2                   | f=3,2 mm, F/1,1    | f=2,6 mm, F/1,1    |
| Туре                           | Infrarood                       |                    |                    |
| Scherpstellingsmechanis-<br>me | Handmatig Zonder scherpstelling |                    | nerpstelling       |
| Brandpuntsafstand              | min. 0,5 mm                     |                    |                    |

## 25.7 Meting

| Gegevens                        | Bestelnr.: 2890410                                                  | Bestelnr.: 2890411                                                  | Bestelnr.: 2890412                                                  |
|---------------------------------|---------------------------------------------------------------------|---------------------------------------------------------------------|---------------------------------------------------------------------|
| Meetbereik temperatuur          | -20 tot +150°C<br>(-4 to +302°F)<br>0 tot +650°C (32 tot<br>1202°F) | -20 tot +150°C<br>(-4 to +302°F)<br>0 tot +550°C (32 tot<br>1022°F) | -20 tot +150°C<br>(-4 to +302°F)<br>0 tot +550°C (32 tot<br>1022°F) |
| Temperatuurnauwkeurig-<br>heid* | $\pm 2^{\circ}C$ ( $\pm 2^{\circ}F$ ) of $\pm 2\%$ van aflezing     |                                                                     |                                                                     |

| Gegevens     | Bestelnr.: 2890410         | Bestelnr.: 2890411 | Bestelnr.: 2890412 |
|--------------|----------------------------|--------------------|--------------------|
| Resolutie    |                            | 0,1 °C             |                    |
| Emissiviteit | 0,01 tot 1,00 (instelbaar) |                    |                    |

\*Getest tussen +10 tot +35°C, objecttemperatuur >0°C.

## 25.8 Beeldverwerkingsvebetering

| Gegevens                          | Bestelnr.: 2890410                                                                                                    | Bestelnr.: 2890411             | Bestelnr.: 2890412 |
|-----------------------------------|----------------------------------------------------------------------------------------------------|--------------------------------|--------------------|
| Functies voor analyse             | Puntanalyse, lijnanalyse, gebiedsanalyse                                                                                          |                                |                    |
| Alarmen                           | Hoge- / lage temperatuur in alle gebieden<br>Alarmmodi: boven / onder / zone                                                      |                                |                    |
| Meetcorrecties                    | Emissiviteit, gereflecteerde temperatuur, omgevingstemperatuur, luchtvochtigheid, in-<br>fraroodcompensatie, afstand              |                                |                    |
| Metingen                          | Middelpunt, 3 beweegbare punten, max. / min. tracking, 2 lijnsanalyse, 3 beweegbare vakken (min. / max. / gemiddeld)              |                                |                    |
| Beeldverbetering / correc-<br>tie | Histogrammodus                                                                                                    |                                |                    |
| Kleurenpaletten                   | IJzer, Regenboog, Witheet, Zwartheet, Bruinheet, Blauwrood, Warm-koud, Veer, Bo-<br>ven-alarm, Onder-alarm, Zone-alarm, Zichtzone |                                |                    |
| Beeldfusie                        | Thermisch b                                                                                                    | eeld, picture-in-picture, came | ra, auto-fusie     |

## 25.9 Zichtbaar-lichtcamera

| Gegevens        | Bestelnr.: 2890410 | Bestelnr.: 2890411 | Bestelnr.: 2890412 |
|-----------------|--------------------|--------------------|--------------------|
| Sensorresolutie |                    | 2 MP               |                    |
| Digitale zoom   |                    | 1 - 32x            |                    |

## 25.10 Display

| Gegevens      | Bestelnr.: 2890410 | Bestelnr.: 2890411 | Bestelnr.: 2890412 |
|---------------|--------------------|--------------------|--------------------|
| Formaat       |                    | 8,89 cm (3,5") LCD |                    |
| Resolutie     | 640 x 480 pixels   |                    |                    |
| Aanraakscherm |                    | Ja (capacitief)    |                    |

## 25.11 Opslag en media

| Gegevens                 | Bestelnr.: 2890410                                 | Bestelnr.: 2890411 | Bestelnr.: 2890412 |
|--------------------------|----------------------------------------------------|--------------------|--------------------|
| Interne opslag           | 3,5 GB eMMC                                        |                    |                    |
| MicroSD                  | Max. 32 GB                                         |                    |                    |
| MicroSD-bestandsindeling | FAT 16 of 32                                       |                    |                    |
| Beeldopslagindeling      | Standaard JPEG, HIR-bestanden (inclusief gegevens) |                    |                    |
| Beeldopslagmodus         | Gelijktijdige beeldopslag (IR en visueel)          |                    |                    |

| Gegevens               | Bestelnr.: 2890410               | Bestelnr.: 2890411 | Bestelnr.: 2890412 |
|------------------------|----------------------------------|--------------------|--------------------|
| Beeldopslagcapaciteit  | ong. 6000 afbeeldingen           |                    |                    |
| Video-indeling         | 640 x 480 pixels @ 30 fps, *.mp4 |                    |                    |
| Video-opslagcapaciteit | ong. 60 minuten                  |                    |                    |

## 25.12 Meeteenheden

| Gegevens    | Bestelnr.: 2890410                       | Bestelnr.: 2890411 | Bestelnr.: 2890412 |
|-------------|------------------------------------------|--------------------|--------------------|
| Temperatuur | °C (Celcius) °F (Fahrenheit), K (Kelvin) |                    |                    |
| Afstand     | m, ft                                    |                    |                    |

## 25.13 Taleninstellingen

| Gegevens | Bestelnr.: 2890410 | Bestelnr.: 2890411        | Bestelnr.: 2890412 |
|----------|--------------------|---------------------------|--------------------|
| Talen    |                    | Engels (standaard), Duits |                    |

## 25.14 Datacommunicatie-interface

| Gegevens    | Bestelnr.: 2890410                                                                   | Bestelnr.: 2890411 | Bestelnr.: 2890412      |
|-------------|--------------------------------------------------------------------------------------|--------------------|-------------------------|
| USB-type-C® | Live video-uitvoer, gegevensoverdracht, instellingen en configuratie via PC-software |                    |                         |
| WiFi        | Gegevensoverdracht, live video-uitvoer, bediening op afstand via mobiele app         |                    | afstand via mobiele app |

### 25.15 WiFi

| Gegevens               | Bestelnr.: 2890410 | Bestelnr.: 2890411         | Bestelnr.: 2890412 |
|------------------------|--------------------|----------------------------|--------------------|
| Standaard              |                    | IEEE 802.11 b/g/n, 2,4 GHz |                    |
| Frequentiebereik       |                    | 2,412 - 2,462 GHz          |                    |
| Transmissievermogen    |                    | 16,5 dBm                   |                    |
| Zendbereik             |                    | max. 20 m                  |                    |
| Wachtwoord (standaard) |                    | 12345678                   |                    |
| SSID (standaard)       |                    | Apparaatmodelnummer        |                    |

## 25.16 Mobiele app

| Gegevens                     | Bestelnr.: 2890410                                                 | Bestelnr.: 2890411        | Bestelnr.: 2890412 |
|------------------------------|--------------------------------------------------------------------|---------------------------|--------------------|
| Applicatienaam               |                                                                    | Voltcraft Thermal Imaging |                    |
| Ondersteunde OS              | Android 6 (of hoger), iOS 13.0 (of hoger), iPad OS 13.0 (of hoger) |                           |                    |
| USB-poort ondersteunt<br>OTG |                                                                    | Vereist                   |                    |
# 25.17 Computersoftware

| Gegevens        | Bestelnr.: 2890410 | Bestelnr.: 2890411    | Bestelnr.: 2890412 |
|-----------------|--------------------|-----------------------|--------------------|
| Ondersteunde OS |                    | Windows® 7 (of hoger) |                    |

### 25.18 Omgeving

| Gegevens               | Bestelnr.: 2890410                             | Bestelnr.: 2890411            | Bestelnr.: 2890412 |
|------------------------|------------------------------------------------|-------------------------------|--------------------|
| Bedrijfsomstandigheden | -15 tot +50°C, 10 - 90% RV (niet condenserend) |                               |                    |
| Opslagomstandigheden   | -40 tot +7                                     | '0°C, 10 - 90% RV (niet conde | enserend)          |

## 25.19 Fysieke specificaties

| Gegevens               | Bestelnr.: 2890410 | Bestelnr.: 2890411 | Bestelnr.: 2890412 |
|------------------------|--------------------|--------------------|--------------------|
| Afmetingen (B x H x D) | 94 x 232 x 120 mm  | 94 x 232 x 110 mm  | 94 x 232 x 110 mm  |
| Gewicht                | 526 g              | 450 g              | 450 g              |

## 25.20 Emissiviteitstabel

| Materiaal       | Emissiviteit | Materiaal        | Emissiviteit |
|-----------------|--------------|------------------|--------------|
| Water           | 0,96         | Таре             | 0,96         |
| Roestvrij staal | 0,14         | Koperen plaat    | 0,06         |
| Aluminium plaat | 0,09         | Menselijke huid  | 0,98         |
| Asfalt          | 0,96         | PVC kunststof    | 0,93         |
| Beton           | 0,97         | Polycarbonaat    | 0,80         |
| Gietijzer       | 0,81         | Geoxideerd koper | 0,73         |
| Rubber          | 0,95         | Roest            | 0,80         |
| Hout            | 0,81         | Verf             | 0,90         |
| Baksteen        | 0,75         | Aarde            | 0,93         |

#### ៙

Dies ist eine Publikation der Conrad Electronic SE, Klaus-Conrad-Str. 1, D-92240 Hirschau (www.conrad.com).

Alle Rechte einschließlich Übersetzung vorbehalten. Reproduktionen jeder Art, z. B. Fotokopie, Mikroverfilmung, oder die Erfassung in elektronischen Datenverarbeitungsanlagen, bedürfen der schriftlichen Genehmigung des Herausgebers. Nachdruck, auch auszugsweise, verboten. Die Publikation entspricht dem technischen Stand bei Drucklegung.

Copyright by Conrad Electronic SE \*2890410, 2890411, 2890412\_V3\_0424\_dh\_mh\_de 27021598914592523-1 I4/O3 en

#### GB

This is a publication by Conrad Electronic SE, Klaus-Conrad-Str. 1, D-92240 Hirschau (www.conrad.com).

All rights including translation reserved. Reproduction by any method (e.g. photocopying, microfilming or the capture in electronic data processing systems) requires prior written approval from the editor. Reprinting, also in part, is prohibited. This publication reflects the technical status at the time of printing.

Copyright by Conrad Electronic SE \*2890410, 2890411, 2890412\_V3\_0424\_dh\_mh\_en 27021598914592523-2 I4/O3 en

### F

Ceci est une publication de Conrad Electronic SE, Klaus-Conrad-Str. 1, D-92240 Hirschau (www.conrad.com).

Tous droits réservés, y compris de traduction. Toute reproduction, quelle qu'elle soit (p. ex. photocopie, microfilm, saisie dans des installations de traitement de données) nécessite une autorisation écrite de l'éditeur. Il est interdit de le réimprimer, même par extraits. Cette publication correspond au niveau technique du moment de la mise sous presse.

Copyright by Conrad Electronic SE \*2890410, 2890411, 2890412\_V3\_0424\_dh\_mh\_fr 27021598914592523-3 I4/O3 en

#### NL

Dit is een publicatie van Conrad Electronic SE, Klaus-Conrad-Str. 1, D-92240 Hirschau (www.conrad.com).

Alle rechten, vertaling inbegrepen, voorbehouden. Elke reproductie, ongeacht de methode, bijv. fotokopie, microverfilming of de registratie in elektronische gegevensverwerkingssystemen, vereist de voorafgaande schriftelijke toestemming van de uitgever. Nadruk, ook van uittreksels, verboden. De publicatie voldoet aan de technische stand bij het in druk bezorgen.

Copyright by Conrad Electronic SE \*2890410, 2890411, 2890412\_V3\_0424\_dh\_mh\_nl 27021598914592523-4 I4/O3 en